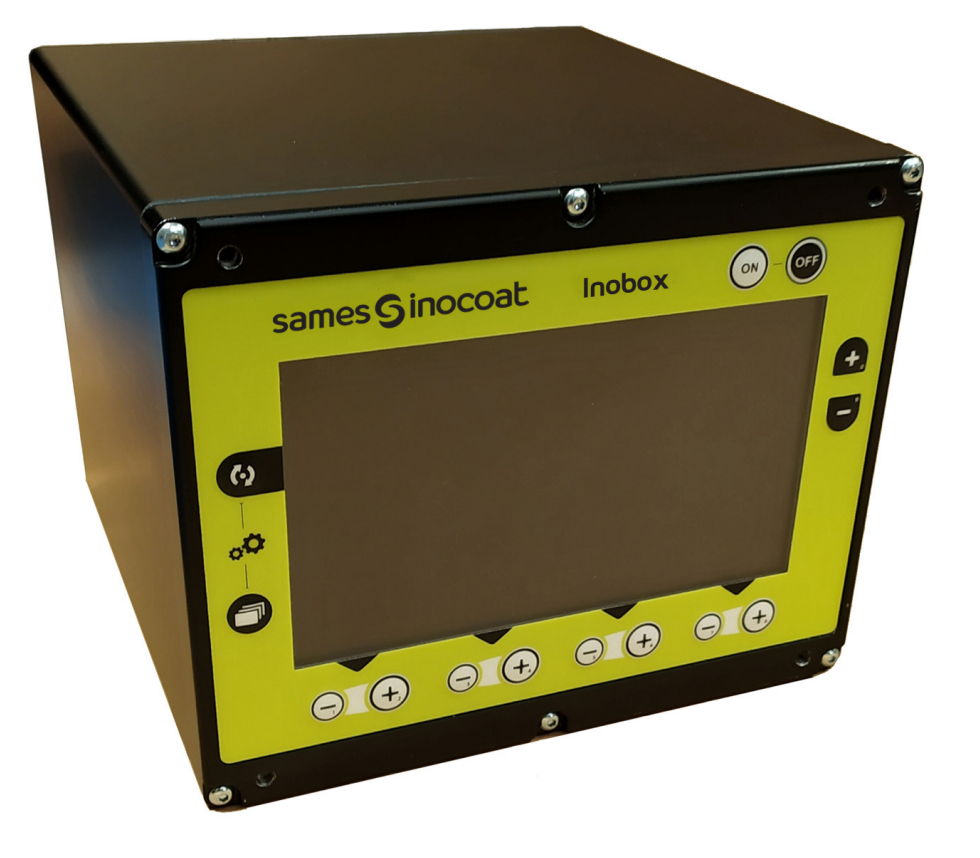

**Inobox** Module de commande

Manuel d'utilisation

**DRT7145** C - 2022/11

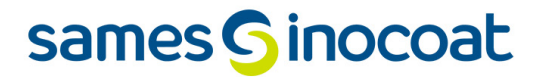

Toute communication ou reproduction de ce document, sous quelque forme que ce soit, et toute exploitation ou communication de son contenu sont interdites, sauf autorisation écrite expresse de **Sames**.

Les descriptions et caractéristiques contenues dans ce document sont susceptibles d'être modifiées sans avis préalable.

#### © Sames 2020 - version originale

**Sames** établit son manuel d'emploi en français, et le fait traduire en anglais, allemand, espagnol, italien et portugais. Elle émet toutes réserves sur les traductions faites en d'autres langues et décline toutes responsabilités à ce titre.

Certification et référencement

La société **Sames** est certifiée centre de formation auprès de la DIRRECTE de la région Auvergne Rhône Alpes sous le numéro 84 38 06768 38.

Notre société dispense, tout au long de l'année, des formations permettant d'acquérir le savoir faire indispensable à la mise en oeuvre et à la maintenance de vos équipements pour en garantir durablement toutes les performances. Un catalogue est disponible sur simple demande.

www.sames.com/france/fr/services-training.html

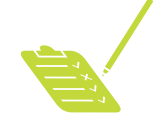

Audit de ligne

Inscrit dans un programme d'assistance technique de nos clients utilisateurs de matériels **Sames** les audits de lignes sont destinés à vous aider à optimiser et maîtriser votre outil de production.

Notre réseau d'experts est continuellement formé et qualifié pour fournir à nos clients, une expertise technique sur les installations liquide ou poudre dans lesquelles notre matériel est intégré. L'environnement global des lignes de production est prise en compte au cours de cette vérification technique. Une brochure est disponible en téléchargement:

www.sames.com/france/fr/services-service-contract.html

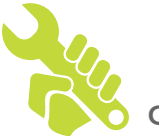

Contrat de maintenance

Un contrat de maintenance annuelle (incluant ou non les consommables devant être remplacés lors de chaque intervention) peut être envisagé avec le partenariat de **Sames**. Il est associé à un plan de maintenance préventive établi lors d'une première visite d'audit qui détaille les points de contrôle nécessaires pour garantir les performances des équipements installés.

www.sames.com/france/fr/services-service-contract.html

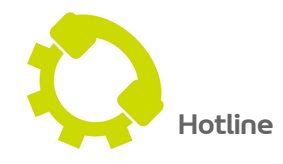

www.sames.com/france/fr/services-service-contract.html

**DRT7145** 

C - 2022/11

### Inobox

| 1. Consignes de santé et de sécurité                                                                                                    | 6                                                                                |
|----------------------------------------------------------------------------------------------------|----------------------------------------------------------------------------------|
| <ul> <li>1.1. Normes applicables</li> <li>1.2. Marquage</li> <li>1.3. Signification des pictogrammes</li> <li>1.4. Précautions d'utilisation</li> <li>1.5. Avertissements</li> </ul>                    | .6<br>.6<br>.7<br>.8<br>.8                                                       |
| 2. Présentation                                                                                                    | 10                                                                               |
| 3. Caractéristiques techniques                                                                                                    | 12                                                                               |
| 3.1. Caractéristiques mécaniques         3.2. Caractéristiques électriques         3.3. Qualité de l'air comprimé                                                                                       | 12<br>13<br>13                                                                   |
| 4. Principe de fonctionnement de l'Inobox                                                                                                    | 14                                                                               |
| <ul> <li>4.1. Raccordements pneumatiques</li> <li>4.2. Raccordements électriques et signal</li> <li>4.3. Démarrage</li> <li>4.4. Fonctions disponibles à partir du module de commande Inobox</li> </ul> | 14<br>15<br>16<br>16                                                             |
| 5. Utilisation des différents menus du module de commande Inobox VT                                                                                                    | 17                                                                               |
| <ul> <li>5.1. Inobox VT raccordé à un pistolet manuel Inogun M ou M +</li></ul>                                                                                                    | 17<br>17<br>18<br>19<br>20<br>21<br>32<br>33<br>34<br>35<br>36<br>36<br>36<br>37 |
| 6. Utilisation des différents menus du module de commande Inobox H                                                                                                    | 38                                                                               |
| 7. Utilisation des différents menus du module de commande Inobox NF                                                                                                    | 39                                                                               |
| <ul> <li>7.1. Inobox NF raccordé à un pistolet manuel Inogun M ou M +</li> <li>7.1.1. Ecrans d'accueil</li> <li>7.1.2. Ecran 1: Ecran Modes de fonctionnement</li></ul>                                 | 39<br>39<br>41<br>42<br>43<br>44<br>52<br>53<br>54<br>55                         |

| 7.2. Inobox NF raccordé à un pistolet automatique Inogun A<br>7.2.1. Ecran d'accueil d'un Inobox NF raccordé à un pistolet automatique Inogun A<br>7.2.2. Ecran 2: Réglage Air de soufflage électrode          | 56<br>56<br>57                                                       |
|----------------------------------------------------------------------------------------------------|----------------------------------------------------------------------|
| <ul> <li>7.3. Inobox NF intégré sur une installation sans commande de fluidisation raccordé<br/>à un pistolet manuel Inogun M/ M + ou à un pistolet automatique Inogun A</li></ul>                             | 59<br>59<br>61<br>62<br>63<br>64<br>66<br>66<br>66<br>67<br>68<br>69 |
| 8. Connexions                                                                                                    | 70                                                                   |
| 8.1. Connecteur Entrées / Sorties CAN<br>8.2. Connecteur Vib / Smoke<br>8.3. Connecteur alimentation secteur 100 / 240 VAC<br>8.4. Connecteur circulaire vers les pistolets Inogun M ou le projecteur Inogun A | 70<br>70<br>70<br>70<br>70                                           |
| 9. Câblage - Connecteur Entées / Sorties -CAN                                                                                                    | 71                                                                   |
| 10. Haute tension                                                                                                    | 72                                                                   |
| 10.1. Cartographie «Tension / Courant»                                                                                                    | . 72                                                                 |
| 11. Gestion des Défauts                                                                                                    | 73                                                                   |
| 11.1. Liste des défauts<br>11.2. Actions suite à un défaut                                                                                                    | . 74<br>. 76                                                         |
| 12. Communication avec l'automate en CAN                                                                                                    | 77                                                                   |
| 12.1. Caractéristiques<br>12.2. Données échangées<br>12.2.1. Du CAN vers le module Inobox<br>12.2.2. Du module Inobox vers le CAN                                                                              | 77<br>78<br>78<br>78<br>79                                           |
| 13. Liste des Pièces de Rechange                                                                                                    | 81                                                                   |
| 14. Historique des indices de révision                                                                                                    | 83                                                                   |

#### 1. Consignes de santé et de sécurité

#### 1.1. Normes applicables

Le module de contrôle **Inobox** a été conçu selon les normes indiquées ci-dessous:

- Canadian Standards:
  - CSA C22.2 No. 61010-1:12
  - CSA C22.2 No. 213:19
  - CSA C22.2 No. 0:20
  - CSA C22.2 No. 60079–31:15 as a guide
  - EN 50177:09 / A1:13 as a guide
  - EN 50500-2:18 as a guide

#### **US** Standards:

- FANSI/ISA-61010-1: 3rd Ed.
- FM3600: 2018
- FM3611: 2018
- FM 7260: 2018 as a guide
- UL60079-31:2nd Ed. as a guide

Au **Canada**, l'installation doit être conforme au code "Code C22.1 Canadian Electrical part I, standard safety for electrical installations".

Aux USA, l'installation doit être conforme au code "NFPA 70: National Electrical Code".

#### 1.2. Marquage

le module de commande **Inobox** est conçu conformément aux Directives ATEX 2014/34/UE et SI 2016 No. 1107", il est de catégorie 3 et est prévu pour une utilisation en zone 22.

| Sames, Meylan – France Inobox VT 910029883<br>Admissible combinations of devices see information for use<br>Input : 100-240V~ 105W 50-60Hz P input : 7±1 bar IP64<br>U output : 42V rms / I output : 400mA rms / F : 22,5kHz +/-20%<br>© C < Tamb<br>© C < Tamb<br>© C < Tamb<br>0 0 C < Tamb<br>0 0 0 C < Tamb<br>0 0 0 C < Tamb<br>0 0 0 0 C < Tamb<br>0 0 0 C < Tamb<br>0 0 0 C < Tamb<br>0 0 0 C < Tamb<br>0 0 0 C < Tamb<br>0 0 0 0 C < Tamb<br>0 0 0 0 C < Tamb<br>0 0 0 0 C < Tamb<br>0 0 0 0 C < Tamb<br>0 0 0 0 C < Tamb<br>0 0 0 0 C < Tamb<br>0 0 0 0 C < Tamb<br>0 0 0 0 0 C < Tamb | Sames, Meylan – France       Inobox H 910029884         Admissible combinations of devices see information for use       Input: 100-240V-105W 50-60Hz       Pinput: 7±1 bar IP64         40°C       U output: 42V rms / l output: 400mA rms / F : 22,5kHz +/-20%       0°C < Tamb. < 40°C         Sus       0080       2503       II 3 (2) D [2mJ] Ex tc IIIC T85°C Dc         EN50177 type A-P EN50050 - 2       INERIS 19ATEX0021X CML 21UKEX9797X       CESUS         For Electro.Appl.CL. II, Div 2, Groups F, G When configured according to 800004734       OTP XXXXX       XXXXX |
|----------------------------------------------------------------------------------------------------|----------------------------------------------------------------------------------------------------|
| Sames, Meylan – F                                                                                                    | INCE INODOX NF 910030576                                                                                                    |
| Admissible combinations of d                                                                                                    | ices see information for use                                                                                                    |
| Input : 100-240/~ 105W 50-6                                                                                                    | z Pinput: 7±1 bar IP64                                                                                                    |
| U output : 42V rms / I output                                                                                                    | 00mA rms / F: 22.5kHz +/-20%                                                                                                    |
| 0080 C 25                                                                                                    | I 3 (2) D [2mJ] Ext c IIIC T85°C Dc                                                                                                    |
| EN50177 type A-P EN50050 -                                                                                                    | INERIS 19ATEX0021X CML 21UKEX9797X                                                                                                    |
| For Electro.Appl.CL. II, Div 2                                                                                                    | Groups F, G When configured according to 800004734                                                                                                    |
| OTP 20000                                                                                                    | SOFT V. XXXX XXXX XXXXX                                                                                                    |

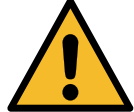

Se référer au manuel d'emploi du module de commande Inobox.

Le signe X placé derrière le numéro d'attestation d'examen UE/UK de type indique que:

- Cet appareil est prévu pour une gamme de températures ambiantes de 0°C à 40°C.
- Lors de l'installation l'utilisateur devra tenir compte du fait que le clavier n'a subi qu'un choc mécanique faible.
- Le matériel doit être protégé de la lumière.

#### Marquage d'avertissement:

"For Electrostatic Finishing Applications using Class II, Div 2, Groups F, G spray material when configured according to 800004734", cette mention peut être abrégée comme suit "**For Electro. Appl. CL. II, Div 2, Groups F,G When configured acc. to 800004734**".

#### 1.3. Signification des pictogrammes

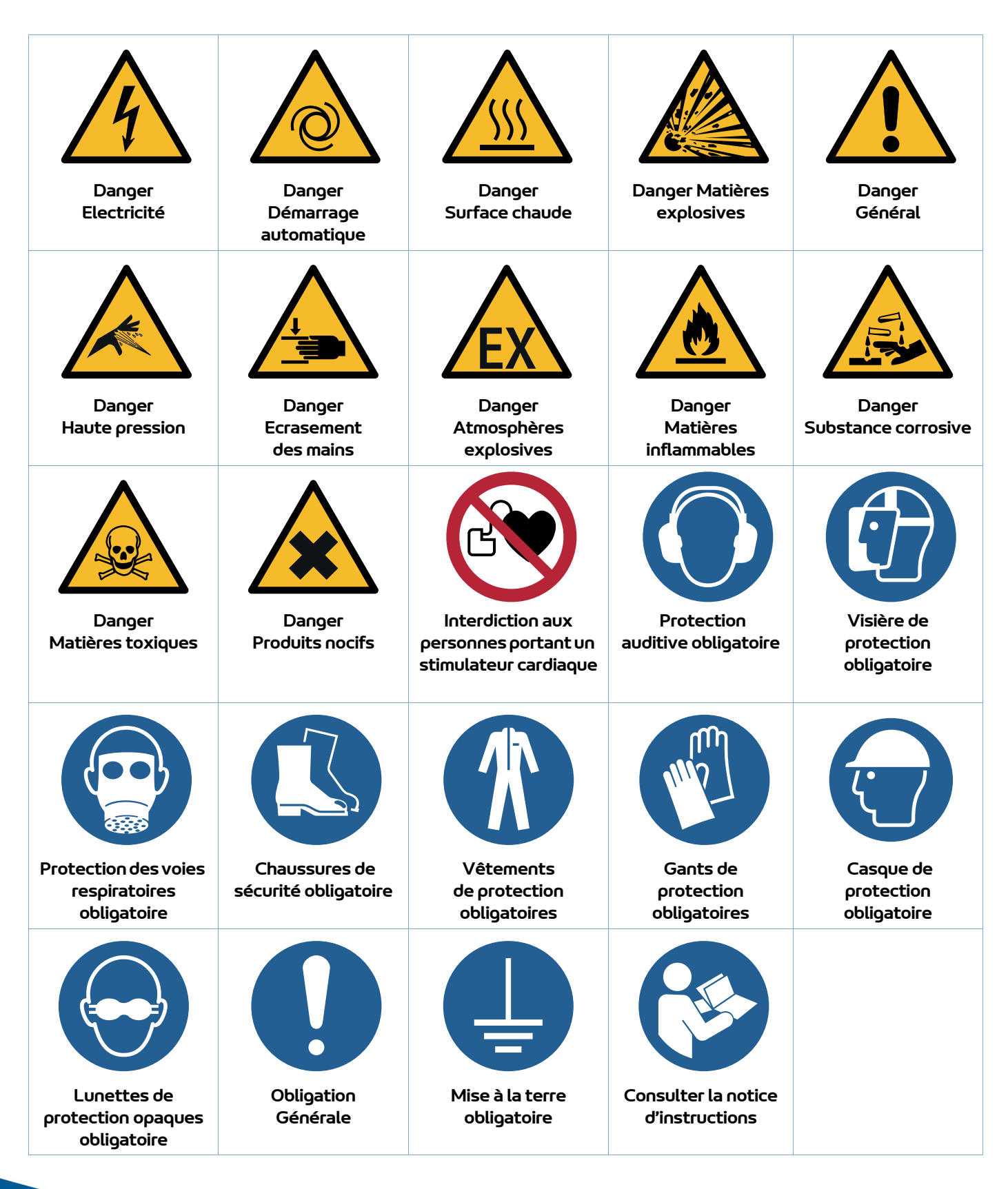

#### 1.4. Précautions d'utilisation

Ce document contient des informations que tout opérateur doit connaître et comprendre avant d'utiliser le module de commande **Inobox**. Ces informations ont pour but de signaler les situations qui peuvent engendrer des dommages graves et d'indiquer les précautions à prendre pour les éviter.

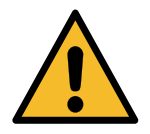

Avant d'utiliser l'équipement, s'assurer que tous les opérateurs:

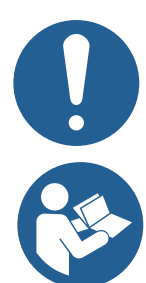

• ont bien été préalablement formés par la société **Sames** ou par ses Distributeurs agréés par elle à cet effet.

• ont lu et compris le Manuel d'utilisation ainsi que toutes les règles d'installation et d'utilisation énumérées ci-dessous.

Il appartient au Responsable d'atelier des opérateurs de s'en assurer et de veiller également que tous les opérateurs ont lu et compris les manuels d'emploi des équipements électriques périphériques présents dans le périmètre de la pulvérisation.

#### 1.5. Avertissements

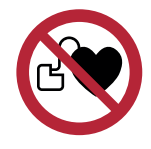

Il est impératif que toute personne portant un stimulateur cardiaque n'utilise pas l'équipement et n'entre pas dans la zone de projection.

En effet, la haute tension peut entraîner un dysfonctionnement du stimulateur cardiaque.

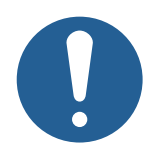

Le bon fonctionnement du matériel n'est garanti qu'avec l'emploi de pièces de rechange d'origine distribuées par Sames.

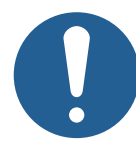

Afin de garantir un montage optimum, les pièces de rechange doivent être stockées à une température proche de leur température d'utilisation. Dans le cas contraire, un temps d'attente suffisant doit être observé avant l'installation, pour que tous les éléments soient assemblés à la même température.

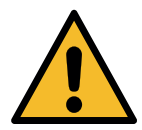

Le client a pour responsabilité de vérifier quelles sont les normes incendie et sécurité locales applicables lorsqu'il utilise le module de commande Inobox.

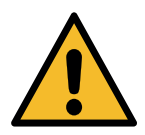

Cet équipement peut être dangereux s'il n'est pas utilisé, démonté et remonté conformément aux règles précisées dans ce manuel et dans toute Norme Européenne ou règlement national de sécurité applicable:

- Le module de commande **Inobox** ne doit pas être installé à l'extérieur.
- Le clavier du module de commande **Inobox** doit être protégé des chocs mécaniques élevés (EN 60079-0 §26.4.2).
- Le module de commande ne doit pas être exposé aux UV. Dans le cas contraire, prévoir une protection de la face avant. Pour un montage sur le chariot ou pour un montage mural, la face arrière est protégée par une casquette métallique et une protection plastique des connecteurs. Dans le cas du montage en armoire, aucune exposition n'est possible.
- La température ambiante à proximité du module de commande Inobox doit être inférieure ou égale à 40°C.
- Le module **Inobox** ne doit pas être modifié par rapport à son état d'origine.
- Seules les pièces de rechange **Sames** ou une réparation effectuée par le service réparation **Sames** assurent et garantissent la sécurité de fonctionnement du module **Inobox**.
- Couper l'alimentation électrique du module **Inobox** avant de déconnecter les connecteurs du module.
- Toute intervention sous tension sur le module **Inobox** ne doit se faire que par du personnel habilité et formé aux interventions électriques.
- Il faut impérativement commencer l'installation par la mise à la terre du module. En cas de décâblage du module, la liaison de mise à la terre doit être déconnectée en dernier.

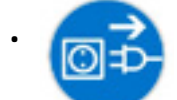

Pour une mise en sécurité du module il est nécessaire de mettre le module hors tension, cela nécessite de déconnecter la fiche d'alimentation électrique.

- Les modules de commande font partie intégrante du système de pulvérisation et doivent donc être intégrés au système de sécurité de l'installation de poudrage.
- Les modules de commande Inobox peuvent être installés:
  - 1 **Sur un chariot de type Inocart:** Les modules de commande sont livrés montés et câblés sur le chariot. Ils sont fixés sur un support à l'aide de 4 vis et rondelles (se référer au manuel d'emploi des chariots 7159 ou 7161).
  - 2 **Sur un support mural:** le support mural est installé sur la paroi d'une cabine de peinture ou sur un mur. Le module de commande est fixé à l'aide des vis et boulons fournis avec le kit support mural (se référer au manuel d'emploi concerné).
  - 3 **Dans une armoire de type Inomaster:** Installé sur un rack pouvant contenir jusque 8 modules de commande (se référer au manuel d'emploi concerné).

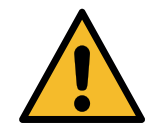

Deux étiquettes d'inviolabilité sont présentes sur le dessus de l'Inobox. Toute détérioration ou absence de ces étiquettes entraînera la perte de la garantie constructeur Sames.

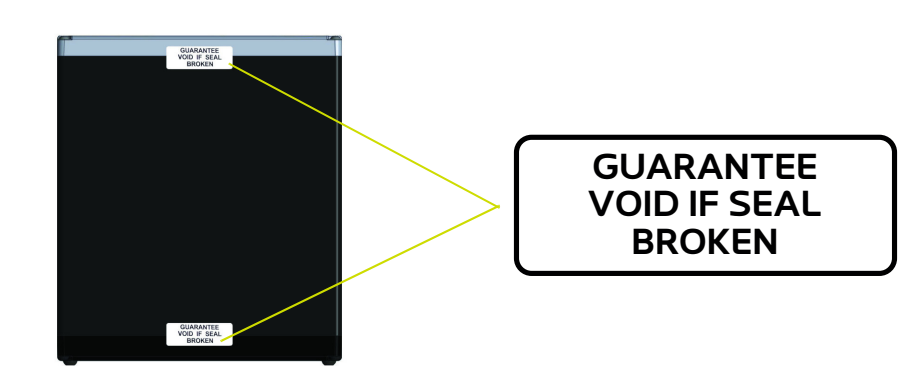

### 2. Présentation

L'**Inobox** est un module de commande destiné à piloter les pistolets **Inogun M** ou le projecteur **Inogun A**. Les pistolets **Inogun M** ou le projecteur **Inogun A** ont pour fonction de projeter la poudre chargée électriquement au moyen d'une unité haute tension intégrée dans le canon et qui délivre jusqu'à 100kV et 110 µA.

Le module de commande **Inobox** gère, par microcontrôleur, le pilotage de l'unité haute tension et trois ou quatre électrovannes proportionnelles selon les versions. En retour, une lecture de la tension et du courant haute tension est effectuée, ainsi que le débit ou le courant des trois ou quatre électrovannes proportionnelles.

L'Inobox est piloté manuellement via son écran ou par un réseau de type automate dans le cas d'une liaison CAN.

#### Exemple:

#### Synoptique d'une installation avec un Inogun M.

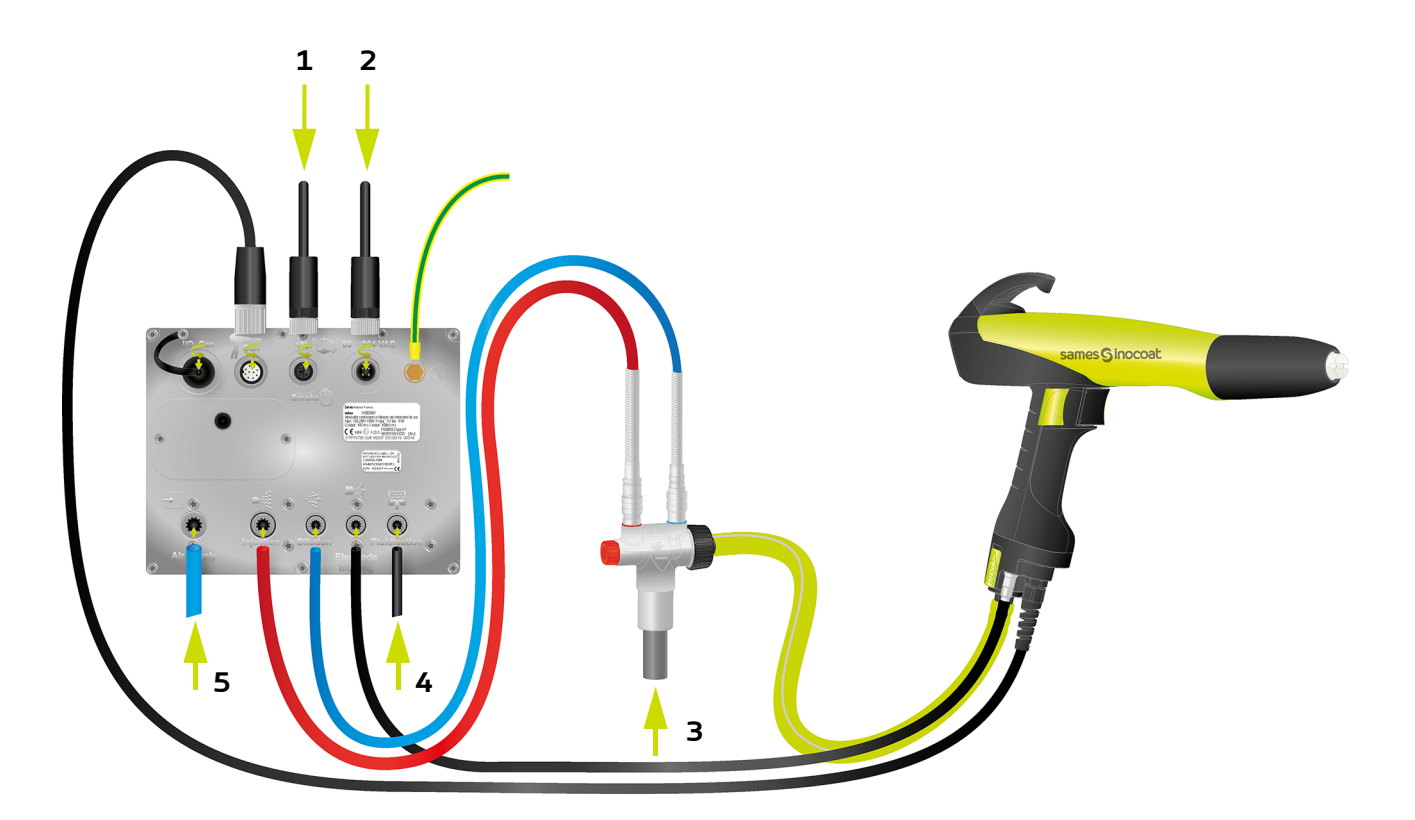

| Repère | Désignation                           |
|--------|---------------------------------------|
| 1      | Connexion vibrateur/ aspiration fumée |
| 2      | Alimentation secteur                  |
| 3      | Aspiration poudre                     |
| 4      | Sortie air de fluidisation            |
| 5      | Entrée air général                    |

#### Présentation Face arrière:

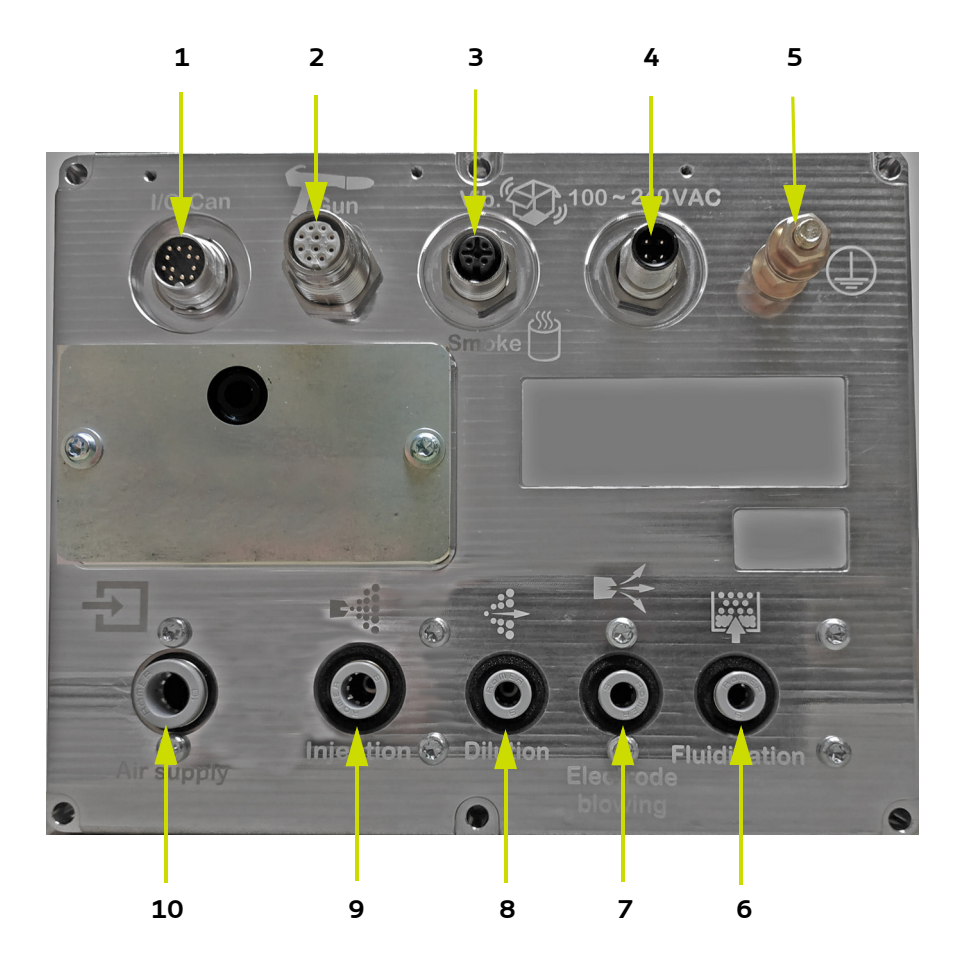

| Repère | Désignation                                                                                         |
|--------|----------------------------------------------------------------------------------------------------|
| 1      | Liaison automate                                                                                    |
| 2      | Connexion pistolet                                                                                  |
| 3      | Connexion vibrateur/ aspiration fumée 100 VAC - 240 VAC +/- 2% /50Hz - 60 Hz                        |
| 4      | Alimentation secteur 100 VAC - 240 VAC +/- 2% /50Hz – 60 Hz catégorie de surtension II (EN 61010-1) |
| 5      | Borne de raccordement de terre                                                                      |
| 6      | Sortie air de fluidisation                                                                          |
| 7      | Sortie air de soufflage                                                                             |
| 8      | Sortie air de dilution                                                                              |
| 9      | Sortie air d'injection                                                                              |
| 10     | Entrée air général                                                                                  |

### 3. Caractéristiques techniques

### 3.1. Caractéristiques mécaniques

| Dimensions               | largeur 210 mm x hauteur 167 mm x profondeur 236,3 mm (hors connecteurs) |
|--------------------------|--------------------------------------------------------------------------|
| Masse                    | 3,9 kg                                                                   |
| Indice de protection     | IP64 - Degré de pollution: 2 (1)                                         |
| Matière de l'enveloppe   | Aluminium                                                                |
| Borne de mise à la terre | Goujon en laiton M6                                                      |
| Mode de fixation         | Sur chariot ou sur rails                                                 |

(1): Niveau 2: Pollution non conductrice ou occasionnellement et temporairement conductrice provoquée par la condensation.

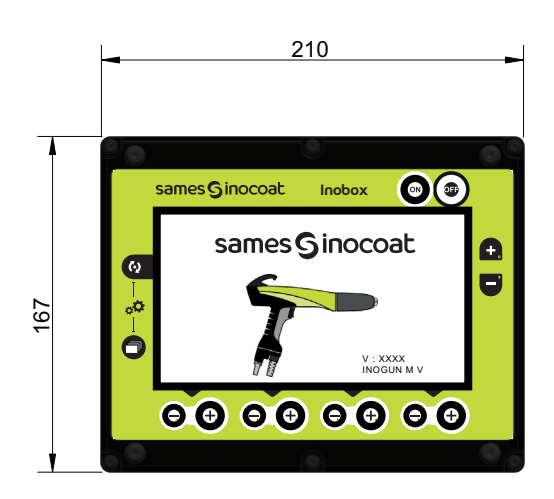

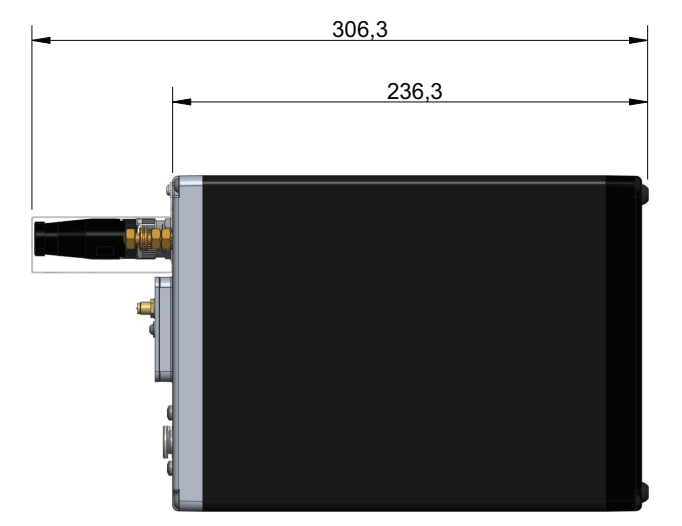

| Température ambiante en fonctionnement   | 0° C min 40°C max. |
|------------------------------------------|--------------------|
| Température max. de stockage / transport | 70°C max.          |
| Humidité relative                        | 93 % (4 heures)    |
| Altitude de fonctionnement               | 2000 m             |

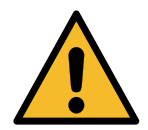

Le module de commande doit correctement être raccordé à la terre de l'installation par un câble ou une tresse métallique de section supérieure ou égale à  $6 \text{ mm}^2$ .

Les contacts électriques de terre doivent être exempts de peinture ou toute forme de surface plus ou moins isolante.

#### 3.2. Caractéristiques électriques

Le module de commande Inobox est prévu pour être installé en catégorie II (suivant la norme EN 61010-1).

| Tension d'alimentation                                  | 100 VAC à 240 VAC / 50 Hz - 60 Hz           |
|---------------------------------------------------------|---------------------------------------------|
| Puissance absorbée maximale(*)                          | 105 W à 230 VAC                             |
| Courant max.                                            | 0,56 A à 230 VAC / 0,95 A à 115 VAC         |
| Circuit de protection                                   | Fusible 1,25A 5x20 HPC                      |
| Tension de sortie max. (vers canon)                     | 42 V rms                                    |
| Courant de sortie max. (vers canon)                     | 400 mA rms                                  |
| Fréquence de sortie max. (vers canon)                   | 22,5 kHz +/-20% (min. 18 kHz / max. 30 kHz) |
| Pression d'alimentation                                 | 7 bars +/-1bar                              |
| Tension de sortie vibrateur / aspiration fumée          | 100 VAC à 240 VAC +/- 2% /50Hz – 60 Hz      |
| Puissance de sortie vibrateur / aspiration fumée        | 45 W                                        |
| Courant max de la sortie<br>vibrateur/ aspiration fumée | 0,48 à 230 VAC / 0,96 A à 115 VAC           |

(\*): La puissance maximale est donnée toutes fonctions actives simultanément (HT et Air).

#### 3.3. Qualité de l'air comprimé

Caractéristiques nécessaires de l'air comprimé d'alimentation selon la norme NF ISO 8573-1:

| Point de rosée maximal à 6 bar (87 psi)      | classe 4 soit + 3°C (37°F)                          |
|----------------------------------------------|-----------------------------------------------------|
| Granulométrie maximale des polluants solides | classe 3 soit 5 µm                                  |
| Concentration maximale en huile              | classe 1 soit 0,01 mg/m <sub>0</sub> <sup>3</sup> * |
| Concentration maximale en polluants solides  | classe 3 soit 5 mg/m <sub>0</sub> <sup>3</sup> *    |

### \*: les valeurs de débit d'air sont données pour une température de 20°C (68°F), à pression atmosphérique de 1013 mbar.

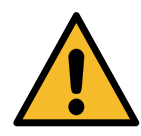

Le non respect de ces caractéristiques peut conduire à un mauvais fonctionnement du module de commande "Inobox".

Le module de commande est pourvu d'un régulateur d'air interne qui permet d'avoir des débits d'air indépendant du système d'alimentation d'air, dans la limite de la plage d'utilisation 7 bar +/-1bar.

### 4. Principe de fonctionnement de l'Inobox

Le module de commande **Inobox** gère les airs de pulvérisation (injection, dilution, soufflage électrode et fluidisation) qui permettent l'alimentation en poudre des pistolets **Inogun M**.

#### 4.1. Raccordements pneumatiques

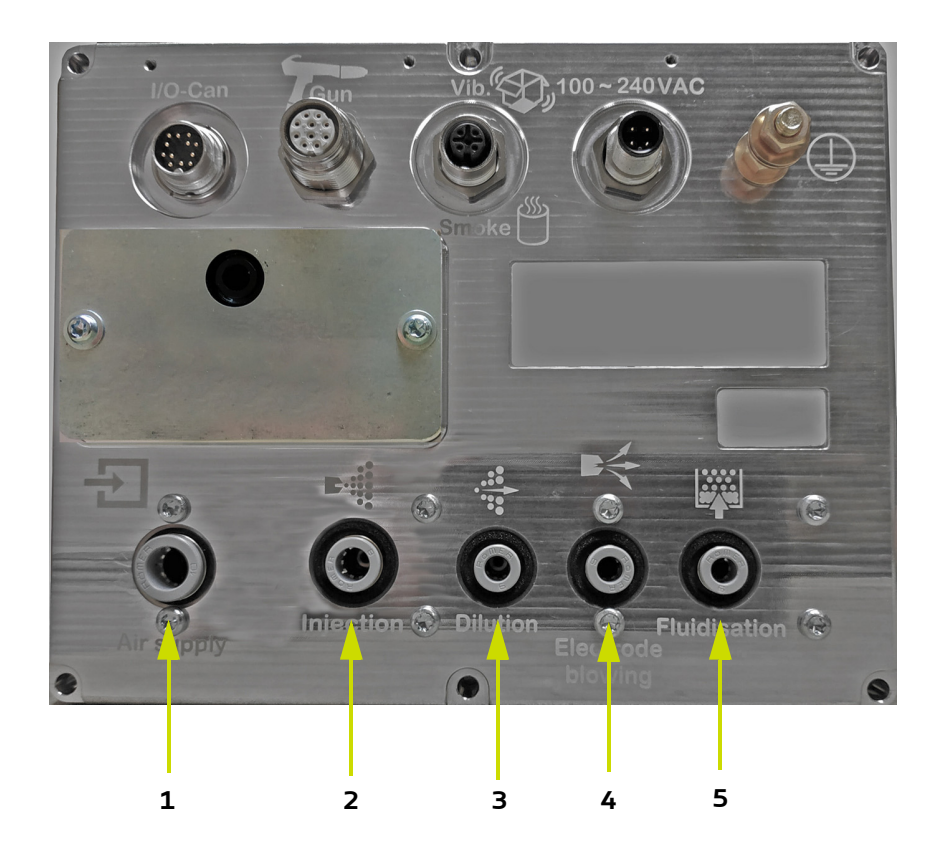

| Rep | Symbole | Désignation                                                                   | Caractéristiques     |
|-----|---------|-------------------------------------------------------------------------------|----------------------|
| 1   | ÷       | Alimentation Air général                                                      | Tuyau D: 8/10 rilsan |
| 2   |         | Sortie Air d'injection (vers pompe à poudre CS 130)                           | Tuyau D: 6/8 rilsan  |
| З   |         | Sortie Air de dilution (vers pompe à poudre CS 130)                           | Tuyau D: 4/6 rilsan  |
| 4   |         | Sortie Air de soufflage (de l'électrode <b>Inogun A</b> ou <b>M</b> )         | Tuyau D: 4/6 rilsan  |
| 5   |         | Sortie Air de fluidisation<br>(Vers carton ou canne plongeuse sur le chariot) | Tuyau D: 4/6 rilsan  |

### 4.2. Raccordements électriques et signal

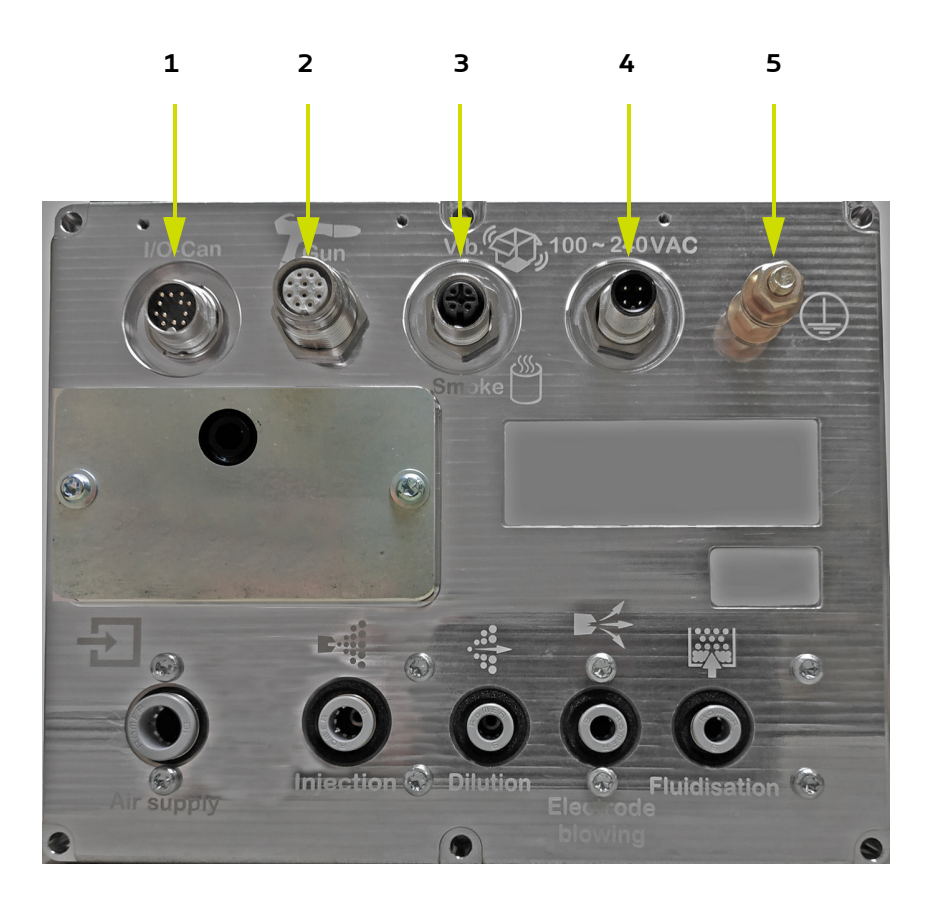

| Rep | Symbole       | Désignation                                                                            | Caractéristiques                                  |
|-----|---------------|----------------------------------------------------------------------------------------|---------------------------------------------------|
| 1   | I/O- Can      | Liaison vers automate                                                                  | Connecteur femelle détrompé (12 broches)          |
| 2   | Gun           | Câble basse tension vers pistolet ou projecteur                                        | Connecteur mâle détrompé (10 broches)             |
| 3   | Vib / Smoke   | Connexion vibrateur sur table vibrante                                                 | Connecteur mâle détrompé (4 broches)              |
| 4   | 100 ~ 240 VAC | Câble alimentation du module Inobox                                                    | Connecteur femelle détrompé (4 broches)           |
| 5   | <u> </u>      | Câble ou tresse métallique équipé d'une pince pour mise à la terre de l' <b>Inobox</b> | Section supérieure ou égale à 6 mm <sup>2</sup> . |

#### 4.3. Démarrage

- Raccorder les équipements périphériques (pistolet ou projecteur, pompe à poudre, automate, vibrateur...) (voir § 4.2 page 15).
- Raccorder les alimentations en air et produit (voir § 4.1 page 14).
- Raccorder la prise secteur sur le module de commande (voir § 4.2 page 15).

Le module de commande peut alors démarrer en appuyant sur la touche 😡

Le pilotage du module **Inobox** se fait à travers les différents écrans ou à l'aide d'un automate dans le cas d'une liaison CAN.

#### Remarques:

Si le pistolet n'est pas raccordé lors de la mise sous tension du module, le module de commande attendra (voir écran de démarrage) jusqu'au moment où un équipement sera connecté à celui-ci.

#### 4.4. Fonctions disponibles à partir du module de commande Inobox

Le module de commande permet l'affichage des différents paramètres d'utilisation (tension, courant, débit poudre…) ainsi que leurs réglages au moyen des différentes touches disponibles sur la face avant du module.

### 5. Utilisation des différents menus du module de commande Inobox VT

#### 5.1. Inobox VT raccordé à un pistolet manuel Inogun M ou M +

#### 5.1.1. Ecrans d'accueil

A la mise sous tension du module en appuyant sur la touche 💽, l'un des deux écrans d'accueil apparaît:

• L'Inobox est raccordé à un pistolet manuel Inogun M ou M+.

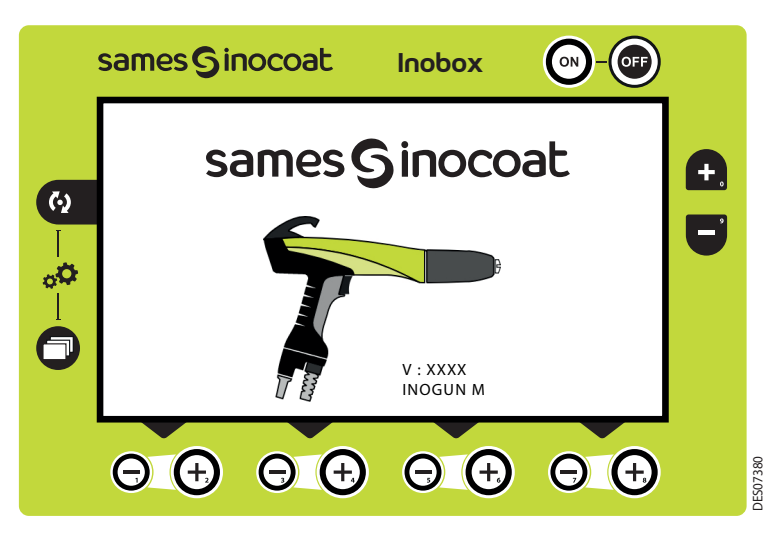

Puis après quelques secondes l'Inobox passe automatiquement à l'écran 1.

• L'Inobox n'a pas reconnu l'équipement auquel il est raccordé ou qu'aucun équipement n'est raccordé.

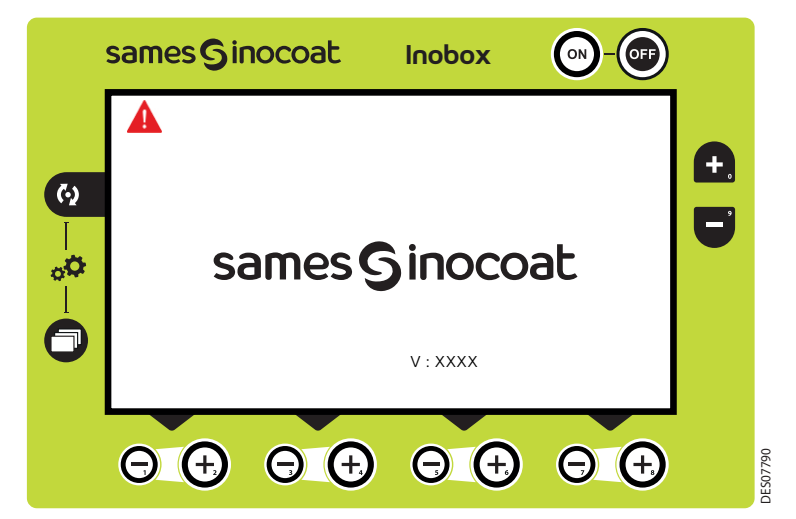

#### Il est donc nécessaire:

- 1 Arrêter le module
- 2 Vérifier les connexions
- 3 Remettre le module sous tension.

#### 5.1.2. Ecran 1: Ecran Modes de fonctionnement

Cet écran permet d'introduire les consignes d'utilisation des modes de fonctionnement:

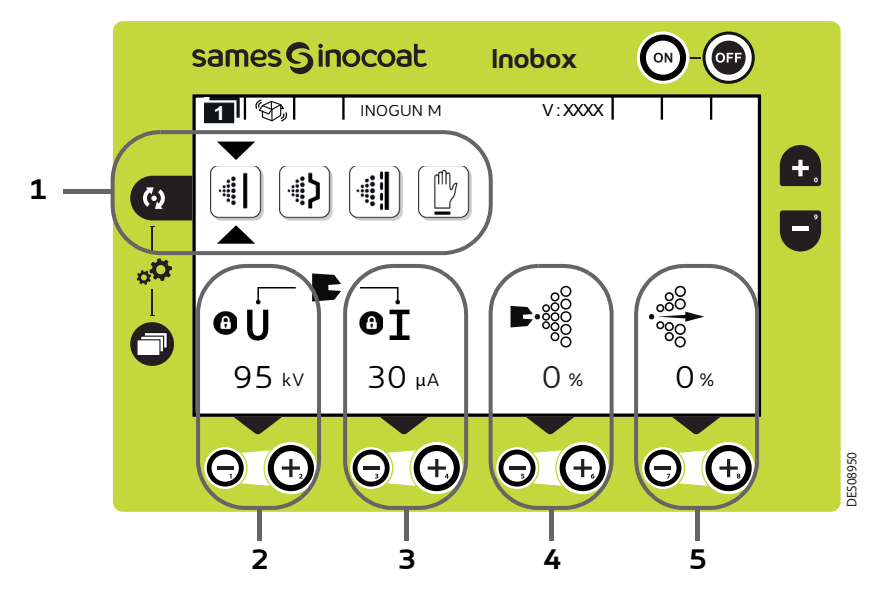

| Zone | Description                                                             |
|------|-------------------------------------------------------------------------|
| 1    | Choix des pré-réglages, 4 modes sont accessibles                        |
| 2    | Réglage de la tension (accessible uniquement pour le mode personnalisé) |
| 3    | Réglage du courant (accessible uniquement pour le mode personnalisé)    |
| 4    | Réglage de l'air d'injection ou du débit poudre                         |
| 5    | Réglage de l'air de dilution ou transport                               |

#### Choix des préréglages :

Pour se déplacer sur les différents icônes, appuyer sur la touche

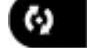

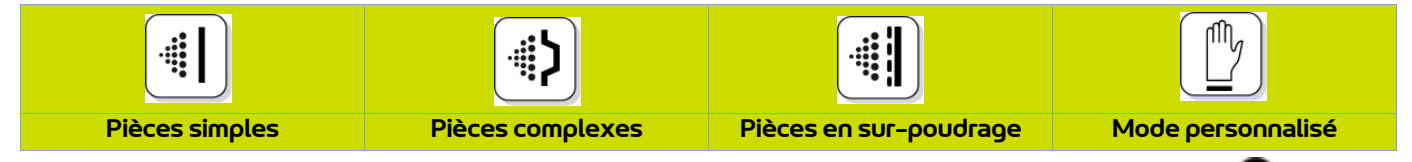

Les valeurs de tension et de courant des 3 premiers modes sont pré-réglées, le réglage est verrouillé 🕕 .

Dans le mode personnalisé, il est possible d'ajuster les valeurs de tension et de courant à l'aide des touches Θ

et \varTheta situées sous la valeur à modifier.

Les paramètres d'injection et de dilution sont ajustables pour chaque type de pièce à l'aide des touches 🕑 et Θ correspondantes.

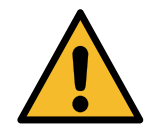

Lorsque la pulvérisation est en cours (uniquement avec un Inogun M) avec présence de tension en sortie, le symbole *f* clignote. Les réglages de tension et de courant ne sont plus modifiables.

Pour accéder à l'écran 2 (voir § 5.1.4 page 20), appuyer sur la touche

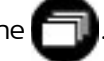

#### 5.1.3. Ecran 1: Ecran Mode personnalisé

Cet écran permet d'introduire les consignes d'utilisation du mode personnalisé différent des 3 modes précédents (Simple, Complexe et Sur-poudrage).

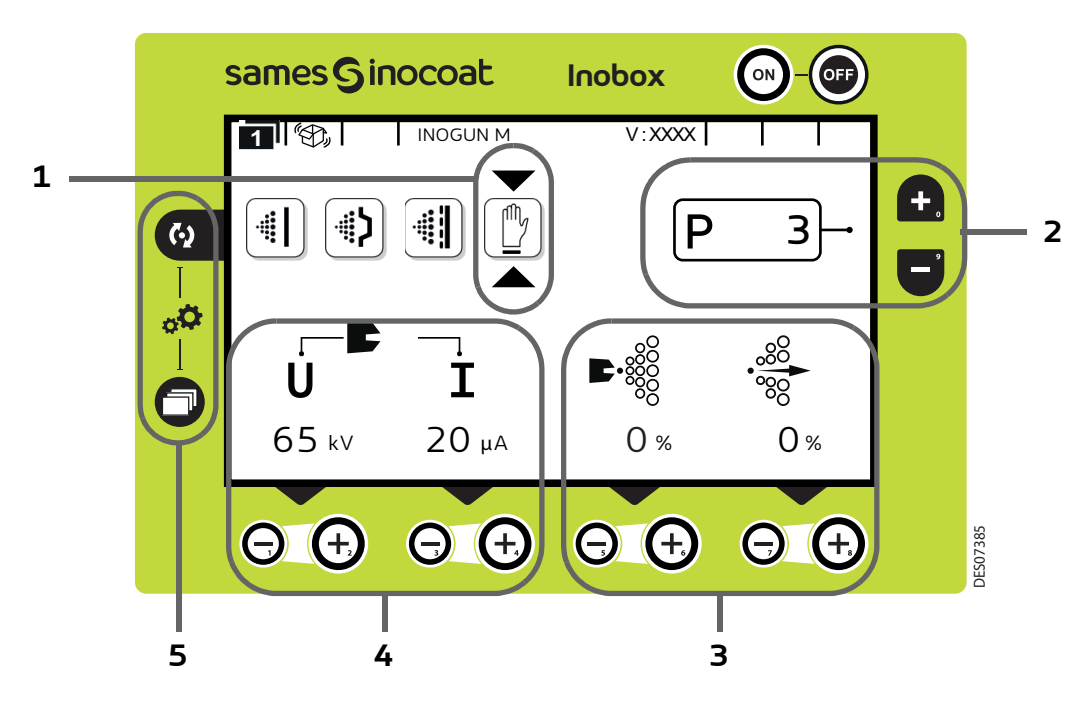

| Zone | Description                                                                                                    |
|------|----------------------------------------------------------------------------------------------------|
| 1    | Mode personnalisé                                                                                                    |
| 2    | Sélection du programme: 99 programmes personnalisés sont paramétrables en tension, courant, air d'injection et<br>débit poudre ( <u>voir § 5.1.2 page 18</u> ). Les valeurs de soufflage et de fluidisation sont aussi paramétrables pour<br>chaque programme. Ces valeurs se trouve sur l'écran 2/2.<br>Les touches et et sont utilisées pour changer de programme. |
| 3    | Paramétrage du débit de poudre et de l'air de transport pour chacun des programmes                                                                                                    |
| 4    | Paramétrage de la tension et du courant pour chacun des programmes.                                                                                                    |
| 5    | En cas d'appui simultané sur les 2 touches, accès direct à l'écran de paramétrage (voir § 5.1.5 page 21)                                                                                                    |
|      |                                                                                                    |

Appuyer sur la touche

pour accéder au sous menu du mode sélectionné.

#### 5.1.4. Ecran 2: Réglage Air de soufflage électrode et Air de fluidisation

Dans le mode de fonctionnement sélectionné Simple, Complexe, Sur-poudrage et personnalisé, l'opérateur peut régler les valeurs d'air de soufflage électrode et d'air de fluidisation. Il peut également activer le mode nettoyage.

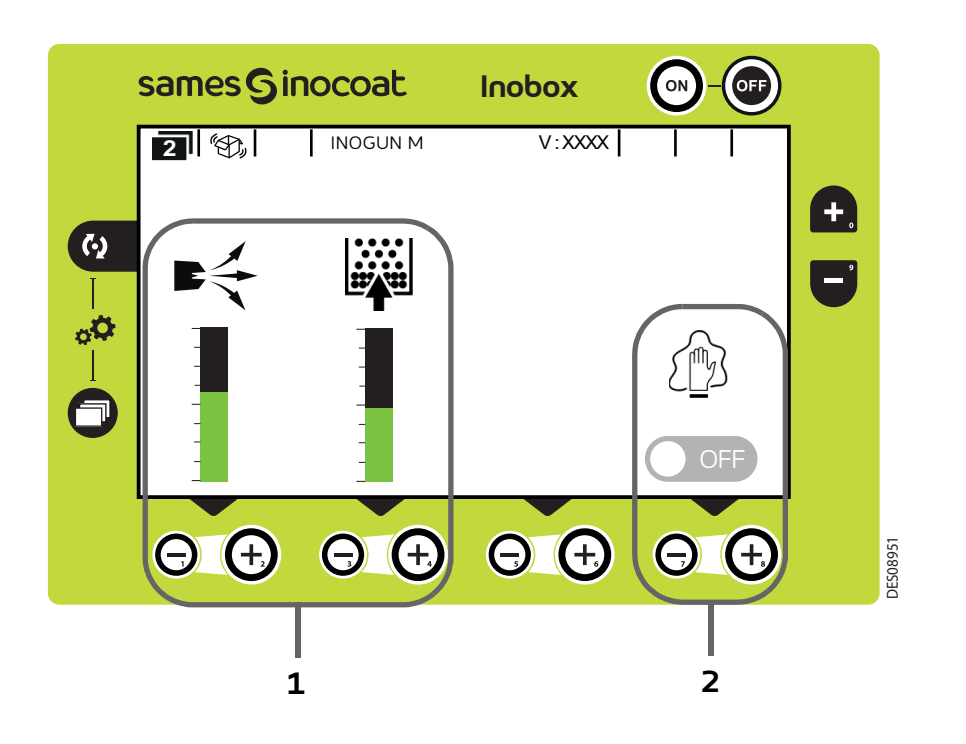

| Zone | Description                                                                                                    |
|------|----------------------------------------------------------------------------------------------------|
| 1    | Paramétrage des valeurs d'air de soufflage électrode et d'air de fluidisation à l'aide des touches                           |
| 2    | Pour activer le mode nettoyage appuyer sur la touche 🕣 correspondante,<br>l'écran 4 apparaît ( <u>voir § 5.1.7 page 33</u> ) |

Pour revenir à l'écran précédent, appuyer sur la touche 🦳

#### 5.1.5. Ecrans de paramétrage

5.1.5.1. Accès aux paramétrages

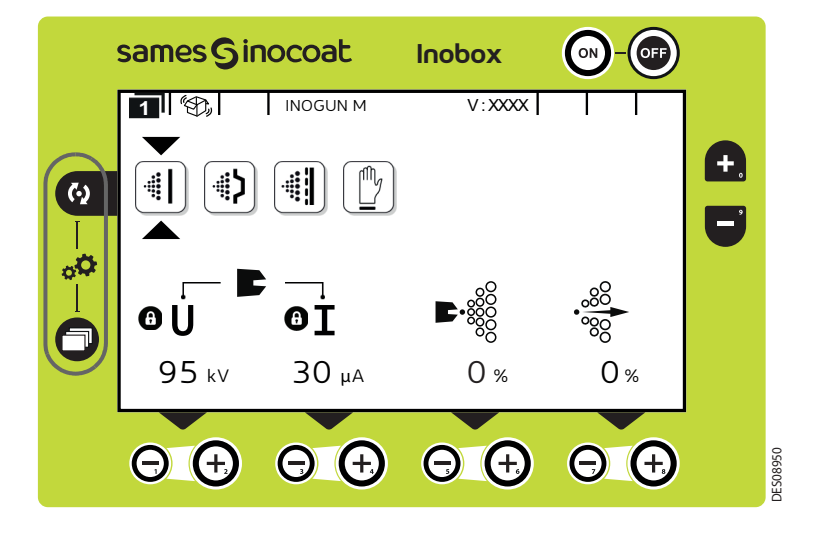

Un appui simultané des 2 touches 🕢 et 🗇 pendant 3 secondes permet d'accéder à l'écran de saisie de mot de passe.

#### 5.1.5.2. Ecran de Saisie du mot de passe

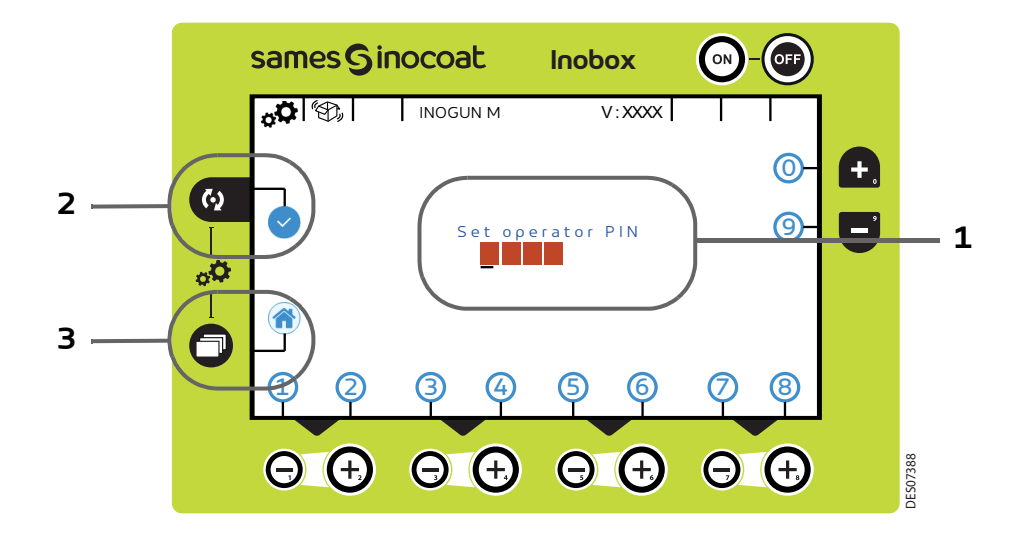

| Zone | Description                                                                                                    |
|------|----------------------------------------------------------------------------------------------------|
| 1    | Code d'accès sur 4 digits: composer le code en appuyant sur les touches de 0 à 9.<br>Le mot de passe usine est par défaut 0000. |
| 2    | Appuyer sur la touche 😡 pour valider le code                                                                                    |
| 3    | Appuyer sur la touche 可 pour revenir à l'écran 1 (Sélection des modes)                                                          |

#### 5.1.5.3. Ecran de paramétrage 1: Durée de fonctionnement des équipements

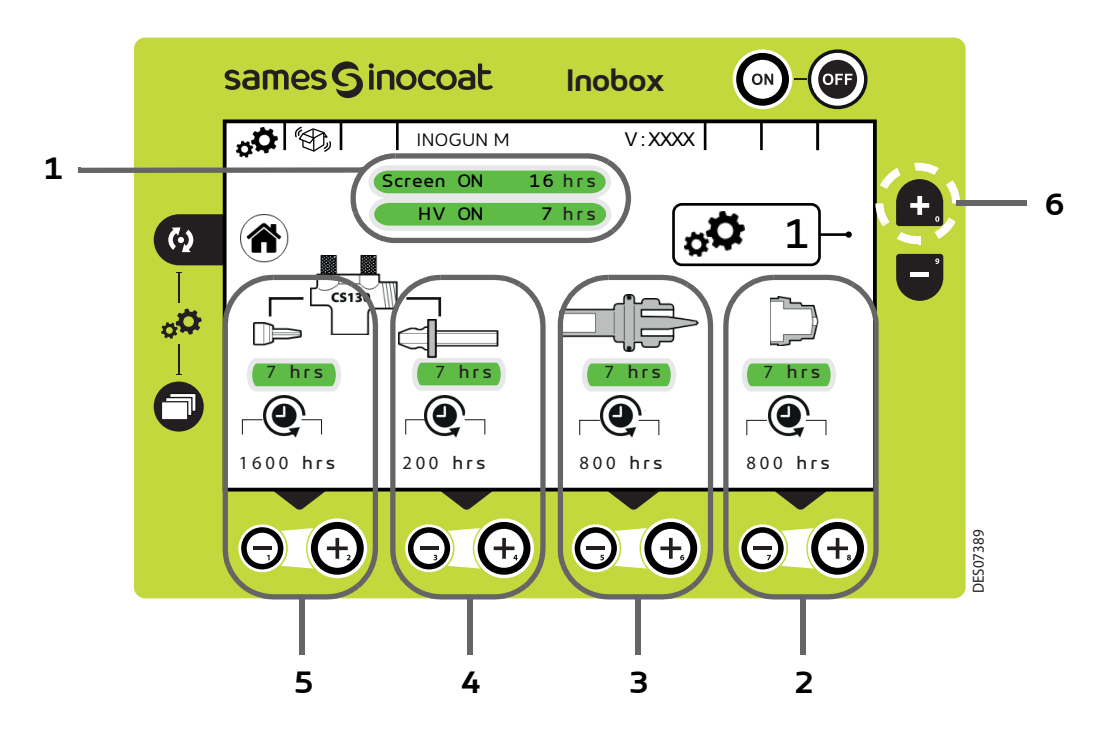

| Zone | Description                                                                                           |
|------|----------------------------------------------------------------------------------------------------|
| 1    | Durée de fonctionnement de l'écran et de la puissance haute tension                                   |
| _    | Durée de fonctionnement du déflecteur et paramétrage de son seuil de maintenance.                     |
| 2    | Appuyer sur les touches 🗿 et Θ pour paramétrer l'alarme correspondant au seuil de maintenance désiré. |
| _    | Durée de fonctionnement du support électrode et paramétrage du seuil de maintenance.                  |
| 3    | Appuyer sur les touches 📵 et Θ pour paramétrer l'alarme correspondant au seuil de maintenance désiré. |
|      | Durée de fonctionnement de l'éjecteur et bague poreuse et paramétrage du seuil de maintenance.        |
| 4    | Appuyer sur les touches 🗿 et Θ pour paramétrer l'alarme correspondant au seuil de maintenance désiré. |
| 5    | Durée de fonctionnement de l'injecteur de la pompe CS 130 et paramétrage du seuil de maintenance.     |
|      | Appuyer sur les touches 🗿 et Θ pour paramétrer l'alarme correspondant au seuil de maintenance désiré. |

# Nota: un appui simultané sur les touches 🕑 et Θ permet de remettre à zéro le compteur de maintenance de l'élément correspondant.

Appuyer sur la touche () pour revenir à l'écran d'accueil 1 (écran 1) de sélection des modes.

Pour accéder à l'écran de paramétrage suivant, appuyer sur la touche 😱 (Zone 6).

### 5.1.5.4. Ecran de paramétrage 2: Historique des Défauts

Cet écran affiche l'historique des défauts apparus du plus récent au plus ancien.

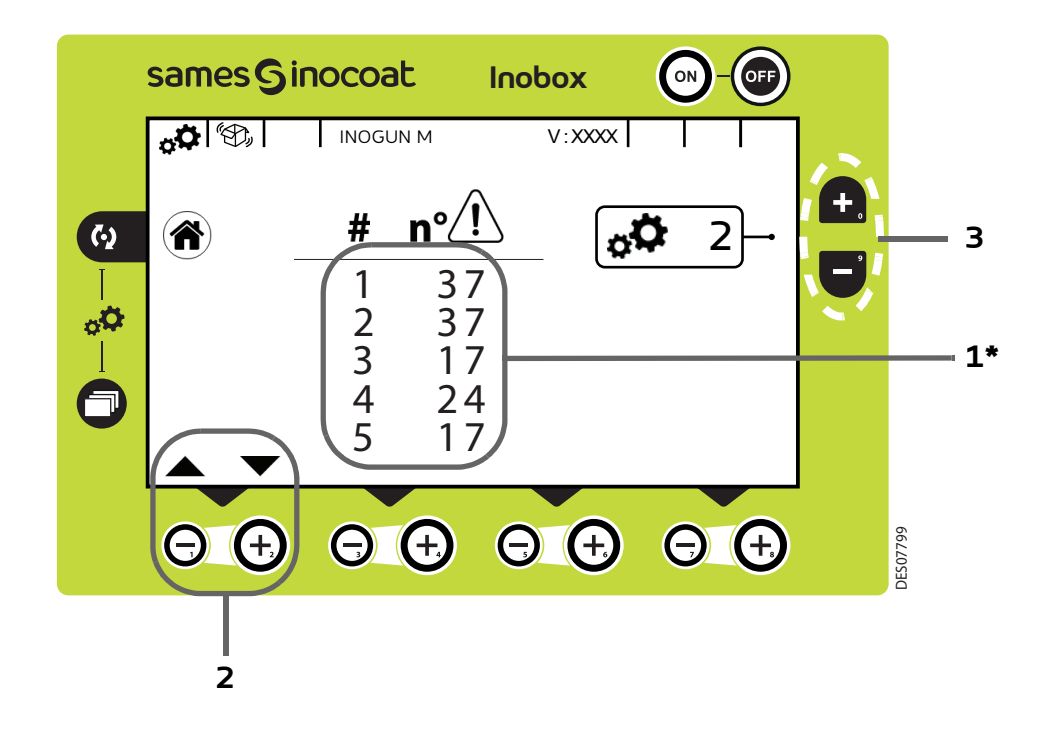

#### (\*) Le défaut N° 1 est le défaut le plus récent apparu sur le module.

| Zone | Description                                                                |
|------|----------------------------------------------------------------------------|
| 1    | Numérotation des défauts apparus et N° du défaut (voir § 11.1 page 74)     |
| 2    | Appuyer sur la touche 🕖 pour afficher les 5 défauts suivants dans la liste |
|      | Appuyer sur la touche 😡 pour revenir en arrière                            |
|      |                                                                            |

Appuyer sur la touche () pour revenir à l'écran d'accueil 1 (écran 1) de sélection des modes.

Pour accéder à l'écran de paramétrage suivant, appuyer sur la touche 🛖 (Zone 3) et la touche 🥃 pour revenir à l'écran de paramétrage 1.

5.1.5.5. Ecran de paramétrage 3: Phase active nettoyage

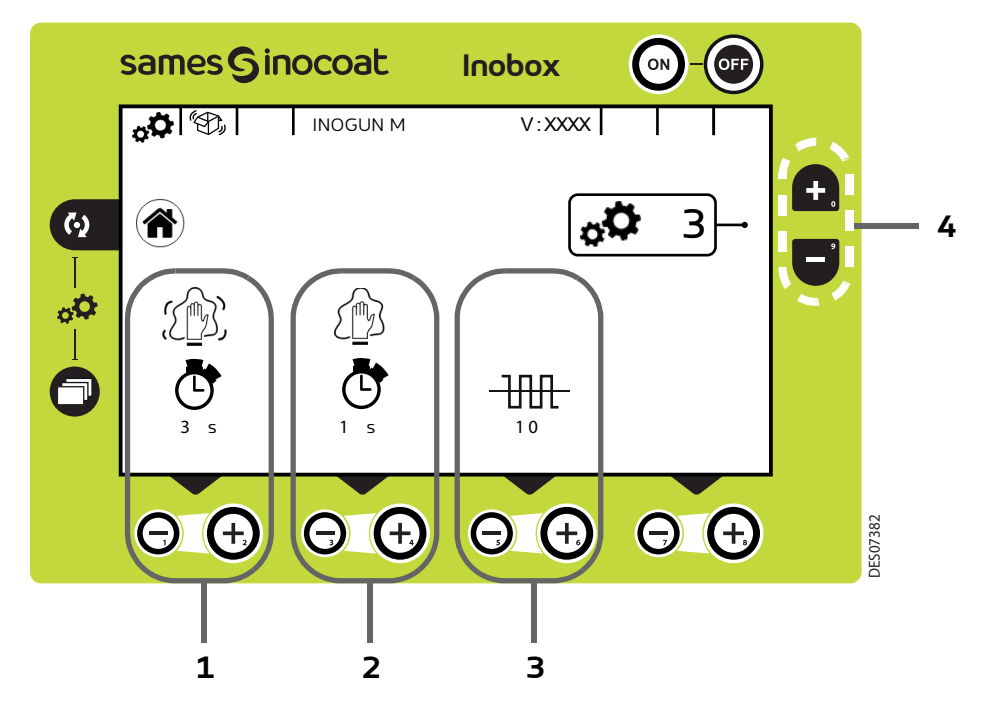

| Zone | Description                                                                                                    |
|------|----------------------------------------------------------------------------------------------------|
|      | Temps du cycle de nettoyage actif                                                                                  |
| 1    | Appuyer sur la touche 📵 pour augmenter la durée de nettoyage en phase active et sur la touche $\Theta$             |
|      | pour la diminuer                                                                                                   |
|      | Temps du cycle de nettoyage à l'arrêt (inactif)                                                                    |
| 2    | Appuyer sur la touche 🗿 pour augmenter la durée de nettoyage en phase inactive et sur la touche Θ                  |
|      | pour la diminuer                                                                                                   |
|      | Nombre de cycles de nettoyage actif                                                                                |
| 3    | Appuyer sur la touche $ \Theta $ pour augmenter le nombre de cycles de nettoyage actif et sur la touche $ \Theta $ |
|      | pour le diminuer                                                                                                   |

Appuyer sur la touche ( pour revenir à l'écran d'accueil 1 (écran 1) de sélection des modes.

Pour accéder à l'écran de paramétrage suivant, appuyer sur la touche 📻 (Zone 4).

Pour accéder à l'écran de paramétrage précédent (écran 2), appuyer sur la touche 🧲 (Zone 4).

5.1.5.6. Ecran de paramétrage 4: Paramétrage Verrouillage / Déverrouillage des consignes

![](_page_24_Figure_3.jpeg)

| Zone | Description                                                                                                    |
|------|----------------------------------------------------------------------------------------------------|
| 1    | Verrouillage / Déverrouillage de la modification tension                                                               |
|      | Appuyer sur les touches ᡉ 🛛 et Θ pour verrouiller et déverrouiller la modification de la consigne de tension           |
|      | Verrouillage / Déverrouillage de la modification courant                                                               |
| 2    | Appuyer sur les touches ᡉ 🛛 et Θ pour verrouiller et déverrouiller la modification de la consigne de courant           |
|      | Verrouillage / Déverrouillage de la modification de tous les airs de pilotage                                          |
| 3    | Appuyer sur les touches 🕒 🛛 et ဝ pour verrouiller et déverrouiller la modification de la consigne des airs de          |
|      | pilotage                                                                                                    |
|      | Verrouillage / Déverrouillage de l'autorisation de mise en service du vibrateur au clavier                             |
|      | Appuyer sur les touches 🕒 et ဝ pour verrouiller et déverrouiller l'autorisation de mise en service du vibra-           |
|      | teur au clavier.                                                                                                    |
| 4    | Lors de l'activation d'autorisation de mise en service du vibrateur on peut, par appui simultané des 2                 |
|      | touches 🕢 et 🕤 pendant 3 secondes, accéder à l'écran 2 d'accueil (voir page suivante).                                 |
|      | La fonction peut être validé lors de l'utilisation d'un chariot double et ainsi d'actionner le vibrateur par le module |
|      | etant sur le chariot. L'autre module <b>inobox</b> etant generalement fixe a l'oppose du chariot.                      |
|      |                                                                                                    |

Appuyer sur la touche () pour revenir à l'écran d'accueil 1 (écran 1) de sélection des modes.

Pour accéder à l'écran de paramétrage suivant, appuyer sur la touche 😱 (Zone 5) et sur la touche 🧲 pour revenir à l'écran de paramétrage 3.

#### Ecran d'accueil 2 avec la mise en service du vibrateur:

![](_page_25_Figure_3.jpeg)

| Zone | Description                                                                                                    |
|------|----------------------------------------------------------------------------------------------------|
| 1    | Mise en service du vibrateur au clavier dans le cas où la fonction a été précédemment activée sur l'écran de paramétrage 4 ( <u>voir § 5.1.5.6 page 25</u> ) |
|      | Appuyer sur les touches $oldsymbol{\Theta}$ et $oldsymbol{\Theta}$ pour activer et désactiver la vibration                                                   |

5.1.5.7. Ecran de paramétrage 5: Temporisations

![](_page_26_Figure_3.jpeg)

| Zone | Description                                                                                     |
|------|-------------------------------------------------------------------------------------------------|
| 1    | Temporisation du soufflage électrode après l'arrêt de la commande HT en secondes                |
|      | Appuyer sur les touches $igodot$ et $igodot$ pour régler la temporisation                       |
| _    | Temporisation de la fluidisation après l'arrêt de la commande HT en secondes                    |
| 2    | Appuyer sur les touches $oldsymbol{\Theta}$ et $oldsymbol{\Theta}$ pour régler la temporisation |
| _    | Temporisation du vibrateur après l'arrêt de la commande HT en secondes                          |
| 3    | Appuyer sur les touches $igodot$ et $igodot$ pour régler la temporisation                       |
| 4    | Temporisation passage en veille en minutes                                                      |
|      | Appuyer sur les touches ᡉ 🛛 et \Theta pour régler la temporisation.                             |
|      | Si la valeur est mise à 0, l' <b>Inobox</b> ne se met pas en veille.                            |
|      |                                                                                                 |

Appuyer sur la touche ( pour revenir à l'écran d'accueil 1 (écran 1) de sélection des modes.

Pour accéder à l'écran de paramétrage suivant, appuyer sur la touche 😱 (Zone 5).

Pour accéder à l'écran de paramétrage précédent (écran 4), appuyer sur la touche 🥃 (Zone 5).

5.1.5.8. Ecran de paramétrage 6: Inoflow - Gestion automatique de l'air de dilution

![](_page_27_Picture_3.jpeg)

L'activation du mode Inoflow est caractérisée à l'écran par le passage en vert du logo on et par l'apparition du choix du diamètre du tuyau (voir l'écran ci-dessous).

![](_page_27_Figure_5.jpeg)

| Zone | Description                                                                                                    |
|------|----------------------------------------------------------------------------------------------------|
| 1    | Activation / Désactivation mode Inoflow                                                                                    |
| 2    | Ajustement du diamètre du tuyau de transport de poudre<br>Appuyer sur les touches ᡉ et Θ pour régler le diamètre du tuyau. |

Appuyer sur la touche () pour revenir à l'écran d'accueil 1 (écran 1) de sélection des modes.

![](_page_28_Figure_2.jpeg)

| Zone | Description                                                                     |
|------|---------------------------------------------------------------------------------|
| 1    | Paramétrage du débit de poudre du mode Inoflow (0 à 100%)                       |
| 2    | Réglage sur 5 niveaux de la vitesse de projection de la poudre vers le pistolet |

Une fois le mode Inoflow activé, la dilution est asservie avec l'injection.

5.1.5.9. Ecran de paramétrage 7: Contraste et Communication (une liaison CAN est utilisée)

![](_page_29_Figure_3.jpeg)

| Zone | Description                                                                                                   |
|------|----------------------------------------------------------------------------------------------------|
| 1    | Réglage contraste écran                                                                                       |
|      | Appuyer sur les touches ᡉ 🛛 et Θ pour ajuster le contraste                                                    |
| 2    | Choix de la fonction +/- du clavier du pistolet                                                               |
|      | Appuyer sur la touche Θ pour sélectionner le réglage du courant                                               |
|      | Appuyer sur la touche 😧 pour sélectionner le réglage des programmes                                           |
| 3    | Réglage numéro d'esclave                                                                                      |
|      | Appuyer sur les touches ᡉ 🛛 et Θ pour modifier le nº d'esclave                                                |
| 4    | Réglage vitesse de communication                                                                              |
|      | Appuyer sur les touches $igoplus$ et $igodot$ pour modifier la vitesse de communication en cas de liaison CAN |

Appuyer sur la touche 🚺 pour revenir à l'écran

d'accueil 1 (écran 1) de sélection des modes.

L'appui sur les touches 🛖 ou 🥃 (Zone 5) permettent

d'accéder à l'écran de paramétrage suivant ou précédent.

![](_page_29_Figure_9.jpeg)

5.1.5.10. Ecran de modification du code d'accès aux écrans de paramétrage

![](_page_30_Picture_3.jpeg)

| Zone                                                                                   | Description                                                                          |
|----------------------------------------------------------------------------------------|--------------------------------------------------------------------------------------|
|                                                                                        | Pour composer un nouveau code d'accès sur 4 digits:                                  |
| 1                                                                                      | Appuyer sur les touches 🛖  Θ 🥃 associées aux numéros de 0 à 9.                       |
|                                                                                        | Après apparition de la coche 📀, appuyer sur la touche 🚺 pour valider le nouveau code |
| Appuyer sur la touche 🗊 pour revenir à l'écran précédent (Ecran de paramétrage 6) puis |                                                                                      |

appuyer sur la touche 🗍 pour revenir à l'écran d'accueil 1 (écran 1) de sélection des modes.

#### 5.1.6. Ecran 3: Ecran Alarme sur compteur

Cet écran apparaît uniquement lorsque l'opérateur a dépassé le temps de fonctionnement préconisé pour la maintenance.

![](_page_31_Figure_4.jpeg)

| Zone | Description                                                                        |
|------|------------------------------------------------------------------------------------|
| 1    | 1ère ligne: temps de fonctionnement<br>2ème ligne: temps de maintenance programmée |

![](_page_32_Picture_0.jpeg)

#### 5.1.7. Ecran 4: Ecran de nettoyage

![](_page_32_Figure_3.jpeg)

![](_page_32_Picture_4.jpeg)

L'activation du mode nettoyage est caractérisée à l'écran par le passage en vert du logo on otre par l'animation

du pictogramme 👔.

Pour interrompre le cycle de nettoyage (avant l'arrêt programmé (voir § 5.1.5.5 page 24) appuyer sur la touche \Theta .

### Pour revenir à l'écran précédent (écran 2), appuyer sur la touche

![](_page_32_Picture_9.jpeg)

Lors du nettoyage, il est impératif de placer le pistolet à l'intérieur de la cabine.

#### 5.1.8. Ecran 5: Ecran Présence Défauts

En cas de détection d'un défaut, l'**Inobox** bascule sur l'écran ci dessous (écran 5) en affichant le symbole clignotant puis les différentes informations concernant le défaut:

![](_page_33_Figure_4.jpeg)

| Zone | Description                                                                   |
|------|-------------------------------------------------------------------------------|
| 1    | lcône du défaut                                                               |
| 2    | Numéro du défaut                                                              |
|      | Visualisation du défaut par l'opérateur.                                      |
| 3    | Appuyer sur la touche oper acquitter la page de défaut et revenir à l'écran 1 |

Si le défaut est toujours présent après avoir acquitté l'écran 5, le symbole 🛕 continue de clignoter sur l'écran 1.

![](_page_33_Figure_7.jpeg)

L'acquittement du défaut se fait soit par un ON/OFF gâchette, soit par ON/OFF secteur si le défaut est bloquant.

![](_page_34_Picture_0.jpeg)

5.1.9. Ecran de veille / Réinitialisation paramètres usine

![](_page_34_Picture_3.jpeg)

Ecran de veille: Par défaut, la mise en veille est effective au bout de 15 minutes d'inactivité, néanmoins l'opérateur peut modifier cette temporisation sur l'écran de paramétrage 5 (voir § 5.1.5.7 page 27). La sortie du mode veille peut être obtenue par un appui sur une touche du clavier à l'exception des touches ON /OFF ou sur la gâchette pistolet.

Réinitialisation des paramètres usine: A la mise sous tension de l'**Inobox**, il est possible de revenir aux paramètres

usine en appuyant simultanément sur les touches 🕣 et 🧿 en bas à droite et sur la touche 🙉 .

5.2. Inobox VT raccordé à un pistolet automatique Inogun A

Les écrans de l'Inobox VT raccordé à un Inogun A sont identiques à ceux d'un raccordement à un Inogun M à l'exception de l'écran d'accueil et de l'écran de paramétrage 7 décrits ci-dessous:

5.2.1. Ecran d'accueil d'un Inobox raccordé à un pistolet automatique Inogun A.

A la mise sous tension du module en appuyant sur la touche 💽, l'un des deux écrans d'accueil apparaît:

![](_page_35_Picture_6.jpeg)

Puis après quelques secondes l'**Inobox** passe automatiquement à l'écran 1.
5.2.2. Ecran de paramétrage 7: Contraste et Communication (une liaison CAN est utilisée)

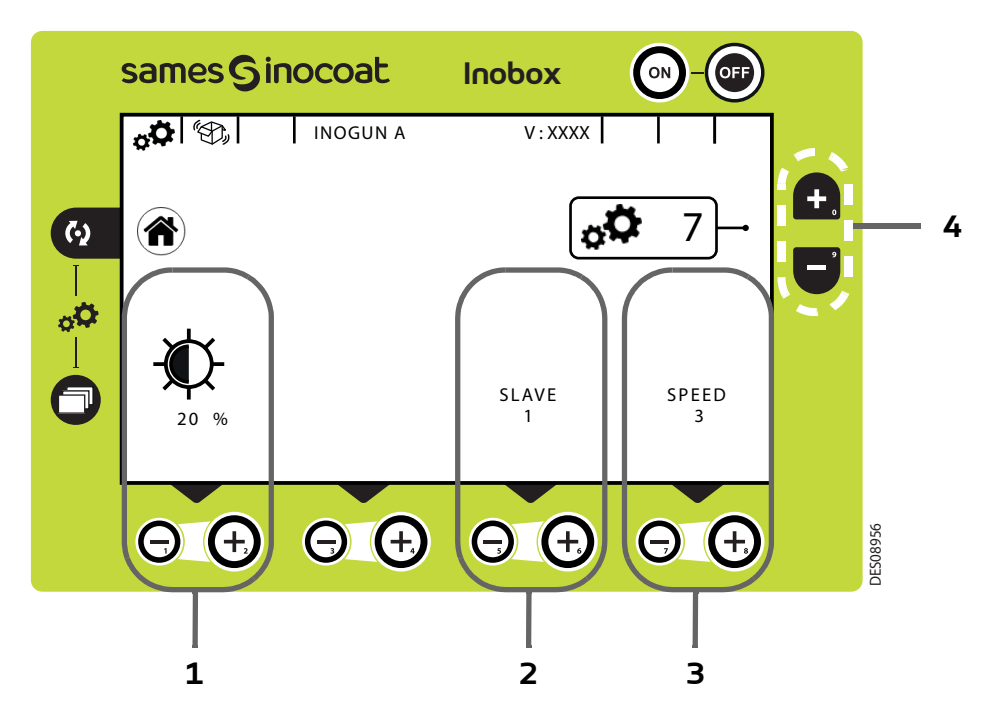

| Zone | Description                                                                                                   |
|------|----------------------------------------------------------------------------------------------------|
| 1    | Réglage contraste écran                                                                                       |
|      | Appuyer sur les touches 🕣 et 🖸 pour ajuster le contraste                                                      |
| 2    | Réglage numéro d'esclave                                                                                      |
|      | Appuyer sur les touches ᡉ et 🖸 pour modifier le nº d'esclave                                                  |
| 3    | Réglage vitesse de communication                                                                              |
|      | Appuyer sur les touches $igoplus$ et $igodot$ pour modifier la vitesse de communication en cas de liaison CAN |

Appuyer sur la touche 🚺 pour revenir à l'écran d'accueil 1 (écran 1) de sélection des modes.

L'appui sur les touches 👩 ou 🥃 (Zone 4) permettent d'accéder à l'écran de paramétrage suivant ou précédent.

#### 6. Utilisation des différents menus du module de commande Inobox H

Les écrans de l'**Inobox H** sont identiques à ceux de l'**Inobox VT** quelque soit le type de pistolet connecté.

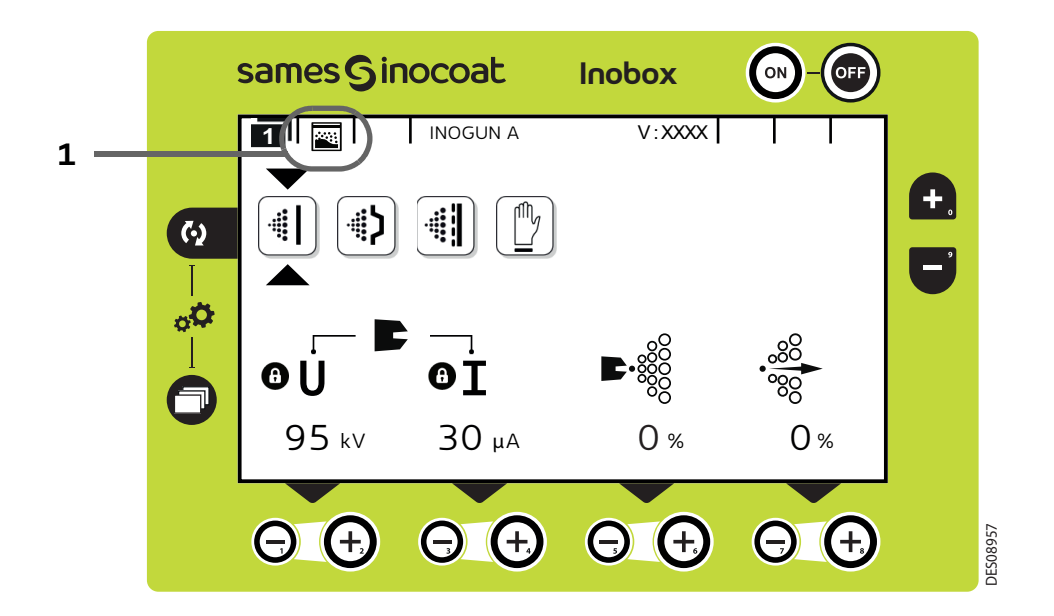

L'icône de la **zone 1** indique le type de module de commande **Inobox** pour réservoir.

#### 7. Utilisation des différents menus du module de commande Inobox NF

#### 7.1. Inobox NF raccordé à un pistolet manuel Inogun M ou M +

#### 7.1.1. Ecrans d'accueil

A la mise sous tension du module en appuyant sur la touche 💽, l'un des deux écrans d'accueil apparaît:

• L'Inobox est raccordé à un pistolet manuel Inogun M ou M+.

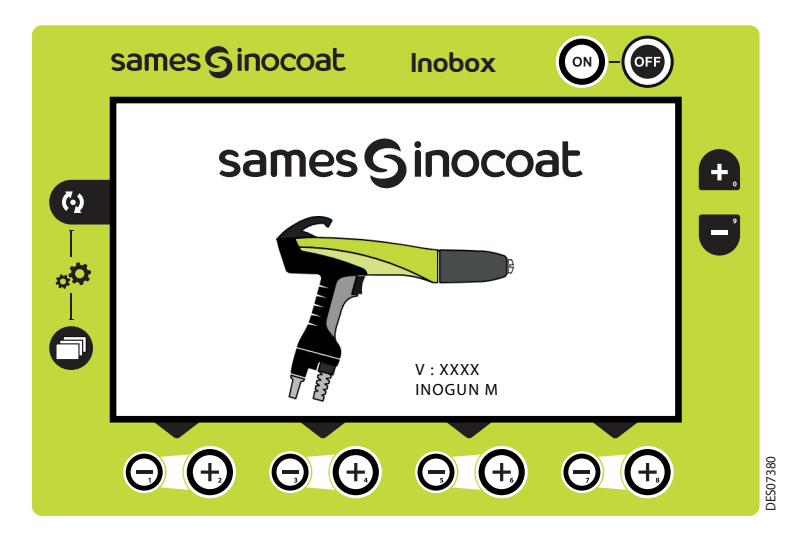

Puis après quelques secondes l'**Inobox** passe automatiquement à l'écran suivant.

• L'**Inobox** est raccordé en version NF. Il permet de choisir soit le mode pot sous pression, soit le mode d'un équipement intégré sur une installation sans commande de fluidisation.

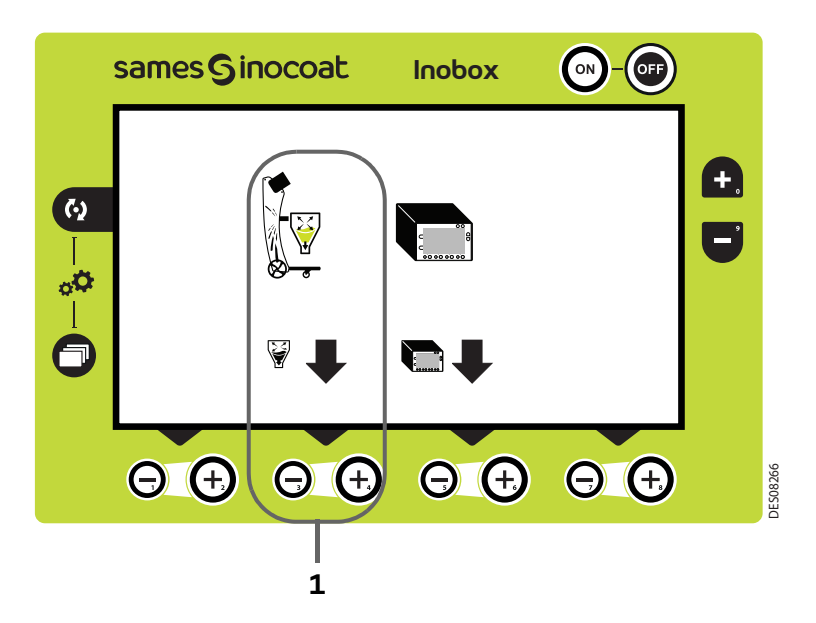

A l'aide de la touche 🕀 située en **zone 1**, sélectionnez le pot sous pression puis l'**Inobox** passe automatiquement à l'écran suivant.

• L'Inobox n'a pas reconnu l'équipement auquel il est raccordé ou qu'aucun équipement n'est raccordé.

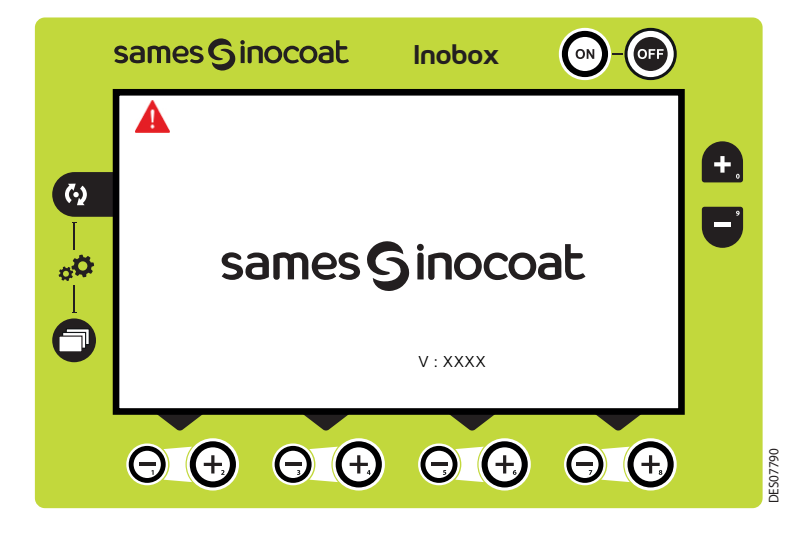

#### Il est donc nécessaire:

- 1 Arrêter le module
- 2 Vérifier les connexions
- 3 Remettre le module sous tension.

#### 7.1.2. Ecran 1: Ecran Modes de fonctionnement

Cet écran permet d'introduire les consignes d'utilisation des modes de fonctionnement:

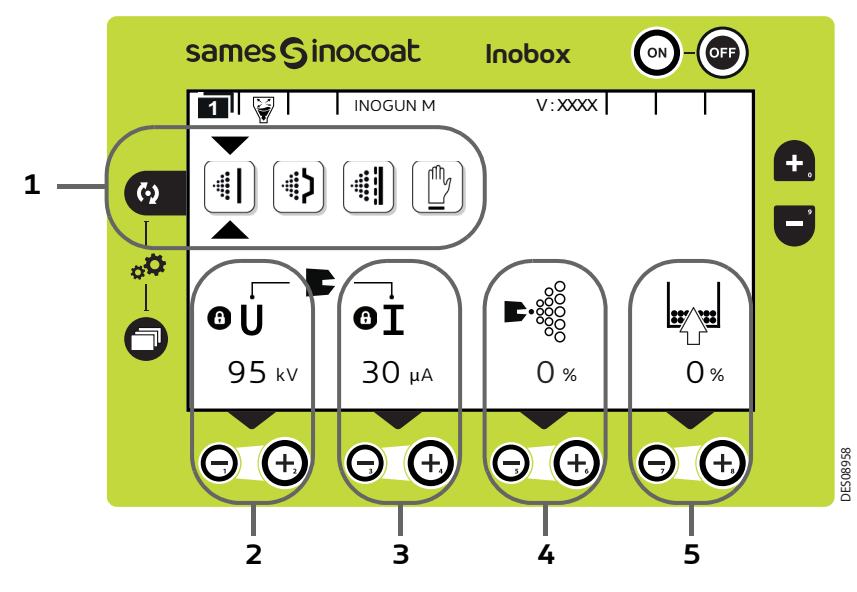

| Zone | Description                                                                                                    |
|------|----------------------------------------------------------------------------------------------------|
| 1    | Choix des pré-réglages, 4 modes sont accessibles                                                                 |
| 2    | Réglage de la tension (accessible uniquement pour le mode personnalisé)                                          |
| 3    | Réglage du courant (accessible uniquement pour le mode personnalisé)                                             |
| 4    | Réglage de l'air d'injection ou du débit poudre                                                                  |
| 5    | Réglage de l'air de fluidisation qui contribue aussi à l'air de transport car le réservoir est fermé et étanche. |

#### Choix des préréglages :

Pour se déplacer sur les différents icônes, appuyer sur la touche

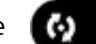

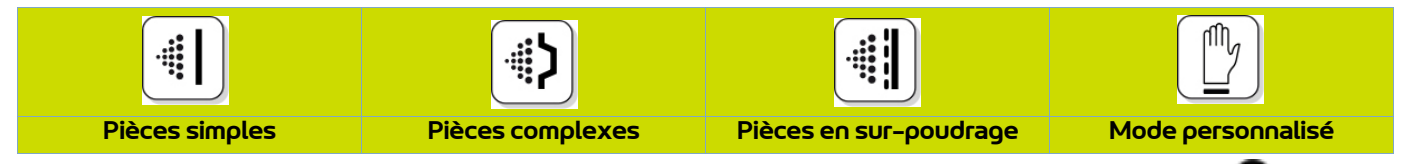

Les valeurs de tension et de courant des 3 premiers modes sont pré-réglées, le réglage est verrouillé 🔘 .

Dans le mode personnalisé, il est possible d'ajuster les valeurs de tension et de courant à l'aide

des touches 🕑 et 🖸 situées sous la valeur à modifier.

Les paramètres d'injection et de dilution sont ajustables pour chaque type de pièce à l'aide

des touches 🕒 et Θ correspondantes.

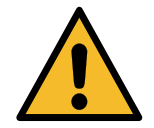

Lorsque la pulvérisation est en cours (uniquement avec un Inogun M) avec présence de tension en sortie, le symbole *f* clignote. Les réglages de tension et de courant ne sont plus modifiables.

Pour accéder à l'écran 2 (voir § 7.1.4 page 43), appuyer sur la touche

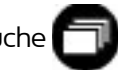

#### 7.1.3. Ecran 1: Ecran Mode personnalisé

Cet écran permet d'introduire les consignes d'utilisation du mode personnalisé différent des 3 modes précédents (Simple, Complexe et Sur-poudrage).

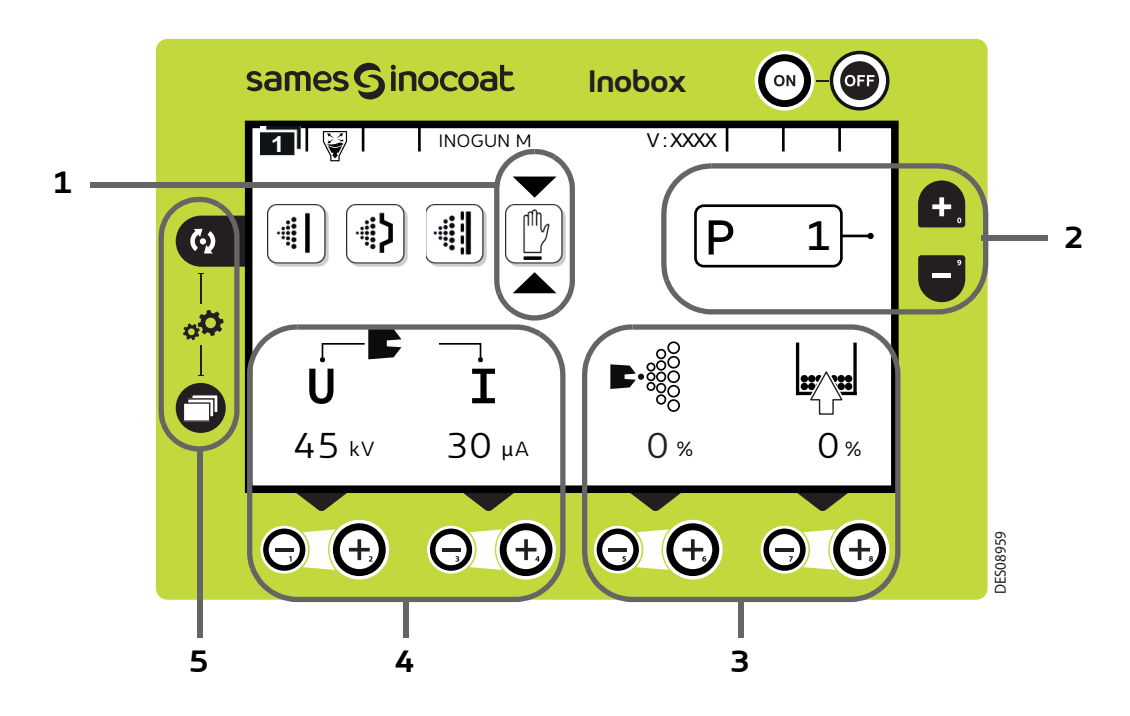

| <ol> <li>Mode personnalisé</li> <li>Sélection du programme: 99 programmes personnalisés sont paramétrables en tension, courant, air d'injection et débit poudre (voir § 7.1.2 page 41). Les touches et es sont utilisées pour changer de programme.</li> <li>Paramétrage du débit de poudre et de l'air de fluidisation.</li> <li>Paramétrage de la tension et du courant pour chacun des programmes.</li> </ol> | Zone | Description                                                                                                    |
|----------------------------------------------------------------------------------------------------|------|----------------------------------------------------------------------------------------------------|
| <ul> <li>Sélection du programme: 99 programmes personnalisés sont paramétrables en tension, courant, air d'injection et débit poudre (voir § 7.1.2 page 41). Les touches et et el sont utilisées pour changer de programme.</li> <li>Paramétrage du débit de poudre et de l'air de fluidisation.</li> <li>Paramétrage de la tension et du courant pour chacun des programmes.</li> </ul>                         | 1    | Mode personnalisé                                                                                              |
| <ul> <li>débit poudre (voir § 7.1.2 page 41). Les touches et el sont utilisées pour changer de programme.</li> <li>Paramétrage du débit de poudre et de l'air de fluidisation.</li> <li>Paramétrage de la tension et du courant pour chacun des programmes.</li> </ul>                                                                                                    | _    | Sélection du programme: 99 programmes personnalisés sont paramétrables en tension, courant, air d'injection et |
| 3Paramétrage du débit de poudre et de l'air de fluidisation.Paramétrage de la tension et du courant pour chacun des programmes.                                                                                                    | 2    | débit poudre ( <u>voir § 7.1.2 page 41</u> ). Les touches 💽 et 🥃 sont utilisées pour changer de programme.     |
| Paramétrage de la tension et du courant pour chacun des programmes.                                                                                                    | 3    | Paramétrage du débit de poudre et de l'air de fluidisation.                                                    |
|                                                                                                    |      | Paramétrage de la tension et du courant pour chacun des programmes.                                            |
| 4 Clignotement: Pulvérisation en cours avec présence de tension en sortie.                                                                                                    | 4    | Clignotement: Pulvérisation en cours avec présence de tension en sortie.                                       |
| 5 En cas d'appui simultané sur les 2 touches, accès direct à l'écran de paramétrage ( <u>voir § 7.1.5 page 44</u> )                                                                                                    | 5    | En cas d'appui simultané sur les 2 touches, accès direct à l'écran de paramétrage (voir § 7.1.5 page 44)       |

Appuyer sur la touche 🦱 pour accéder au sous menu du mode sélectionné.

#### 7.1.4. Ecran 2: Réglage Air de soufflage électrode

Dans le mode de fonctionnement sélectionné Simple, Complexe et Sur-poudrage, l'opérateur peut régler les valeurs d'air de soufflage électrode. Il peut également activer le mode nettoyage.

|            | samesGi     | nocoat          | Inobox            |                 |          |
|------------|-------------|-----------------|-------------------|-----------------|----------|
|            | 2           | INOGUN M        | V:XXXX            |                 |          |
| <b>(</b> 2 |             |                 |                   |                 | <b>+</b> |
| 0<br>0     |             |                 |                   |                 | •        |
|            |             |                 |                   | { <u>"}}</u>    |          |
|            |             |                 |                   | OFF             |          |
|            | $\Theta$ $$ | $\Theta \oplus$ | $\Theta$ $\oplus$ | $\Theta \oplus$ | ES08960  |
|            |             |                 |                   |                 |          |
|            | 1           |                 |                   | 2               |          |

| Zone | Description                                                                                                    |
|------|----------------------------------------------------------------------------------------------------|
| 1    | Paramétrage de la valeur d'air de soufflage électrode à l'aide des touches                                                   |
| 2    | Pour activer le mode nettoyage appuyer sur la touche 🕣 correspondante, l'écran 4 apparaît<br>( <u>voir § 7.1.7 page 53</u> ) |

Pour revenir à l'écran précédent, appuyer sur la touche 🥅

#### 7.1.5. Ecrans de paramétrage

7.1.5.1. Accès aux paramétrages

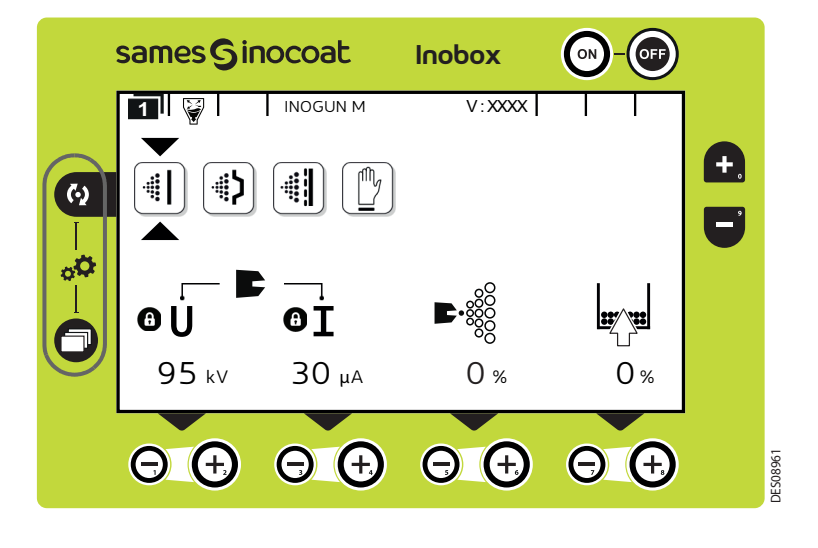

Un appui simultané des 2 touches 🕢 et 🗇 pendant 3 secondes permet d'accéder à l'écran de saisie de mot de passe.

#### 7.1.5.2. Ecran de Saisie du mot de passe

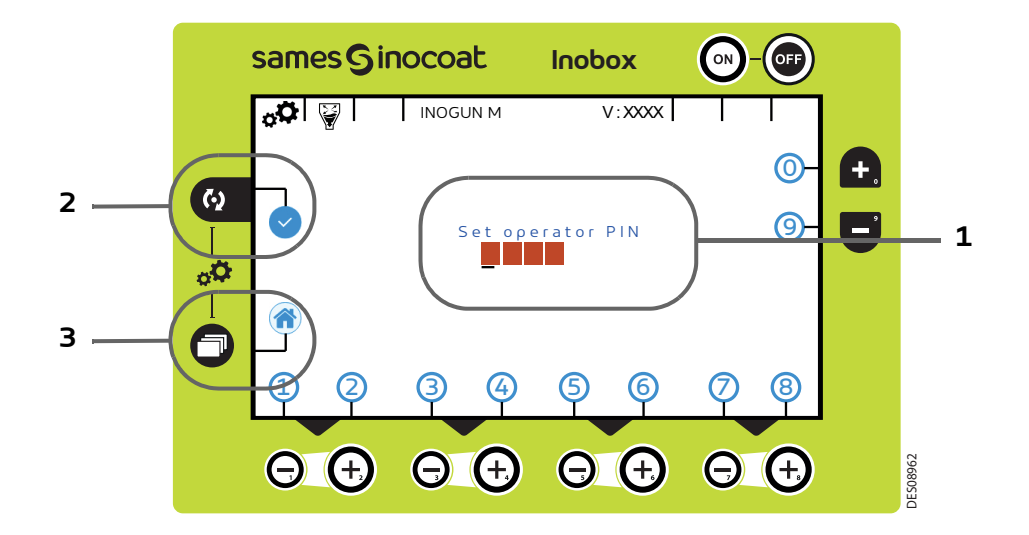

| Zone | Description                                                                                                    |
|------|----------------------------------------------------------------------------------------------------|
| 1    | Code d'accès sur 4 digits: composer le code en appuyant sur les touches de 0 à 9.<br>Le mot de passe usine est par défaut 0000. |
| 2    | Appuyer sur la touche 😡 pour valider le code                                                                                    |
| 3    | Appuyer sur la touche 可 pour revenir à l'écran 1 (Sélection des modes)                                                          |

#### 7.1.5.3. Ecran de paramétrage 1: Durée de fonctionnement des équipements

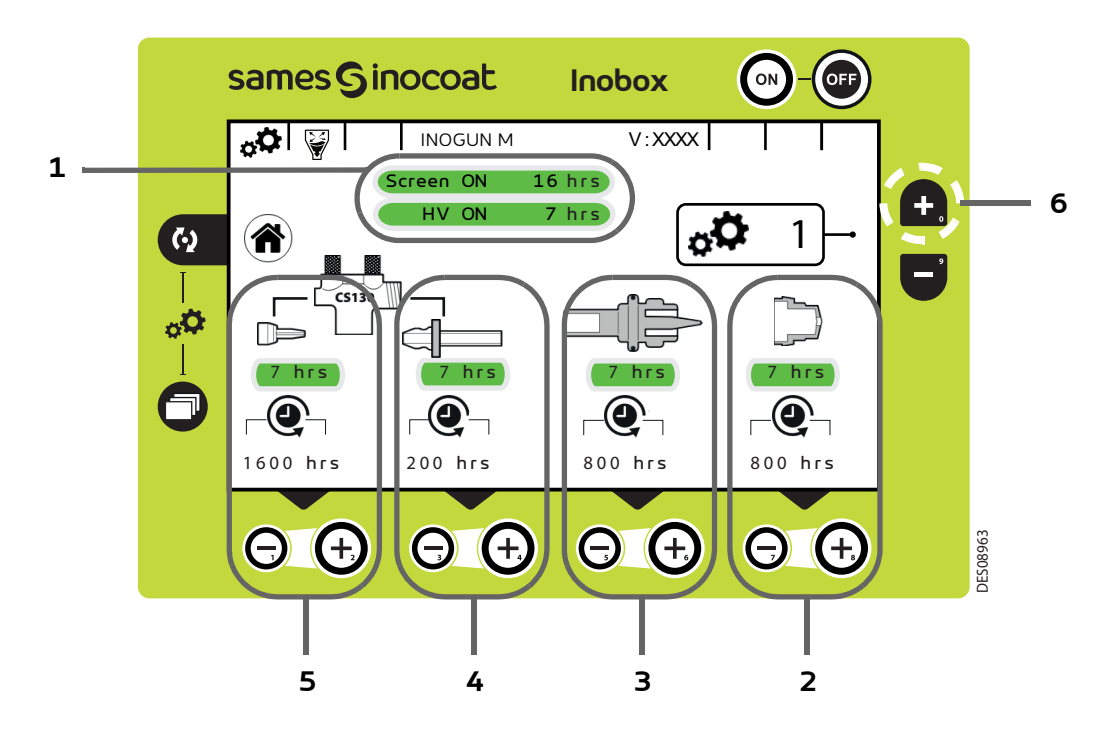

| Zone | Description                                                                                           |
|------|----------------------------------------------------------------------------------------------------|
| 1    | Durée de fonctionnement de l'écran et de la puissance haute tension                                   |
| 2    | Durée de fonctionnement du déflecteur et paramétrage de son seuil de maintenance.                     |
|      | Appuyer sur les touches 🗿 et 🧿 pour paramétrer l'alarme correspondant au seuil de maintenance désiré. |
| _    | Durée de fonctionnement du support électrode et paramétrage du seuil de maintenance.                  |
| 3    | Appuyer sur les touches 📵 et Θ pour paramétrer l'alarme correspondant au seuil de maintenance désiré. |
| 4    | Durée de fonctionnement de l'éjecteur et bague poreuse et paramétrage du seuil de maintenance.        |
|      | Appuyer sur les touches ᡉ et Θ pour paramétrer l'alarme correspondant au seuil de maintenance désiré. |
| 5    | Durée de fonctionnement de l'injecteur de la pompe CS 130 et paramétrage du seuil de maintenance.     |
|      | Appuyer sur les touches ᡉ et Θ pour paramétrer l'alarme correspondant au seuil de maintenance désiré. |

## Nota: un appui simultané sur les touches 🕑 et Θ permet de remettre à zéro le compteur de maintenance de l'élément correspondant.

Appuyer sur la touche () pour revenir à l'écran d'accueil 1 (écran 1) de sélection des modes.

Pour accéder à l'écran de paramétrage suivant, appuyer sur la touche 😱 (Zone 6).

#### 7.1.5.4. Ecran de paramétrage 2: Historique des Défauts

Cet écran affiche l'historique des défauts apparus du plus récent au plus ancien.

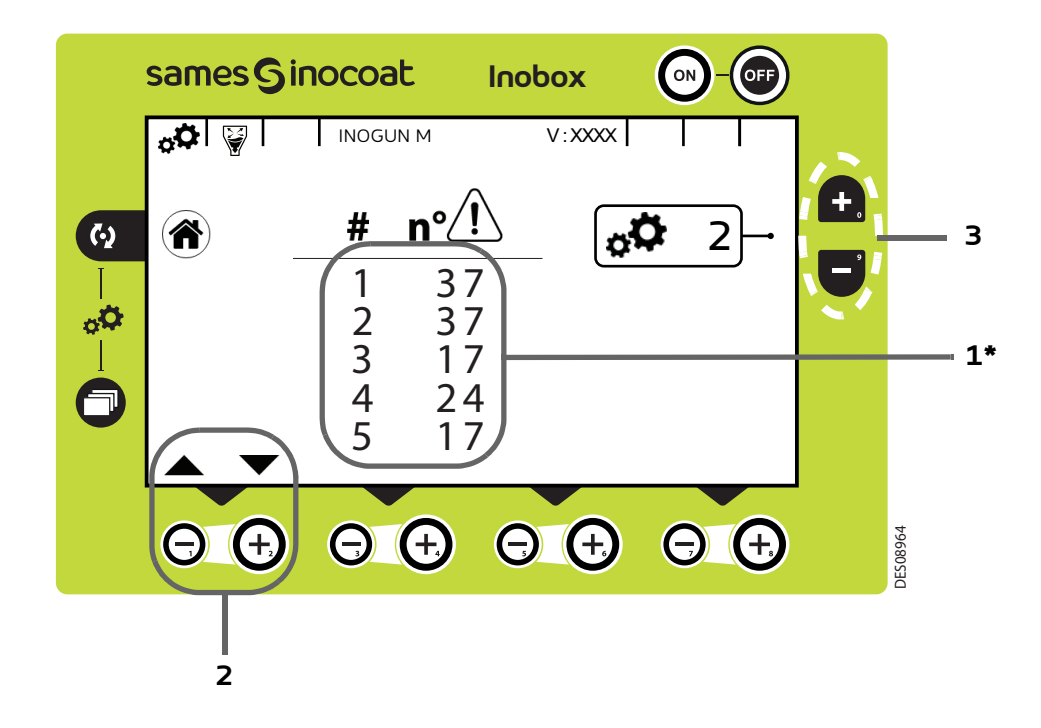

#### (\*) Le défaut N° 1 est le dernier défaut apparu sur le module.

| Zone | Description                                                                |
|------|----------------------------------------------------------------------------|
| 1    | Numérotation des défauts apparus et Nº du défaut (voir § 11.1 page 74)     |
| 2    | Appuyer sur la touche ᡉ pour afficher les 5 défauts suivants dans la liste |
|      | Appuyer sur la touche Θ pour revenir en arrière                            |
|      |                                                                            |

Appuyer sur la touche ( pour revenir à l'écran d'accueil 1 (écran 1) de sélection des modes.

Pour accéder à l'écran de paramétrage suivant, appuyer sur la touche 💽 (Zone 3) et la touche 🥃 pour revenir à l'écran de paramétrage 1.

7.1.5.5. Ecran de paramétrage 3: Phase active nettoyage

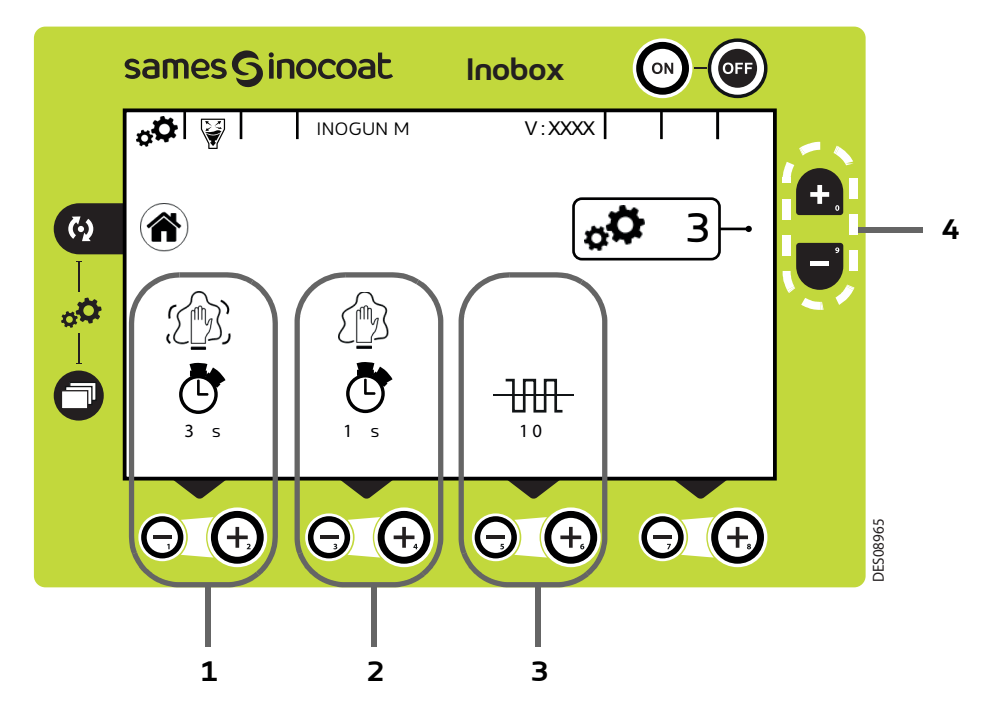

| Zone | Description                                                                                                  |
|------|----------------------------------------------------------------------------------------------------|
|      | Temps du cycle de nettoyage actif                                                                            |
| 1    | Appuyer sur la touche 📵 pour augmenter la durée de nettoyage en phase active et sur la touche Θ              |
|      | pour la diminuer                                                                                             |
|      | Temps du cycle de nettoyage à l'arrêt (inactif)                                                              |
| 2    | Appuyer sur la touche 📵 pour augmenter la durée de nettoyage en phase inactive et sur la touche Θ            |
|      | pour la diminuer                                                                                             |
|      | Nombre de cycles de nettoyage actif                                                                          |
| 3    | Appuyer sur la touche $ \Theta $ pour augmenter le nombre de cycles de nettoyage et sur la touche $ \Theta $ |
|      | pour le diminuer                                                                                             |
|      |                                                                                                    |

Appuyer sur la touche ( pour revenir à l'écran d'accueil 1 (écran 1) de sélection des modes.

Pour accéder à l'écran de paramétrage suivant, appuyer sur la touche 📻 (Zone 4).

Pour accéder à l'écran de paramétrage précédent (écran 2), appuyer sur la touche 📑 (Zone 4)

7.1.5.6. Ecran de paramétrage 4: Paramétrage Verrouillage / Déverrouillage des consignes

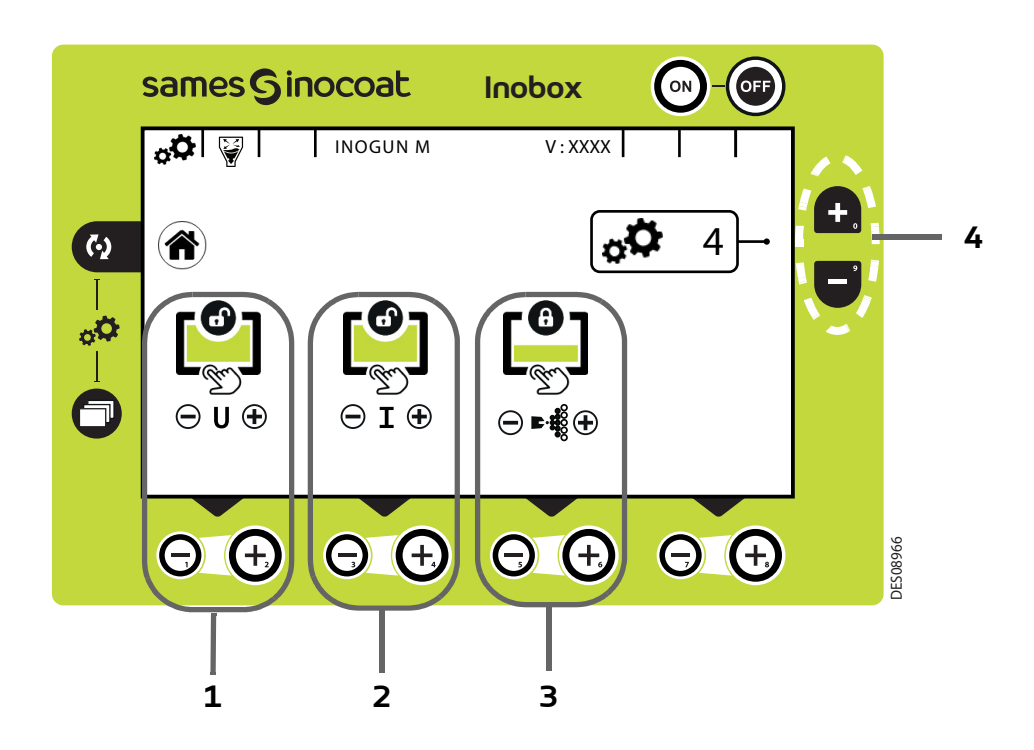

| Zone | Description                                                                                                    |
|------|----------------------------------------------------------------------------------------------------|
| 1    | Verrouillage / Déverrouillage de la modification tension                                                                |
|      | Appuyer sur les touches 📵 et 🖯 pour verrouiller et déverrouiller la modification de la consigne de tension              |
| _    | Verrouillage / Déverrouillage de la modification courant                                                                |
| 2    | Appuyer sur les touches 🕒 et $\Theta$ pour verrouiller et déverrouiller la modification de la consigne de courant       |
| 3    | Verrouillage / Déverrouillage de la modification de tous les airs de pilotage                                           |
|      | Appuyer sur les touches ᠦ et Θ pour verrouiller et déverrouiller la modification de la consigne des airs de<br>pilotage |
|      |                                                                                                    |

Appuyer sur la touche 🚺 pour revenir à l'écran d'accueil 1 (écran 1) de sélection des modes.

Pour accéder à l'écran de paramétrage suivant, appuyer sur la touche 💽 (Zone 4) et sur la touche 🥃 pour revenir à l'écran de paramétrage 3.

7.1.5.7. Ecran de paramétrage 5: Temporisations

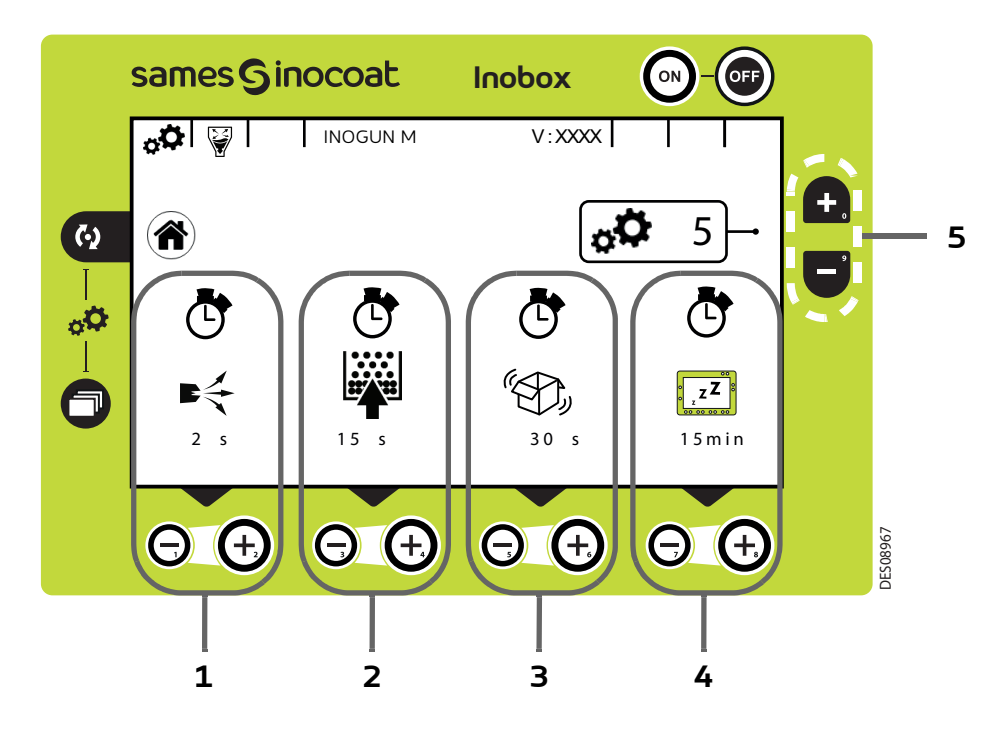

| Zone | Description                                                                      |
|------|----------------------------------------------------------------------------------|
| 1    | Temporisation du soufflage électrode après l'arrêt de la commande HT en secondes |
|      | Appuyer sur les touches 🕣 et Θ pour régler la temporisation                      |
| _    | Temporisation de la fluidisation après l'arrêt de la commande HT en secondes     |
| 2    | Appuyer sur les touches $igodot$ et $igodot$ pour régler la temporisation        |
| 3    | Temporisation du vibrateur après l'arrêt de la commande HT en secondes           |
|      | Appuyer sur les touches $igodot$ et $igodot$ pour régler la temporisation        |
| 4    | Temporisation passage en veille en minutes                                       |
|      | Appuyer sur les touches 📵 🛛 et ဝ pour régler la temporisation.                   |
|      | Si la valeur est mise à 0, l' <b>Inobox</b> ne se met pas en veille.             |
|      |                                                                                  |

Appuyer sur la touche ( pour revenir à l'écran d'accueil 1 (écran 1) de sélection des modes.

Pour accéder à l'écran de paramétrage suivant, appuyer sur la touche 😱 (Zone 5).

Pour accéder à l'écran de paramétrage précédent (écran 4), appuyer sur la touche 🥃 (Zone 5).

7.1.5.8. Ecran de paramétrage 6: Contraste et Communication (une liaison CAN est utilisée)

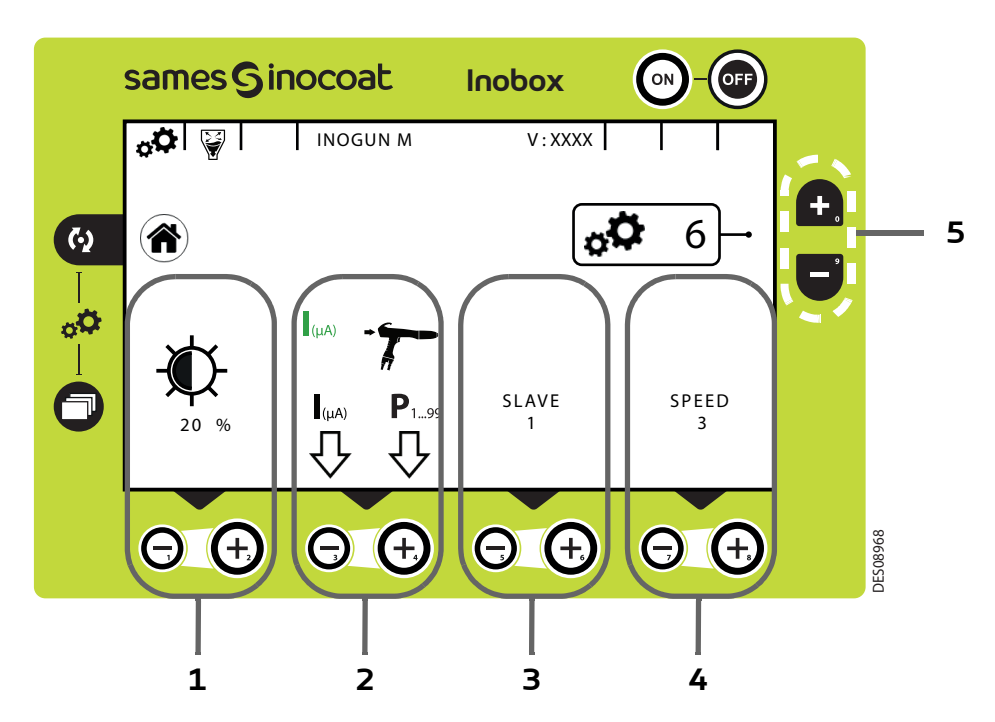

| Zone | Description                                                                                                   |
|------|----------------------------------------------------------------------------------------------------|
| 1    | Réglage contraste écran                                                                                       |
|      | Appuyer sur les touches 🕣 et Θ pour ajuster le contraste                                                      |
|      | Choix de la fonction +/- du clavier du pistolet                                                               |
| 2    | Appuyer sur la touche Θ pour sélectionner le réglage du courant                                               |
|      | Appuyer sur la touche 🕣 pour sélectionner le réglage des programmes                                           |
| 3    | Réglage numéro d'esclave                                                                                      |
|      | Appuyer sur les touches 🕣 et Θ pour modifier le nº d'esclave                                                  |
| 4    | Réglage vitesse de communication. Appuyer sur les touches 🕣 et ဝ pour modifier la vitesse de communication en |
|      | cas de liaison CAN ( <u>voir § 12 page 77</u> )                                                               |

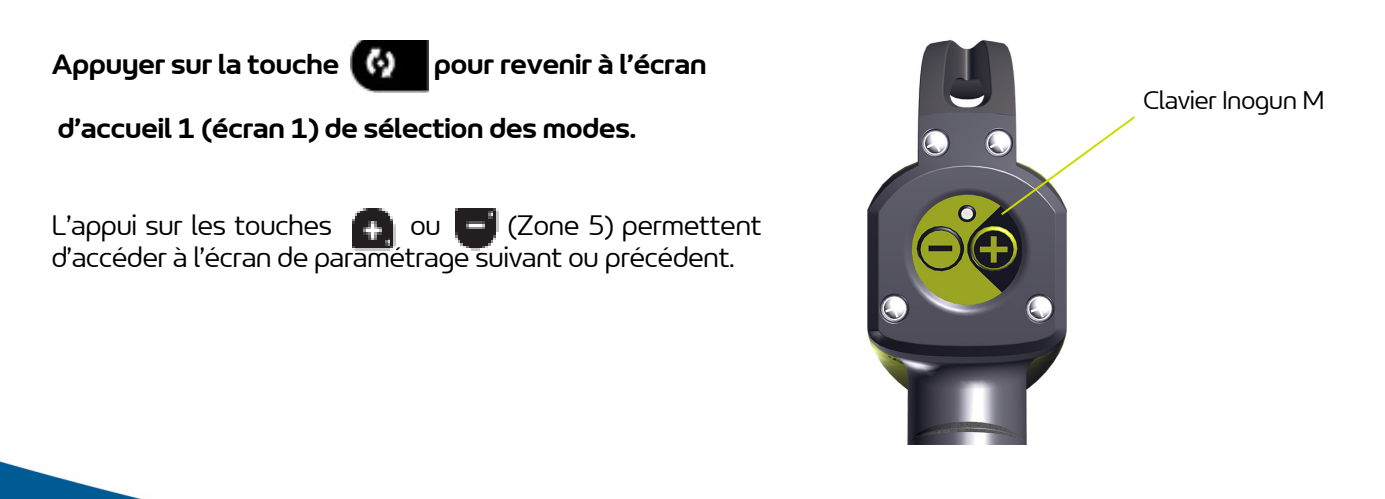

7.1.5.9. Ecran de modification du code d'accès aux écrans de paramétrage

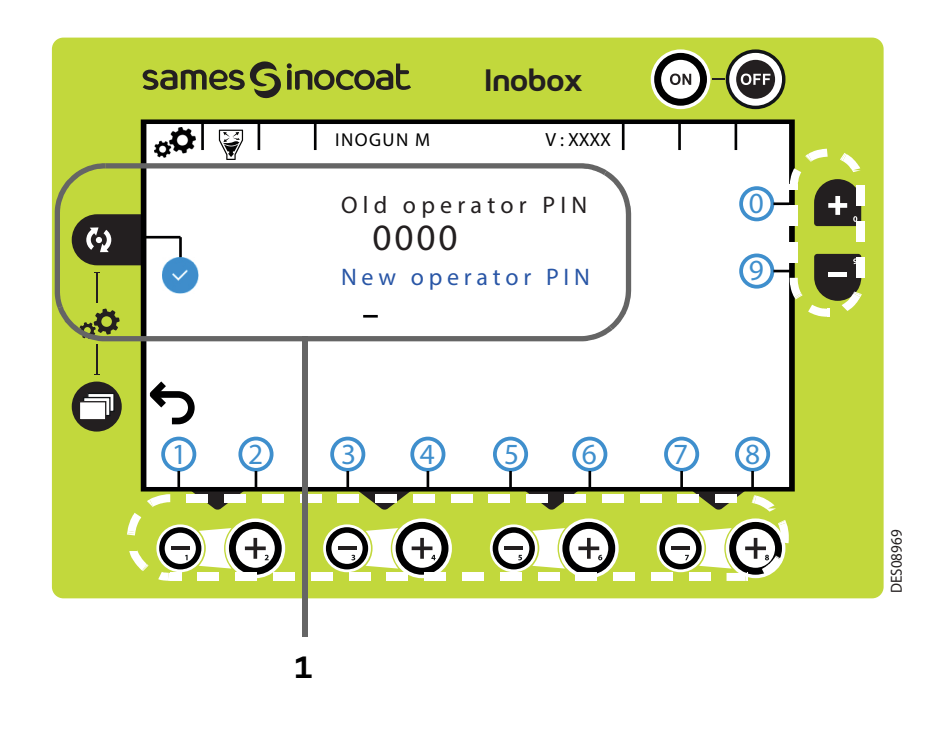

| Zone                                                                                   | Description                                                                          |  |  |  |
|----------------------------------------------------------------------------------------|--------------------------------------------------------------------------------------|--|--|--|
|                                                                                        | Pour composer un nouveau code d'accès sur 4 digits:                                  |  |  |  |
| 1                                                                                      | Appuyer sur les touches 🛖 👴 🕒 🖨 associées aux numéros de 0 à 9.                      |  |  |  |
|                                                                                        | Après apparition de la coche 📀, appuyer sur la touche 🚺 pour valider le nouveau code |  |  |  |
| Appuyer sur la touche o pour revenir à l'écran précédent (Ecran de paramétrage 6) puis |                                                                                      |  |  |  |

appuyer sur la touche 🗍 pour revenir à l'écran d'accueil 1 (écran 1) de sélection des modes.

#### 7.1.6. Ecran 3: Ecran Alarme sur compteur

Cet écran apparaît uniquement lorsque l'opérateur a dépassé le temps de fonctionnement préconisé pour la maintenance.

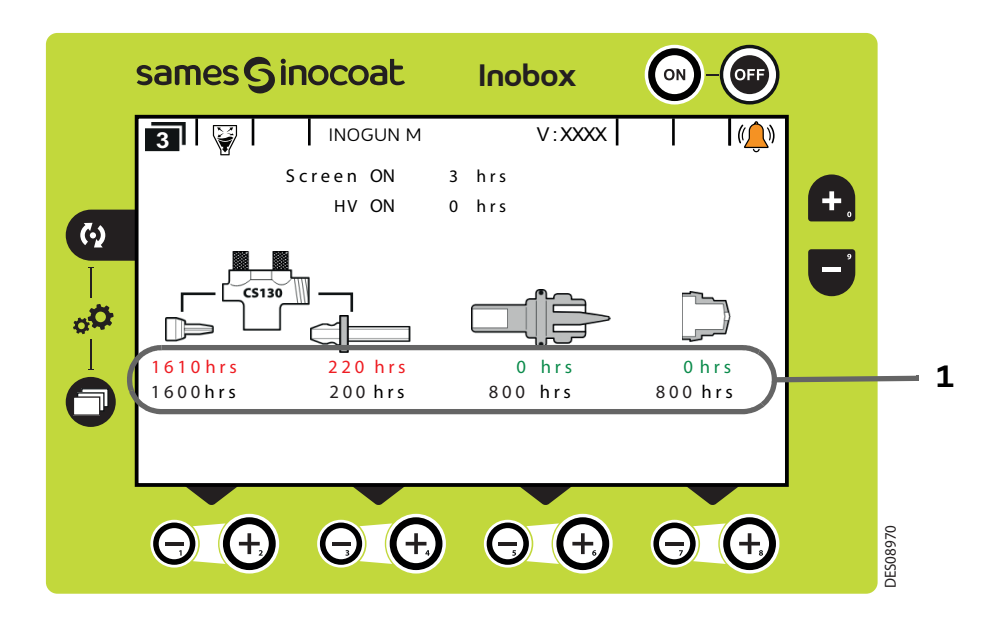

| Zone | Description                                                                        |
|------|------------------------------------------------------------------------------------|
| 1    | 1ère ligne: temps de fonctionnement<br>2ème ligne: temps de maintenance programmée |

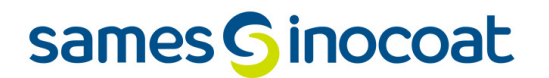

#### 7.1.7. Ecran 4: Ecran de nettoyage

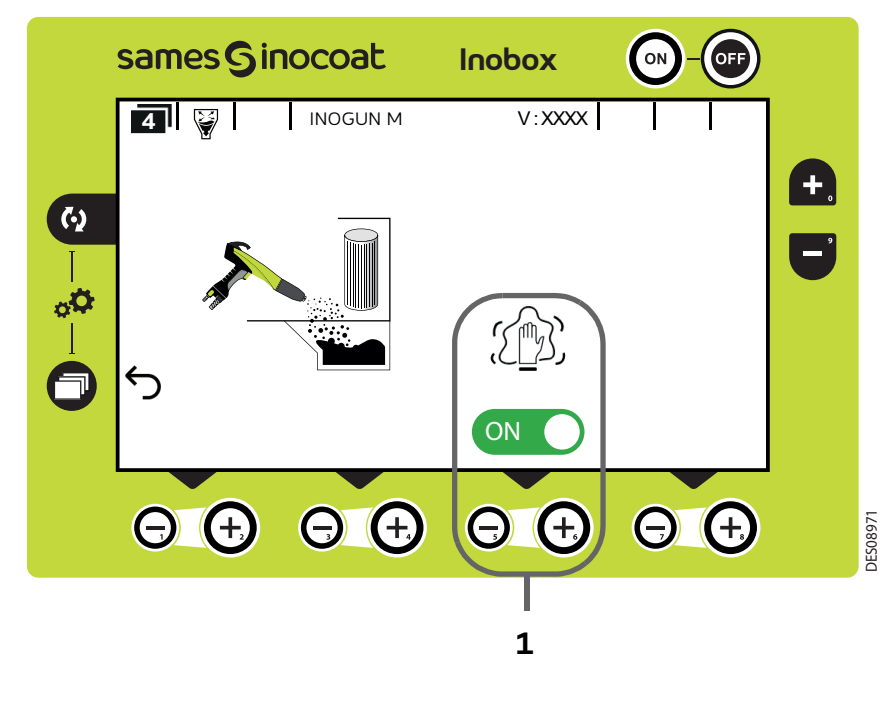

| Zone | Description                               |
|------|-------------------------------------------|
| 1    | Activation / Désactivation mode nettoyage |

L'activation du mode nettoyage est caractérisée à l'écran par le passage en vert du logo 🐼 🔵 et par l'animation du pictogramme 🎢

Pour interrompre le cycle de nettoyage (avant l'arrêt programmé (voir § 7.1.5.5 page 47) appuyer sur la touche Θ .

#### Pour revenir à l'écran précédent (écran 2), appuyer sur la touche 🦳

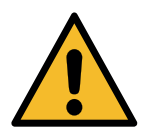

Lors du nettoyage, il est impératif de placer le pistolet à l'intérieur de la cabine.

#### 7.1.8. Ecran 5: Ecran Présence Défauts

En cas de détection d'un défaut, l'**Inobox** bascule sur l'écran ci dessous (écran 5) en affichant le symbole clignotant puis les différentes informations concernant le défaut:

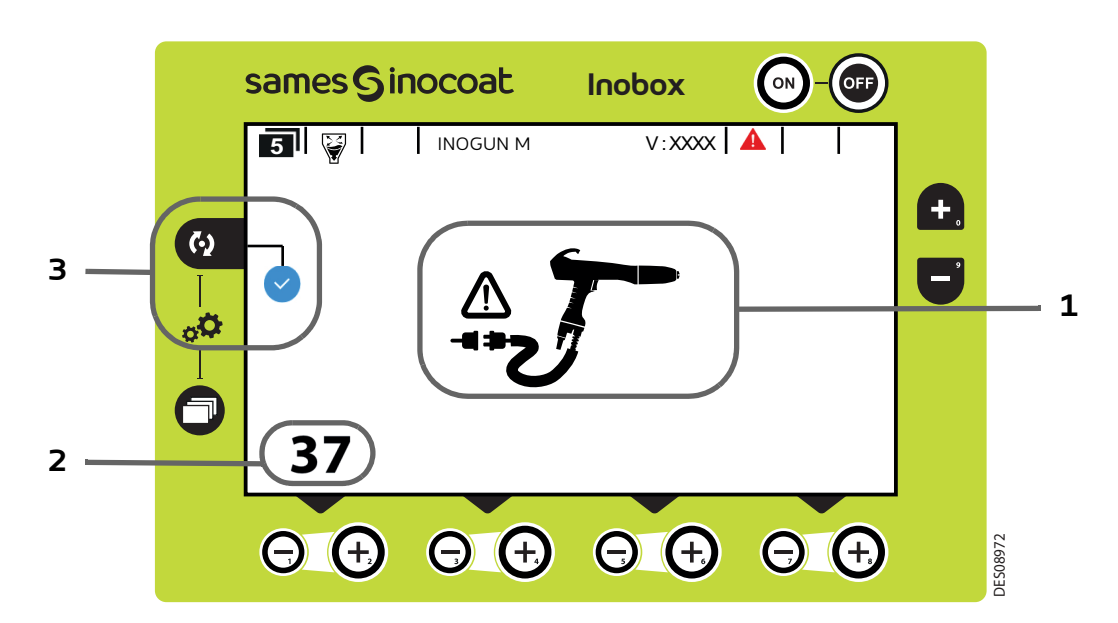

| Zone | Description                                                                      |  |  |  |
|------|----------------------------------------------------------------------------------|--|--|--|
| 1    | lcône du défaut                                                                  |  |  |  |
| 2    | Numéro du défaut                                                                 |  |  |  |
|      | Visualisation du défaut par l'opérateur.                                         |  |  |  |
| 3    | Appuyer sur la touche op pour acquitter la page de défaut et revenir à l'écran 1 |  |  |  |

Si le défaut est toujours présent après avoir acquitté l'écran 5, le symbole 🛕 continue de clignoter sur l'écran 1.

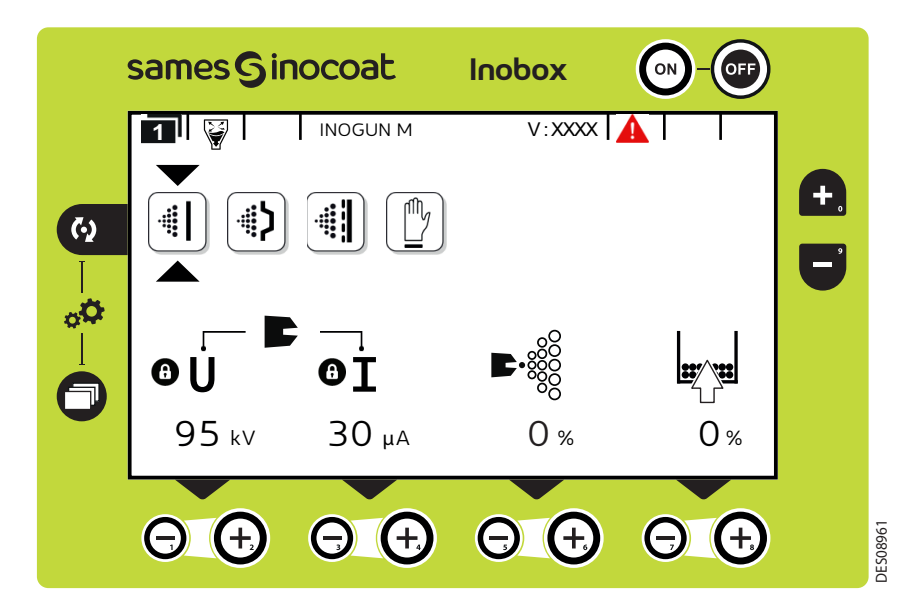

L'acquittement du défaut se fait soit par un ON/OFF gâchette, soit par ON/OFF secteur si le défaut est bloquant.

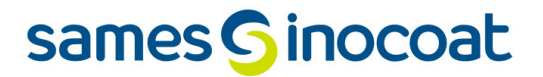

7.1.9. Ecran de veille / Réinitialisation paramètres usine

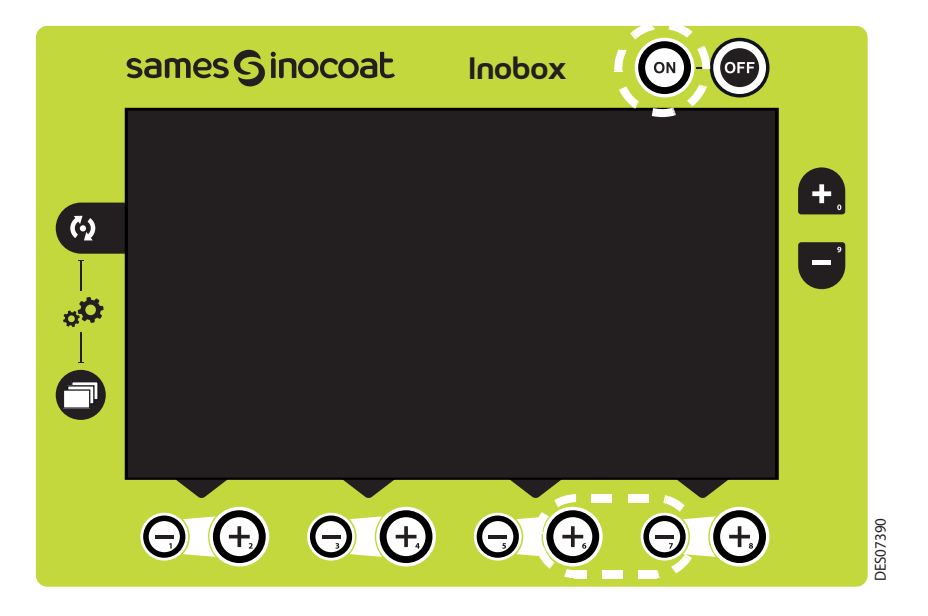

Ecran de veille: Par défaut, la mise en veille est effective au bout de 15 minutes d'inactivité, néanmoins l'opérateur peut modifier cette temporisation sur l'écran de paramétrage 5 (<u>voir § 7.1.5.7 page 49</u>). La sortie du mode veille peut être obtenue par un appui sur une touche du clavier à l'exception des touches ON /OFF ou sur la gâchette pistolet.

Réinitialisation des paramètres usine: A la mise sous tension de l'**Inobox**, il est possible de revenir aux paramètres usine en appuyant simultanément sur les touches 💮 et 🕞 en bas à droite et sur la touche 👩 .

7.2. Inobox NF raccordé à un pistolet automatique Inogun A

Les écrans de l'InoboX NF raccordé à un Inogun A sont identiques à ceux d'un raccordement à un Inogun M à l'exception de l'écran d'accueil et de l'écran 2 décrits ci-dessous:

7.2.1. Ecran d'accueil d'un Inobox NF raccordé à un pistolet automatique Inogun A.

A la mise sous tension du module en appuyant sur la touche 💽, l'un des deux écrans d'accueil apparaît:

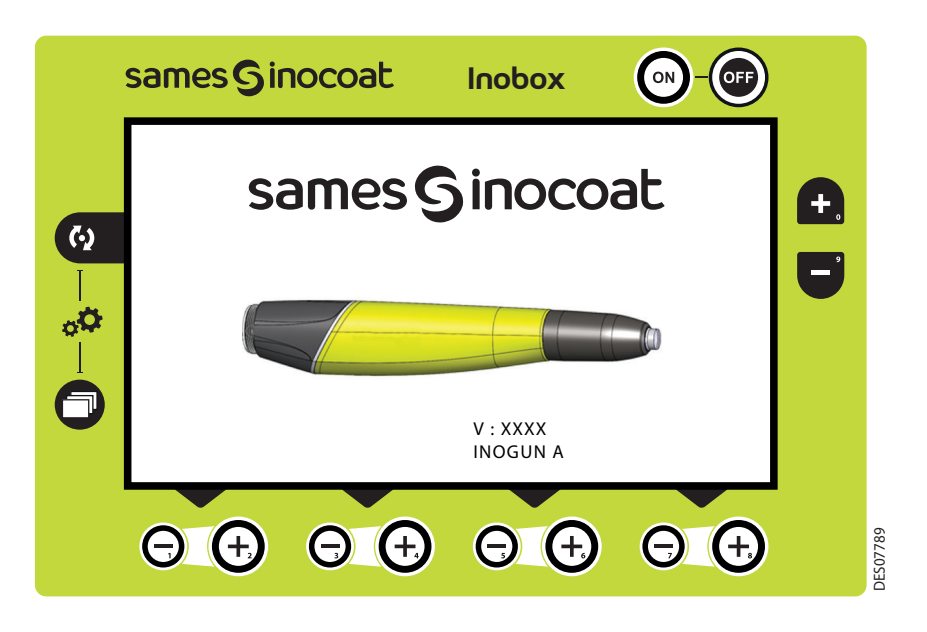

Puis après quelques secondes, l'**Inobox** passe automatiquement à l'écran de choix du mode pot sous pression ou du mode d'un équipement intégré sur une installation sans commande de fluidisation

#### 7.2.2. Ecran 2: Réglage Air de soufflage électrode

Dans le mode de fonctionnement sélectionné Simple, Complexe et Sur-poudrage, l'opérateur peut régler les valeurs d'air de soufflage électrode. Il peut également activer l'interdiction de la gâchette et le mode nettoyage.

|        | samesGi         | nocoat          | Inobox          |                            |            |         |
|--------|-----------------|-----------------|-----------------|----------------------------|------------|---------|
|        | 2 😝             | INOGUN A        | V:XXXX          |                            |            |         |
| 62     |                 |                 |                 |                            | <b>+</b> , |         |
| <br>⊅₀ |                 |                 |                 |                            | Ξ          |         |
|        |                 |                 |                 | { <u>_}</u> }              |            |         |
|        |                 |                 | OFF             | OFF                        |            |         |
|        | $\Theta \oplus$ | $\Theta \oplus$ | $\Theta \oplus$ | $\Theta$ $\textcircled{+}$ |            | ES08973 |
|        |                 |                 |                 |                            |            |         |
|        | 1               |                 | 2               | 3                          |            |         |

| Zone | Description                                                                                                    |
|------|----------------------------------------------------------------------------------------------------|
| 1    | Paramétrage de la valeur d'air de soufflage électrode à l'aide des touches                                           |
|      | correspondantes. La valeur est matérialisée par la zone verte du bargraphe associé                                   |
| 2    | Interdiction de la gâchette                                                                                          |
|      | Pour activer l'interdiction de la gâchette, appuyer sur la touche 🛈 correspondante ( <u>voir § 7.2.2.1 page 58</u> ) |
| 3    | Pour activer le mode nettoyage appuyer sur la touche 😧 correspondante, l'écran 4 apparaît.                           |

Pour revenir à l'écran précédent, appuyer sur la touche 🥅

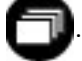

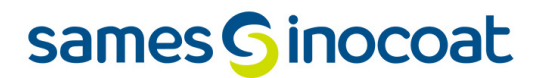

7.2.2.1. Activation de l'interdiction de la gâchette.

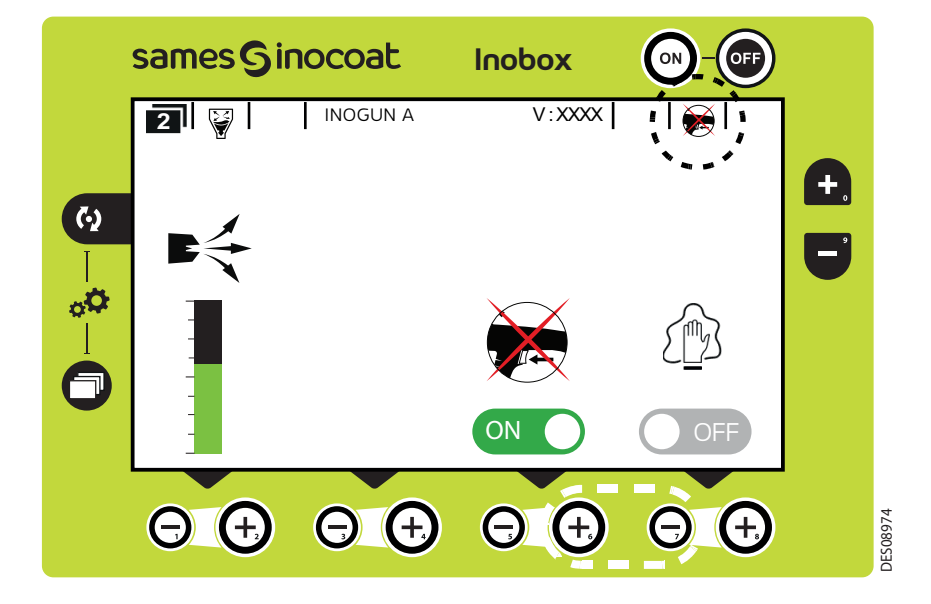

L'activation du mode Interdiction de la gâchette est caractérisé à l'écran par le passage en vert du logo on et par l'affichage du pictogramme de l'interdiction de la gâchette en haut à droite de l'écran.

Pour revenir à l'écran précédent, appuyer sur la touche

|    | samesGir        | nocoat             | Inobox               |                     |          |
|----|-----------------|--------------------|----------------------|---------------------|----------|
| 62 |                 |                    | V:XXXX               | री <b>छा</b> ।<br>२ | <b>£</b> |
|    | €<br>€<br>95 kV | <b>ΟΙ</b><br>30 μΑ | <b>►</b> •880<br>0 % |                     |          |
|    | $\Theta$        | $\Theta$ $\oplus$  | Θ                    | Θθ                  | 0.00001  |

Lorsque le mode Interdiction de la gâchette est activé, l'affichage du pictogramme de l'interdiction de la gâchette apparait en haut à droite de l'écran.

#### 7.3. Inobox NF intégré sur une installation sans commande de fluidisation raccordé à un pistolet manuel Inogun M/ M + ou à un pistolet automatique Inogun A

#### 7.3.1. Ecrans d'accueil

A la mise sous tension du module en appuyant sur la touche 💽, l'un des écrans d'accueil suivant apparaît:

• L'Inobox est raccordé à un pistolet manuel Inogun M ou M+.

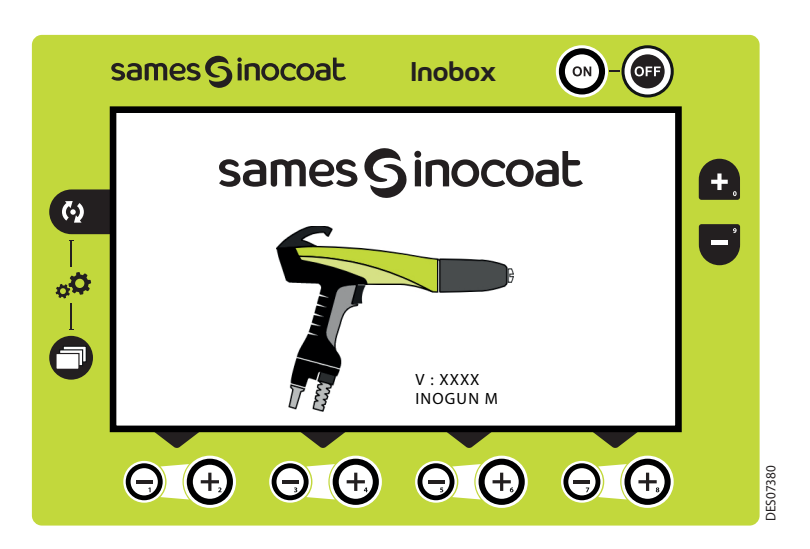

Puis après quelques secondes l'Inobox passe automatiquement à l'écran suivant.

• L'Inobox est raccordé à un pistolet automatique Inogun A.

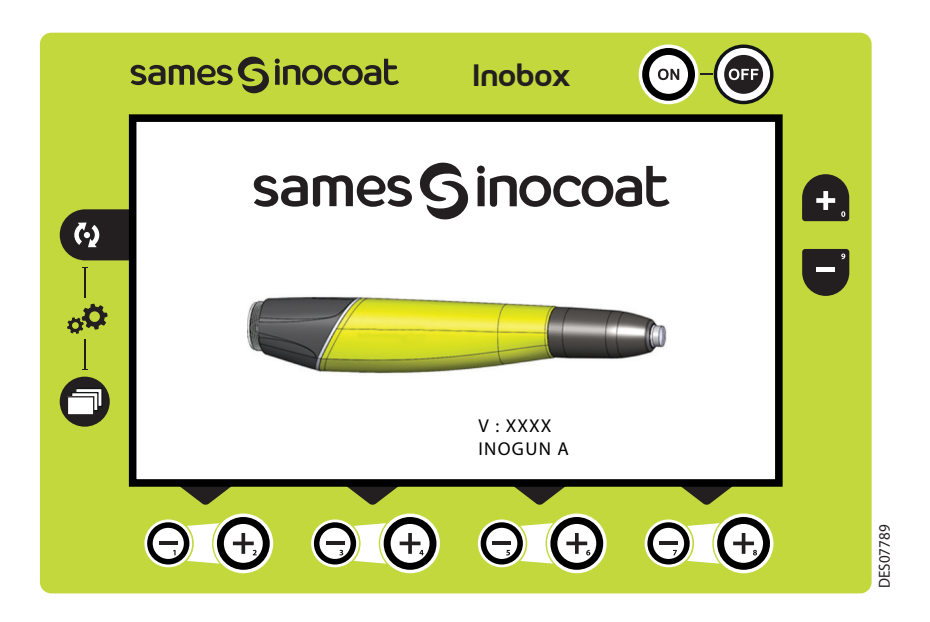

Puis après quelques secondes l'Inobox passe automatiquement à l'écran suivant.

• L'**Inobox** est raccordé en version NF. Il permet de choisir soit le mode pot sous pression, soit le mode d'un équipement intégré sur une installation sans commande de fluidisation.

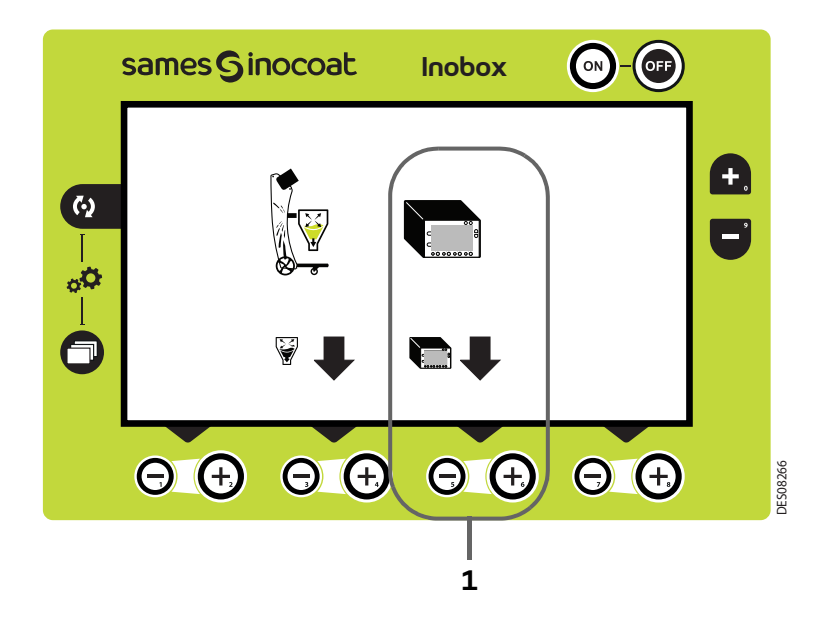

A l'aide de la touche 🕣 située en **zone 1**, sélectionnez le mode d'un équipement intégré sur une installation sans commande de fluidisation puis l'**Inobox** passe automatiquement à l'écran suivant.

• L'Inobox n'a pas reconnu l'équipement auquel il est raccordé ou qu'aucun équipement n'est raccordé.

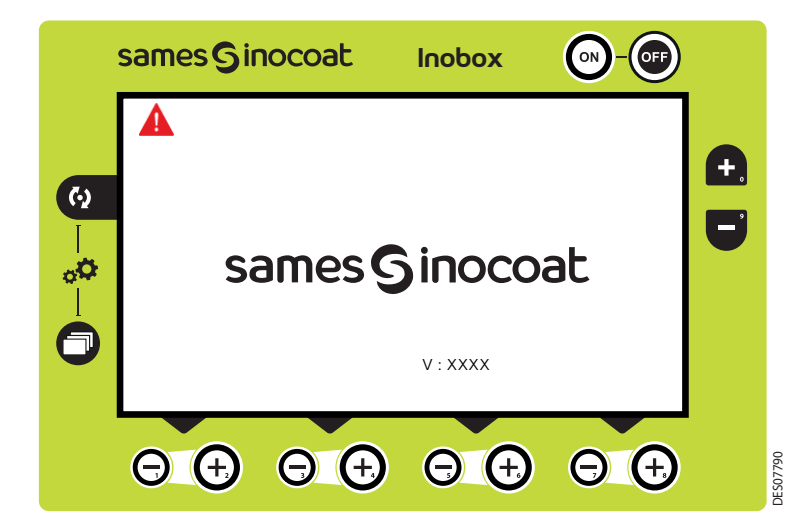

#### Il est donc nécessaire:

- 1 Arrêter le module
- 2 Vérifier les connexions
- 3 Remettre le module sous tension.

#### 7.3.2. Ecran 1: Ecran Modes de fonctionnement

Cet écran permet d'introduire les consignes d'utilisation des modes de fonctionnement:

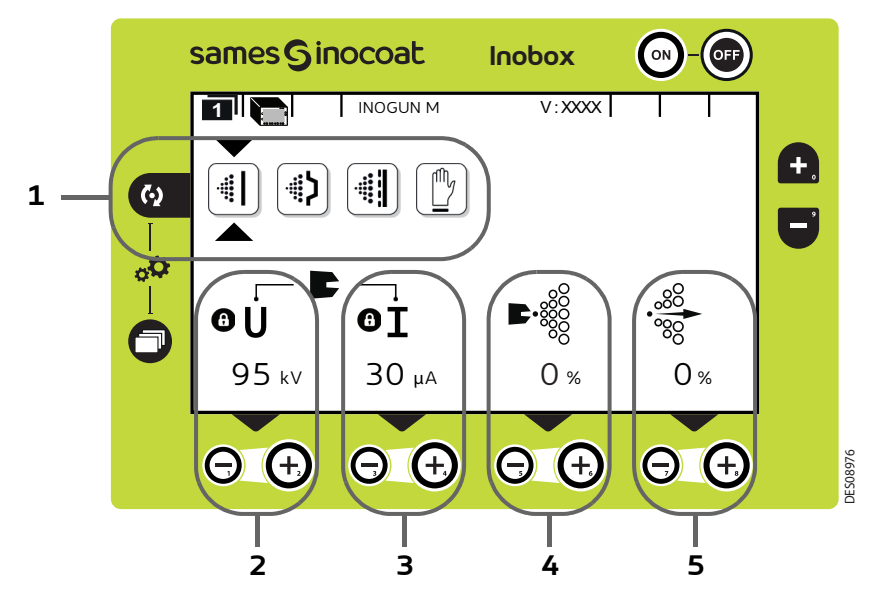

| Zone | Description                                                             |
|------|-------------------------------------------------------------------------|
| 1    | Choix des pré-réglages, 4 modes sont accessibles                        |
| 2    | Réglage de la tension (accessible uniquement pour le mode personnalisé) |
| 3    | Réglage du courant (accessible uniquement pour le mode personnalisé)    |
| 4    | Réglage de l'air d'injection ou du débit poudre                         |
| 5    | Réglage de l'air de dilution ou transport                               |

#### Choix des préréglages :

Pour se déplacer sur les différents icônes, appuyer sur la touche

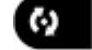

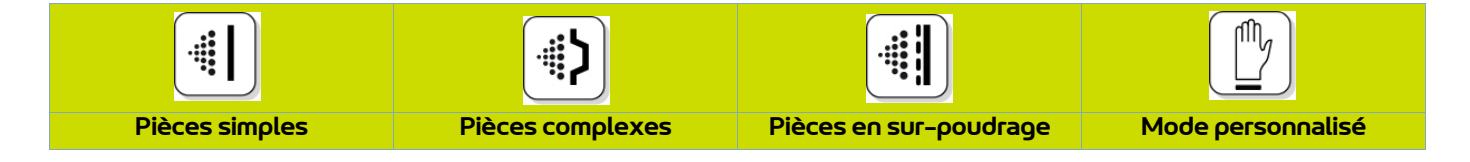

Les valeurs de tension et de courant des 3 premiers modes sont pré-réglées, le réglage est verrouillé 🔘 .

Dans le mode personnalisé, il est possible d'ajuster les valeurs de tension et de courant à l'aide des touches 🕑 et Ø situées sous la valeur à modifier.

Les paramètres d'injection et de dilution sont ajustables pour chaque type de pièce à l'aide des touches 🕣 et 🥝 correspondantes.

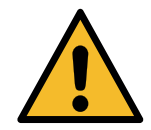

Lorsque la pulvérisation est en cours (uniquement avec un Inogun M) avec présence de tension en sortie, le symbole *f* clignote. Les réglages de tension et de courant ne sont plus modifiables.

Pour accéder à l'écran 2 (voir § 7.3.4 page 63), appuyer sur la touche

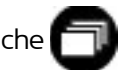

#### 7.3.3. Ecran 1: Ecran Mode personnalisé

Cet écran permet d'introduire les consignes d'utilisation du mode personnalisé différent des 3 modes précédents (Simple, Complexe et Sur-poudrage).

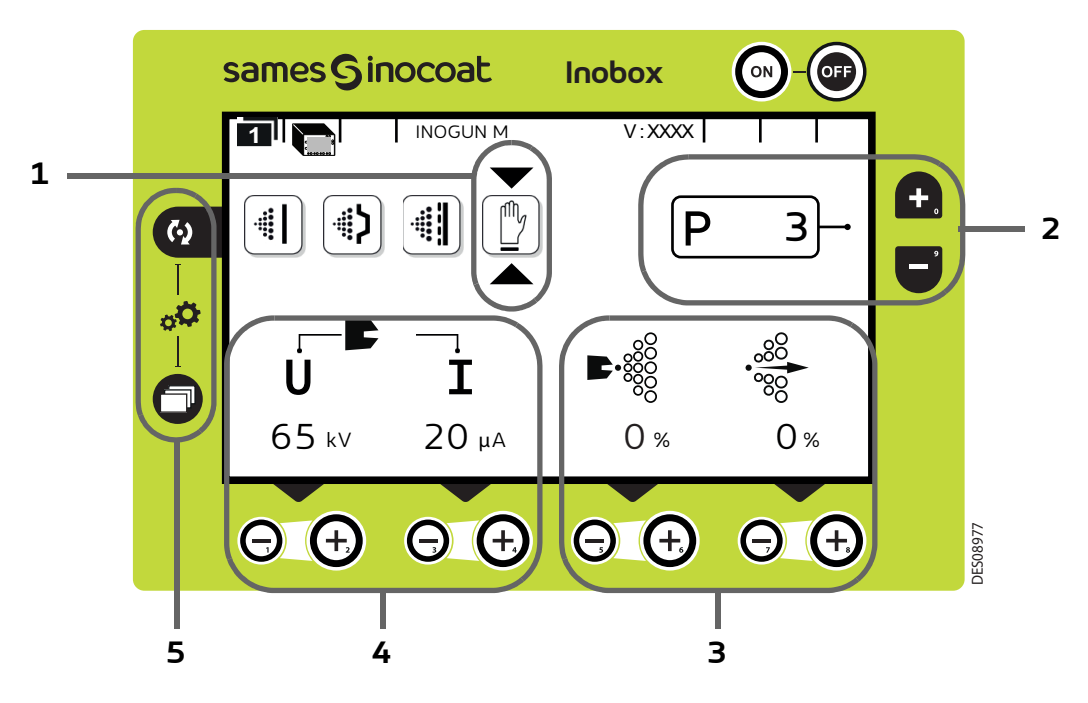

| Zone | Description                                                                                                    |
|------|----------------------------------------------------------------------------------------------------|
| 1    | Mode personnalisé                                                                                              |
|      | Sélection du programme: 99 programmes personnalisés sont paramétrables en tension, courant, air d'injection et |
| 2    | débit poudre ( <u>voir § 7.3.2 page 61</u> ). Les touches 🛖 et 🥃 sont utilisées pour changer de programme.     |
| 3    | Paramétrage du débit de poudre et de l'air de transport pour chacun des programmes                             |
|      | Paramétrage de la tension et du courant pour chacun des programmes.                                            |
| 4    | Clignotement: Pulvérisation en cours avec présence de tension en sortie.                                       |
| 5    | En cas d'appui simultané sur les 2 touches, accès direct à l'écran de paramétrage (voir § 7.3.6 page 66)       |
|      |                                                                                                    |

Appuyer sur la touche

pour accéder au sous menu du mode sélectionné.

#### 7.3.4. Ecran 2: Réglage Air de soufflage électrode en version Inogun M/ M+

Dans le mode de fonctionnement sélectionné Simple, Complexe et Sur-poudrage, l'opérateur peut régler les valeurs d'air de soufflage électrode. Il peut également activer le mode nettoyage.

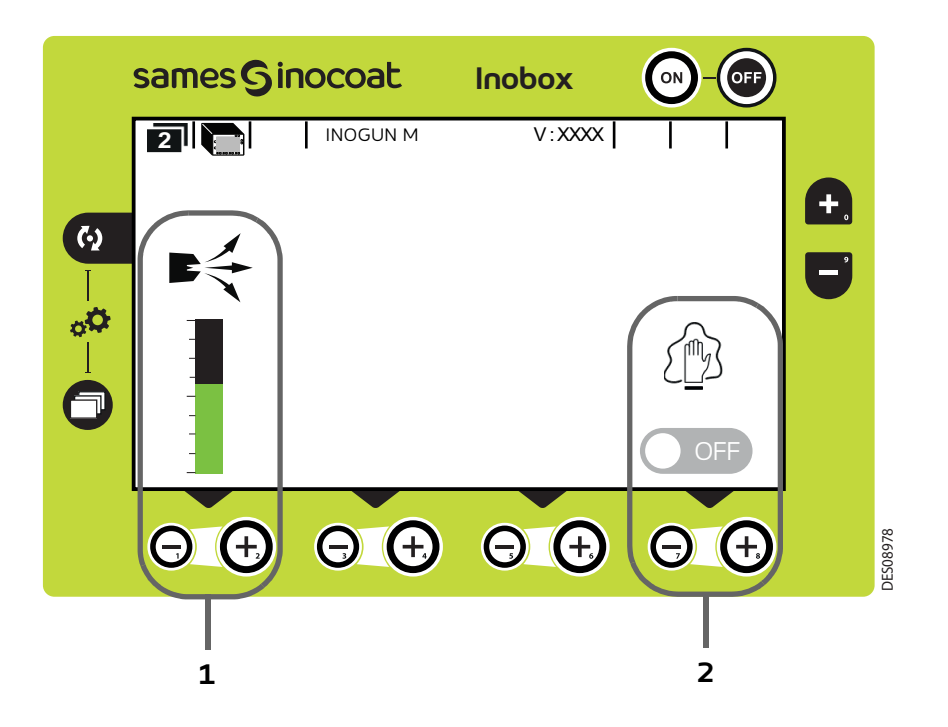

| Zone | Description                                                                                                    |
|------|----------------------------------------------------------------------------------------------------|
| 1    | Paramétrage de la valeur d'air de soufflage électrode à l'aide des touches                                                   |
| 2    | Pour activer le mode nettoyage appuyer sur la touche 🕣 correspondante, l'écran 4 apparaît<br>( <u>voir § 7.3.8 page 67</u> ) |

Pour revenir à l'écran précédent, appuyer sur la touche

#### 7.3.5. Ecran 2: Réglage Air de soufflage électrode en version Inogun A

Dans le mode de fonctionnement sélectionné Simple, Complexe et Sur-poudrage, l'opérateur peut régler les valeurs d'air de soufflage électrode. Il peut également activer l'interdiction de la gâchette et le mode nettoyage.

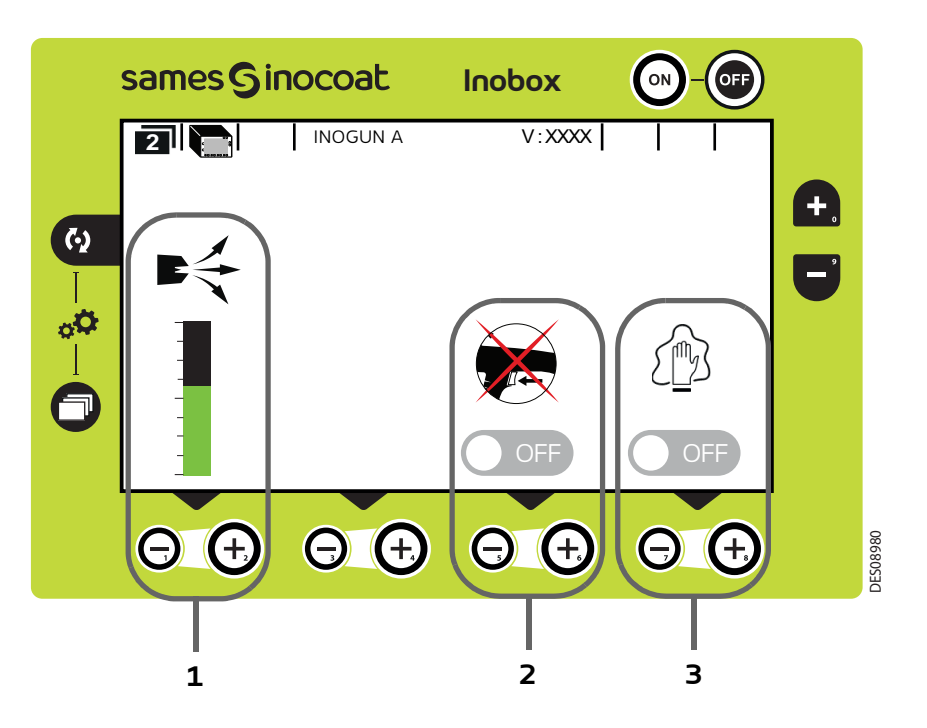

| Zone | Description                                                                                                    |
|------|----------------------------------------------------------------------------------------------------|
| 1    | Paramétrage de la valeur d'air de soufflage électrode à l'aide des touches                                                                          |
| 2    | Interdiction de la gâchette<br>Pour activer l'interdiction de la gâchette, appuyer sur la touche 🕑 correspondante ( <u>voir § 7.3.5.1 page 65</u> ) |
| 3    | Pour activer le mode nettoyage appuyer sur la touche 😧 correspondante, l'écran 4 apparaît<br>( <u>voir § 7.3.8 page 67</u> )                        |

Pour revenir à l'écran précédent, appuyer sur la touche

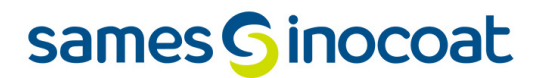

7.3.5.1. Activation de l'interdiction de la gâchette.

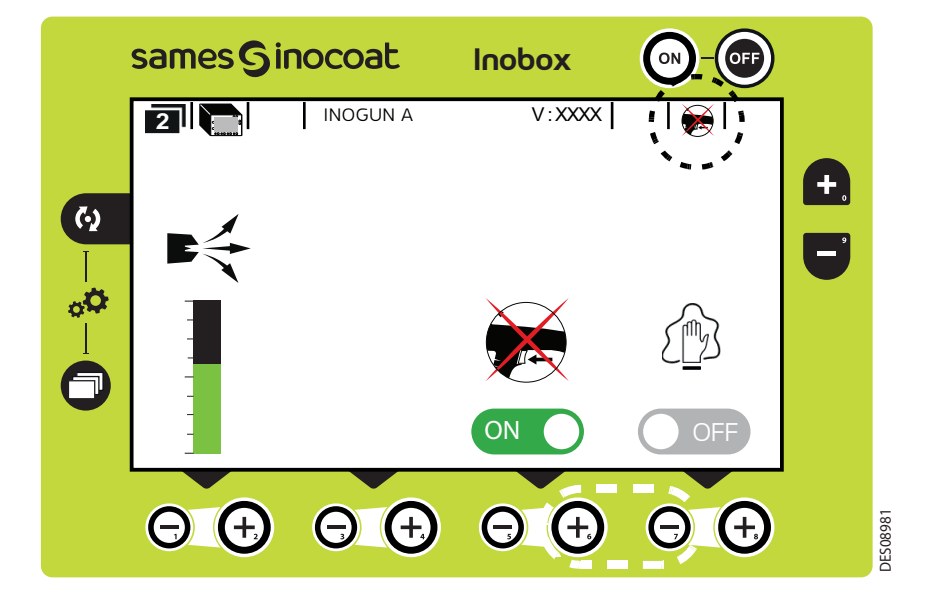

L'activation du mode Interdiction de la gâchette est caractérisé à l'écran par le passage en vert du logo on et par l'affichage du pictogramme de l'interdiction de la gâchette en haut à droite de l'écran.

Pour revenir à l'écran précédent, appuyer sur la touche

|        | samesGir          | nocoat             | Inobox             |    |          |
|--------|-------------------|--------------------|--------------------|----|----------|
| ()<br> |                   |                    | V:XXXX             |    | <b>£</b> |
|        | €<br>€<br>95 kV   | <b>ΟΙ</b><br>30 μΑ | <b>►</b> •‱<br>0 % |    |          |
|        | $\Theta$ $\oplus$ | $\Theta$ $\oplus$  | $\Theta$ $\oplus$  | ΘΦ |          |

Lorsque le mode Interdiction de la gâchette est activé, l'affichage du pictogramme de l'interdiction de la gâchette apparait en haut à droite de l'écran.

#### 7.3.6. Ecrans de paramétrage

Les écrans de paramétrages de l'Inobox NF intégré sur une installation sans commande de fluidisation sont identiques à ceux de l'Inobox VT quelque soit le type de pistolet raccordé (voir  $\S 5$  page 17).

#### 7.3.7. Ecran 3: Ecran Alarme sur compteur

Cet écran apparaît uniquement lorsque l'opérateur a dépassé le temps de fonctionnement préconisé pour la maintenance.

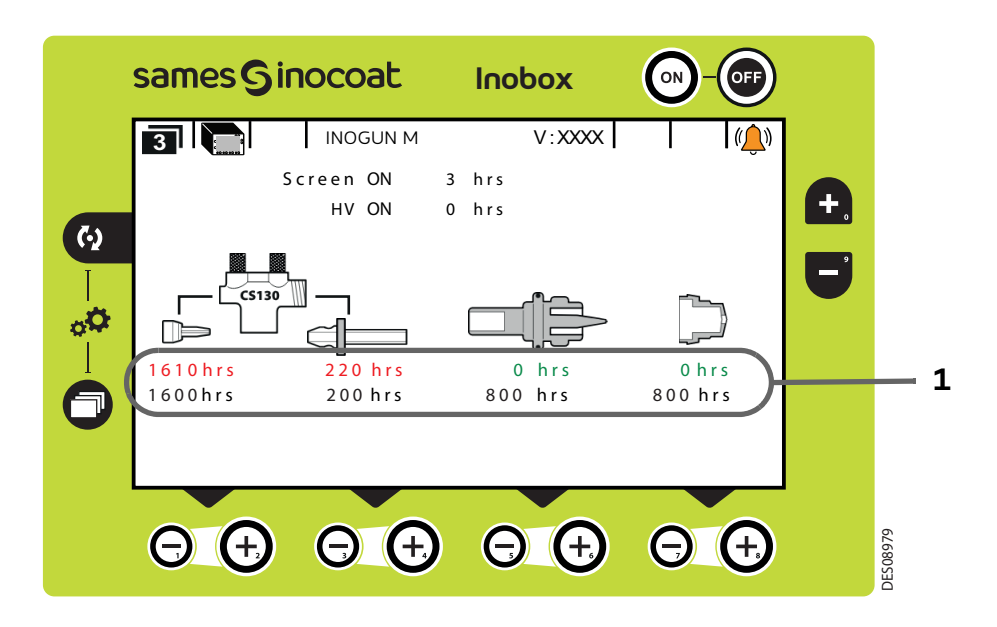

| Zone | Description                                                                        |
|------|------------------------------------------------------------------------------------|
| 1    | 1ère ligne: temps de fonctionnement<br>2ème ligne: temps de maintenance programmée |

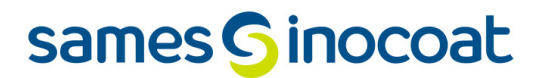

#### 7.3.8. Ecran 4: Ecran de nettoyage

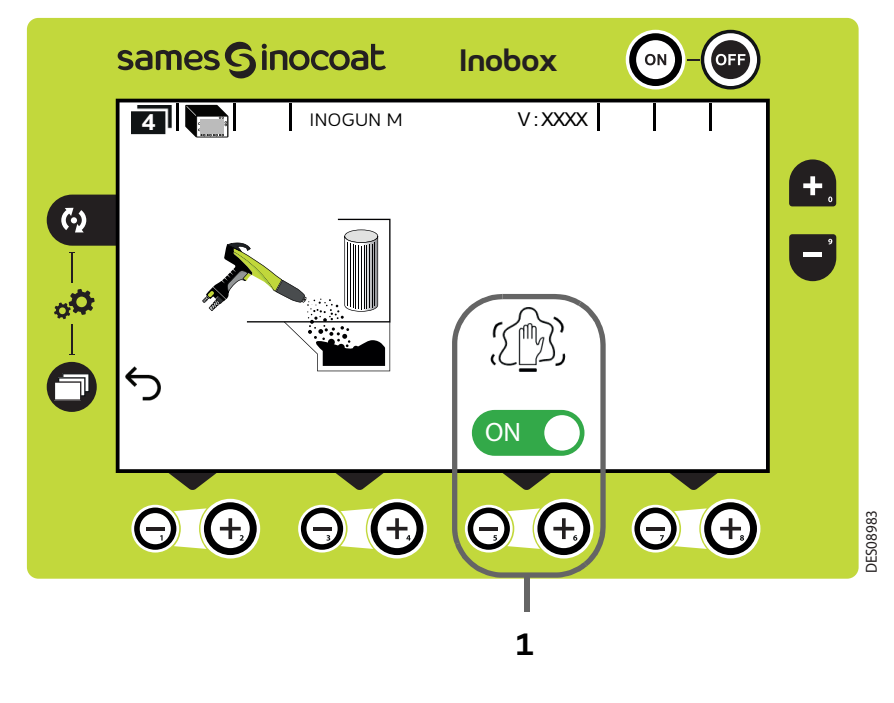

| Zone | Description                               |
|------|-------------------------------------------|
| 1    | Activation / Désactivation mode nettoyage |

L'activation du mode nettoyage est caractérisée à l'écran par le passage en vert du logo 🐼 🔵 et par l'animation du pictogramme 🎢

Pour interrompre le cycle de nettoyage (avant l'arrêt programmé (voir § 7.1.5.5 page 47) appuyer sur la touche Θ .

#### Pour revenir à l'écran précédent (écran 2), appuyer sur la touche 🦳

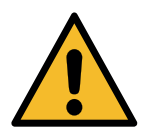

Lors du nettoyage, il est impératif de placer le pistolet à l'intérieur de la cabine.

#### 7.3.9. Ecran 5: Ecran Présence Défauts

En cas de détection d'un défaut, l'**Inobox** bascule sur l'écran ci dessous (écran 5) en affichant le symbole clignotant puis les différentes informations concernant le défaut:

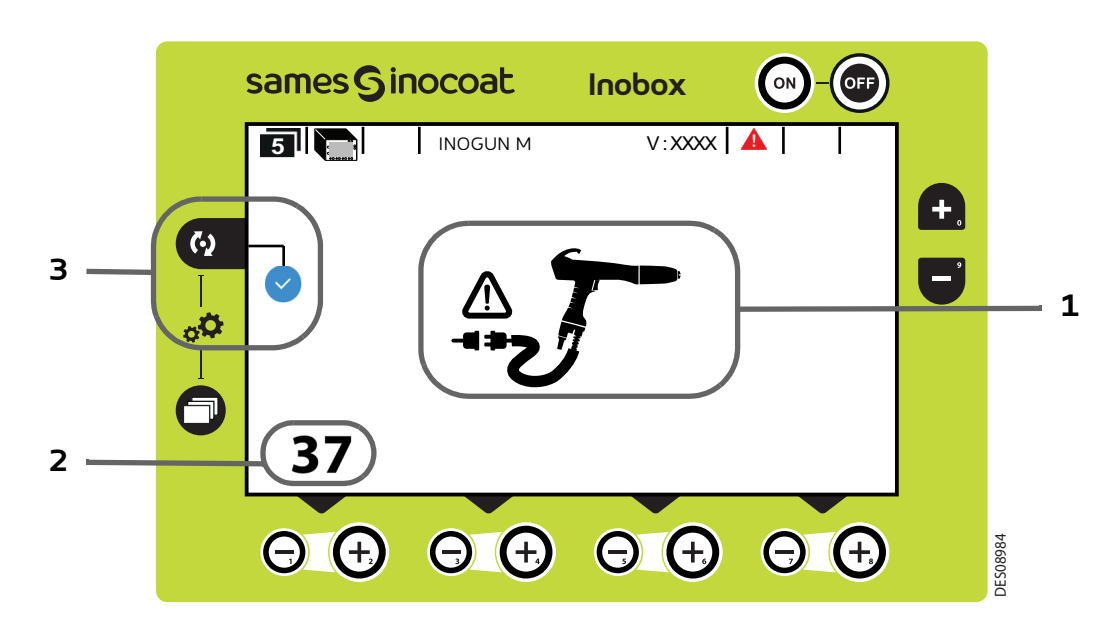

| Zone | Description                                                                   |  |
|------|-------------------------------------------------------------------------------|--|
| 1    | lcône du défaut                                                               |  |
| 2    | Numéro du défaut                                                              |  |
|      | Visualisation du défaut par l'opérateur.                                      |  |
| 3    | Appuyer sur la touche oper acquitter la page de défaut et revenir à l'écran 1 |  |

Si le défaut est toujours présent après avoir acquitté l'écran 5, le symbole 🛕 continue de clignoter sur l'écran 1.

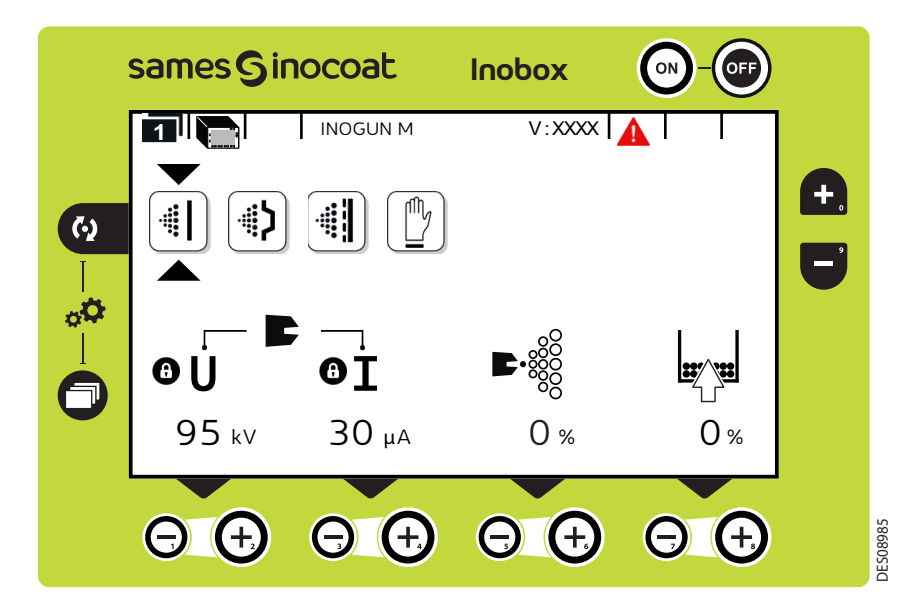

L'acquittement du défaut se fait soit par un ON/OFF gâchette, soit par ON/OFF secteur si le défaut est bloquant.

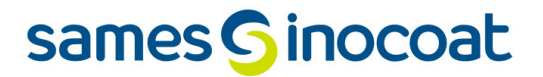

7.3.10. Ecran de veille / Réinitialisation paramètres usine

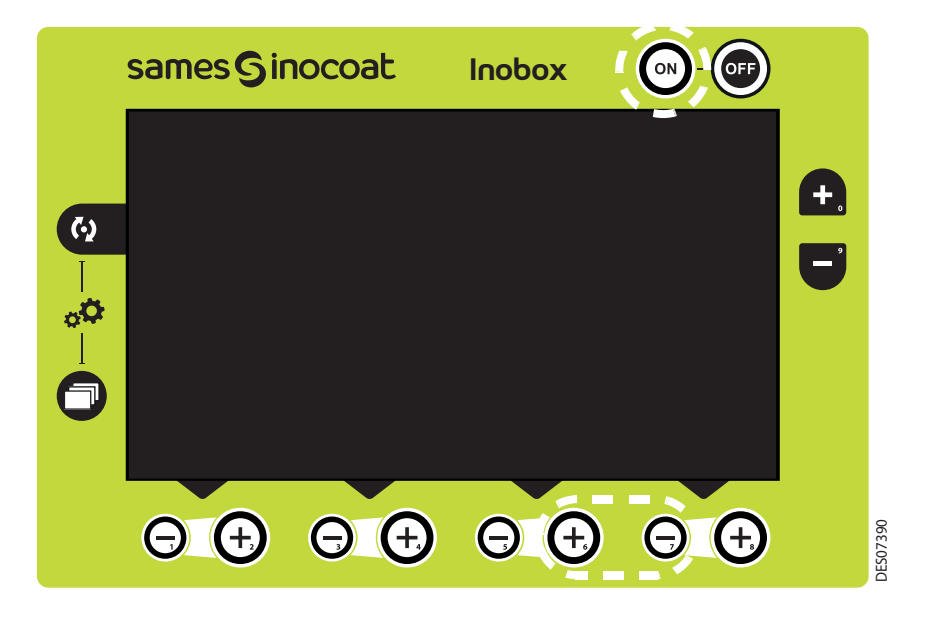

Ecran de veille: Par défaut, la mise en veille est effective au bout de 15 minutes d'inactivité, néanmoins l'opérateur peut modifier cette temporisation sur l'écran de paramétrage 4 (<u>voir § 7.1.5.7 page 49</u>). La sortie du mode veille peut être obtenue par un appui sur une touche du clavier à l'exception des touches ON /OFF ou sur la gâchette pistolet.

Réinitialisation des paramètres usine: A la mise sous tension de l'**Inobox**, il est possible de revenir aux paramètres usine en appuyant simultanément sur les touches 💮 et 🕞 en bas à droite et sur la touche 👩 .

#### 8. Connexions

#### 8.1. Connecteur Entrées / Sorties CAN

| Pin | Description          | Désignation                                                               | Caractéristiques                                                                      |  |
|-----|----------------------|---------------------------------------------------------------------------|---------------------------------------------------------------------------------------|--|
| -   | Blindage             | OV                                                                        |                                                                                       |  |
| Α   | 0V Gâchette          | OV pour contact sec de pilotage<br>Marche / Arrêt gâchette                | Taille de fil à souder max. 24<br>AWG / max. 0,25 mm²<br>pour Contact sec de pilotage |  |
| В   | COM Gâchette         | Entrée cathode de l'opto-coupleur de pilotage<br>Marche / Arrêt gâchette  |                                                                                       |  |
| С   | OV NETTOYAGE         | OV pour contact sec de pilotage<br>Marche / Arrêt nettoyage               | Taille de fil à souder max. 24<br>AWG / max. 0,25 mm²<br>pour Contact sec de pilotage |  |
| D   | COM NETTOYAGE        | Entrée cathode de l'opto-coupleur de pilotage<br>Marche / Arrêt nettoyage |                                                                                       |  |
| E   | Relais DEFAUT N.O    | Sortie du contact sec<br>Normalement Ouvert du relais de défauts          | Taille de fil à souder max.<br>24 AWG / max. 0,25 mm²                                 |  |
| F   | Relais DEFAUT N.F    | Sortie du contact sec Normalement Fermé du relais<br>de défauts           | Contact sec relais:<br>30VDC 0.5A                                                     |  |
| G   | Relais DEFAUT commun | Commun OV                                                                 |                                                                                       |  |
| Н   | CAN H                | Bus de donnée CAN signal H                                                | Tailla da fil à acudas                                                                |  |
| J   | CANL                 | Bus de donnée CAN signal L                                                | $24 \text{ AW/G} / \text{max} = 0.25 \text{ mm}^2$                                    |  |
| К   | BLINDAGE CAN         | OV                                                                        |                                                                                       |  |
| L   | NC                   | -                                                                         |                                                                                       |  |
| М   | NC                   | -                                                                         |                                                                                       |  |

#### 8.2. Connecteur Vib / Smoke

| Pin | Désignation             | Description                  | Caractéristiques        |
|-----|-------------------------|------------------------------|-------------------------|
| 1   | NEUTRE VIBRATEUR        | RELAIS N.O. VIBRATEUR NEUTRE | Relais vibrateur        |
| 2   | PHASE VIBRATEUR         | RELAIS N.O. VIBRATEUR PHASE  | 100V/240V/50W           |
| 3   |                         | T 101                        | Contacts 4A / 250VAC/DC |
| 4   | I ERRE (V/J)VIBRA I EUR | l erre / UV                  |                         |

#### 8.3. Connecteur alimentation secteur 100 / 240 VAC

| Pin | Désignation                 | Description | Caractéristiques                                 |
|-----|-----------------------------|-------------|--------------------------------------------------|
| 1   | NEUTRE ALIMENTATION SECTEUR | Neutre      | Alimentation secteur                             |
| 2   | PHASE ALIMENTATION SECTEUR  | Phase       | 100VAC à 240 VAC / 47Hz -                        |
| 3   |                             | Terre / OV  | 63Hz<br>Contacts 4A / 250 VAC / DC<br>max.18 AWG |
| 4   | ALIMENTATION SECTEUR NC     |             |                                                  |

#### 8.4. Connecteur circulaire vers les pistolets Inogun M ou le projecteur Inogun A

L'unité haute tension du pistolet ou du projecteur est reliée par un câble basse tension au module **Inobox**. Ce câble est raccordé au module par un connecteur circulaire.

### 9. Câblage - Connecteur Entées / Sorties -CAN

| Désignation                                      | Pin | Fonction à câbler à l'extérieur au module |
|--------------------------------------------------|-----|-------------------------------------------|
| Blindage<br>(par collier de reprise de blindage) |     | !                                         |
| OV GACHETTE                                      | Α   | / Marche Arrêt Gâchette                   |
| COM GACHETTE                                     | В   |                                           |
| OV NETTOYAGE                                     | С   | / Marche Arrêt Nettoyage                  |
| COM NETTOYAGE                                    | D   |                                           |
| Relais DEFAUT N.O                                | E   |                                           |
| Relais DEFAUT N.F                                | F   | Défaut<br>(Fermé = Défaut présent)        |
| Relais DEFAUT commun                             | G   |                                           |
| CAN H                                            | Н   |                                           |
| CAN L                                            | J   |                                           |
| BLINDAGE CAN                                     | К   |                                           |
| NC                                               | L   |                                           |
| NC                                               | М   |                                           |

#### 10. Haute tension

#### 10.1. Cartographie «Tension / Courant»

Le module **Inobox** est doté d'une régulation cartographique en tension et courant qui limite le fonctionnement suivant la courbe 1.

L'utilisateur peut paramétrer les caractéristiques souhaitées en tension et en courant se trouvant dans cette enveloppe caractéristique 100kV/110µA.

Pour chaque point de courant de sortie UHT IR correspond à un point de tension de sortie maxi- male, UR suivant une cartographie enregistrée dans l'UHT et non modifiable par l'utilisateur.

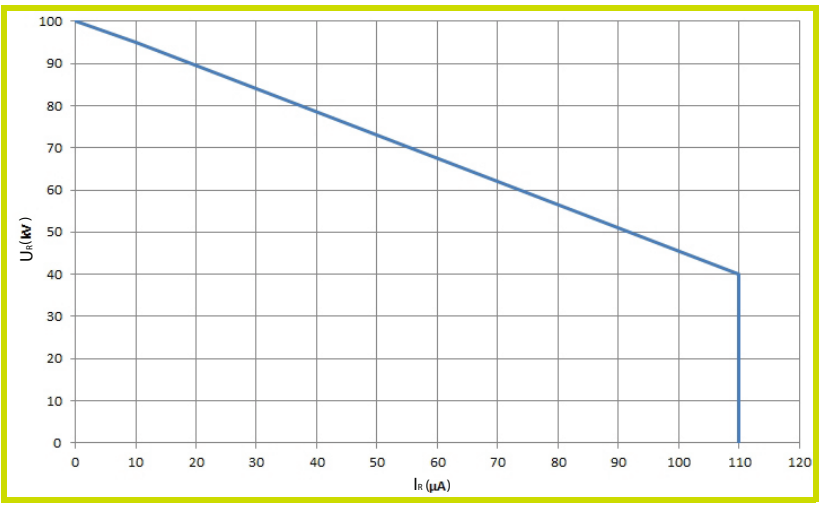

Courbe 1

Exemple 1: 70kV / 30µA. Le point de fonctionnement se trouve dans l'enveloppe, la tension (70kV) et le courant (30µA) pourront être fourni si le système le nécessite.

Exemple 2: 70kV / 80µA. Le point de fonctionnement se trouve en dehors de l'enveloppe, le courant sera limité à 55µA. Si la charge nécessite plus de courant, la tension diminuera en suivant la courbe caractéristique.

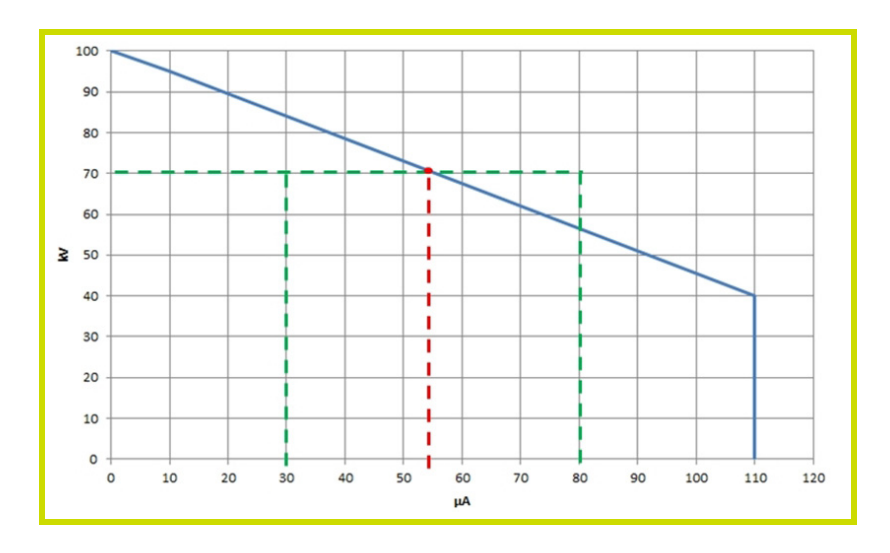

Membre du groupe Exel
#### 11. Gestion des Défauts

Il existe deux types de défauts:

• Les défauts réarmables par acquittement défaut.

Les défauts bloquants qui nécessitent un redémarrage de l'alimentation en +24V DC du module Inobox.
Quelque soit le type de défaut déclenché, la régulation coupe la haute tension et la pulvérisation.
Le relais Défaut est commandé.

#### Défaut d'affichage:

L'écran reste noir malgré l'appui sur le bouton ON.

- 1 Arrêter le module,
- 2 Vérifier le fusible (B) accessible derrière la trappe (A),
- 3 Changer le fusible (B) si besoin (voir § 13 page 81).

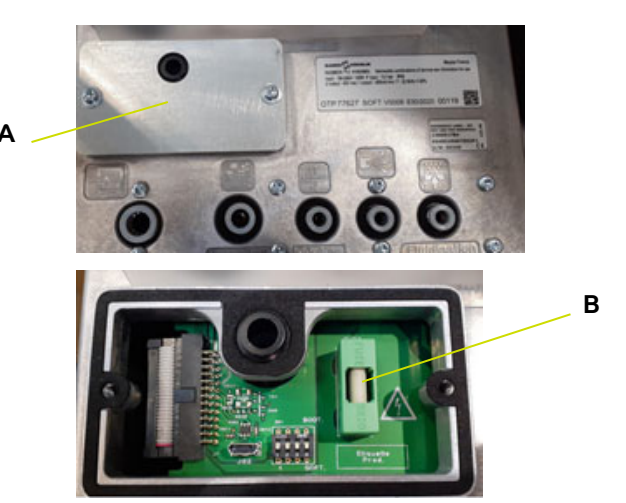

#### Défaut d'air d'injection:

Dans certaines conditions, il est difficile d'avoir la pression d'alimentation d'air requise (7 bar +/- 1).

Cela entraine un défaut 32 (vanne d'injection) alors qu'il n'y a pas de panne.

La fonction de surveillance du débit d'injection peut être inhibée par l'utilisateur par basculement du switch S1.

#### Inhibition de la surveillance du débit d'air d'injection:

Le micro interrupteur S1 à ON permet d'inhiber la surveillance du débit d'air d'injection si la consigne est supérieure à 20 %.

Si le micro interrupteur est à OFF, la surveillance est active sur toute la plage (réglage usine).

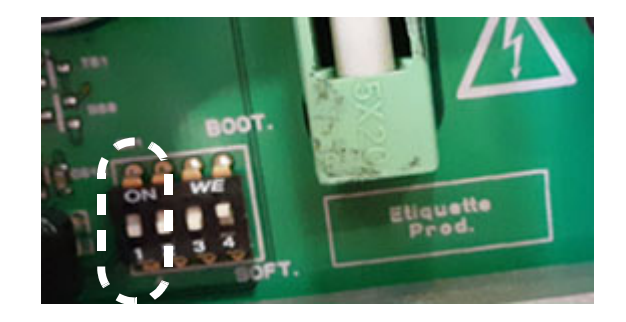

#### 11.1. Liste des défauts

| Pictogramme<br>associé       | N° et Libellé du défaut                 | Description                                                                                                    |
|------------------------------|-----------------------------------------|----------------------------------------------------------------------------------------------------|
|                              | 1 -Défaut programme                     | Défaut du microcontrôleur du module.<br>Ce défaut nécessite une remise sous tension pour être<br>acquitté.                                                                                                    |
| 24V →<br>-0 ~ 0-<br><u>^</u> | 2 - Défaut Alimentation 24 V            | L'alimentation +24VDC interne peut être défaillante. Elle<br>dépasse les limites autorisées:<br>21 V < U < 28 V. Ce défaut nécessite une remise sous<br>tension pour être acquitté                                                                |
|                              | 5 - Défaut cohérence tension            | Tension présente sur le bus sans demande HT. Le défaut<br>nécessite une remise sous tension pour être acquitté.<br>Demande de HT sans présence de tension sur le bus. Le<br>défaut est réarmable par acquittement défaut après 10 s<br>d'attente. |
|                              | 17 - Défaut absence de mode de pilotage | La communication est perdue en CAN alors que l'API est<br>en mode de pilotage. Le défaut est réarmable par<br>acquittement défaut                                                                                                    |
|                              | 21 - Défaut puissance bus               | Dépassement de la puissance en sortie du module ou du<br>courant de l'onduleur.<br>Réarmable par Acquittement Défaut.                                                                                                    |
|                              | 22 - Défaut coupure sure                | Dépassement du courant maximum de haute tension ou<br>d'alimentation du canon.<br>Réarmable par acquittement défaut.                                                                                                    |
|                              | 24 - Gâchette HT au démarrage           | La gâchette de commande haute tension-pulvérisation<br>est commandée lors de la mise sous tension du module.<br>Réarmable par Acquittement Défaut.                                                                                                |
|                              | 28 - Défaut température                 | Dépassement de température maximale (75°C) de<br>l'alimentation interne du module. Réarmable par<br>Acquittement Défaut si la température est redescendue<br>au dessous de 60°C.                                                                  |
|                              | 29 - Défaut liaison UHT                 | Le canon n'est pas ou mal raccordé au module.<br>Réarmable par Acquittement Défaut.                                                                                                    |
|                              | 30 - Défaut bus interne                 | Surtension du bus interne (détecté par le hard ou par le<br>soft)<br>Réarmable par acquittement défaut                                                                                                    |

| Pictogramme<br>associé | N° et Libellé du défaut                          | Description                                                                                                    |
|------------------------|--------------------------------------------------|----------------------------------------------------------------------------------------------------|
|                        | 32 - Défaut injection                            | Une commande d'injection est activée sans retour de<br>pression. Réarmable par Acquittement Défaut.<br>Inhibition de la surveillance du débit d'air d'injection:<br>Le micro interrupteur S1 à ON permet d'inhiber la surveil-<br>lance du débit d'air d'injection si la consigne est supérieure<br>à 20 %.<br>Si le micro interrupteur est à OFF, la surveillance est active<br>sur toute la plage (réglage usine) |
|                        | 34 - Défaut soufflage                            | Une commande de soufflage est activée sans retour de<br>courant de la vanne activée. Réarmable par Acquittement<br>Défaut.                                                                                                    |
|                        | 35 - Défaut fluidisation                         | Une commande de fluidisation est activée sans retour de<br>courant de la vanne activée. Réarmable par Acquittement<br>Défaut.                                                                                                    |
|                        | 37 - Défaut connecteur projecteur ou<br>pistolet | Absence d'un pistolet connecté<br>Réarmable par Acquittement Défaut, sauf si le pistolet<br>raccordé est différent de celui au démarrage                                                                                                    |

#### 11.2. Actions suite à un défaut

| Libellé du défaut                          | Action à réaliser                                                                                                    |
|--------------------------------------------|----------------------------------------------------------------------------------------------------|
| 1 - Défaut programme                       | Le microcontrôleur est en défaut. Si le problème persiste, contacter <b>Sames</b> .                                                                                                    |
| 2 - Défaut Alimentation + 24V              | Vérifier la tension d'alimentation à l'entrée du module, elle doit être de 24 V DC (min. 21,6 V DC / max. 26,4 V DC).                                                                                                    |
| 5 - Défaut cohérence tension               | Vérifier le fonctionnement en changeant l'unité haute tension.<br>Si le problème persiste, contacter <b>Sames</b> .                                                                                                    |
| 17 - Défaut absence de mode de<br>pilotage | Si le problème persiste vérifier l'état des connections CAN entre l'automate et le module.                                                                                                    |
| 21- Défaut puissance bus                   | Le module délivre trop de puissance ou de courant en sortie vers l'UHT.<br>Vérifier la connexion entre le module et le pistolet.<br>Vérifier la connexion interne du pistolet et l'état de l'unité haute tension.<br>Aucun de ces composants ne doit être endommagé.                                                                                                    |
| 22 - Défaut coupure sure                   | Le module délivre trop de courant en sortie vers l'UHT. L'UHT est protégée<br>contre les arcs électriques en sortie HT par cette surveillance.<br>Vérifier le connecteur G et le câble vers l'UHT (Alimentation Unité Haute<br>Tension). Vérifier l'état de l'UHT et ses contacts électriques.<br>Aucun de ces composants ne doit être endommagé.<br>Le défaut coupure sure surveille qu'il n'y ait pas d'arc électrique en sortie de<br>l'UHT. Vérifier la connexion entre le module et le pulvérisateur. Vérifier la<br>connexion interne du pulvérisateur et l'état de l'unité haute tension. |
| 24 - Gâchette HT au démarrage              | Dans le cas du pistolet automatique, vérifier que la connexion de la gâchette extérieure (connecteur automate) ne soit pas activée. Dans le cas du pistolet manuel, vérifier que la gâchette n'est pas activée à la mise sous tension                                                                                                    |
| 28 - Défaut température                    | Vérifier la température ambiante au plus près du module. Cette température ne doit pas excéder 40°C.                                                                                                    |
| 29 - Défaut liaison UHT                    | Vérifier les contacts du connecteur circulaire.<br>Vérifier la connexion entre le module et le pistolet.Vérifier la connexion interne du<br>pistolet et l'état de l'unité haute tension.                                                                                                    |
| 30 - Défaut bus interne                    | Le niveau maximum de la tension de l'alimentation interne au module est dépassé. Si le problème persiste, contacter <b>Sames</b> .                                                                                                    |
| 32 - Défaut injection                      | Vérifier les connexions des tuyaux d'air. Vérifier les pressions et débits d'air en<br>entrée et sortie du module. Vérifier l'injecteur du CS 130.<br>Inhibition de la surveillance du débit d'air d'injection:<br>Le micro interrupteur S1 à ON permet d'inhiber la surveillance du débit d'air<br>d'injection si la consigne est supérieure à 20 %.<br>Si le micro interrupteur est à OFF, la surveillance est active sur toute la plage<br>(réglage usine).                                                                                                    |
| 34 - Défaut soufflage                      | La connexion de la vanne soufflage interne au module est en cause.<br>Vérifier la bobine de la vanne de soufflage. Si le problème persiste,<br>contacter <b>Sames</b> .                                                                                                    |
| 35 - Défaut fluidisation                   | La connexion de la vanne fluidisation interne au module est en cause, si le<br>problème persiste, contacter <b>Sames</b> .<br>La connexion ou la bobine de la vanne de soufflage peut être en cause. Vérifier la<br>bobine de la vanne de soufflage.<br>Si le problème persiste, contacter <b>Sames.</b>                                                                                                    |
| 37 - Défaut connecteur du pistolet         | Vérifier le connecteur circulaire à l'arrière du module                                                                                                    |

#### 12. Communication avec l'automate en CAN

#### 12.1. Caractéristiques

En mode CAN un automate (API) gère l'affichage et/ou la commande des données du module Inobox.

Il est nécessaire de configurer l'adresse de l'**Inobox** et la vitesse de communication (de 0 à 7) à l'aide du dernier écran de paramétrage.

| Vitesse en Kbits/s |   |
|--------------------|---|
| 10                 | 0 |
| 20                 | 1 |
| 50                 | 2 |
| 100                | 3 |
| 125                | 4 |
| 250                | 5 |
| 500                | 6 |
| 1000               | 7 |

C'est une version CAN2.0A, format standard (identificateur sur 11-bit).

Le CAN utilise un bus linéaire terminé à chaque extrémité par une résistance de 120 W (qui n'est pas intégrée dans le module **Inobox**).

Le module **Inobox** doit recevoir régulièrement, environ toutes les 100 ms, une trâme d'échange sinon un défaut 17 - Absence de mode de contrôle apparait après 1 s.

#### 12.2. Données échangées

#### 12.2.1. Du CAN vers le module Inobox

8 Octets sont échangés d'un module en CAN vers l' Inobox.

| Octet | Libellé                      | Description du paramètre                                                                                                    | Unité | Max. |
|-------|------------------------------|----------------------------------------------------------------------------------------------------|-------|------|
| 0     | Commande CAN                 | Commandes demandées par le CAN (voir la description détaillée ci-après)                                                                                                    | -     |      |
| 1     | Consigne de courant CAN      | Consigne de courant demandée par le CAN. détaillée ci-<br>dessous)<br>Cette consigne est appliquée seulement si le pilotage par<br>le CAN est validé et la gâchette HT est activée | μA    | 110  |
| 2     | Consigne de tension CAN      | Consigne de haute tension demandée par le CAN.<br>Cette consigne est appliquée seulement si le pilotage par<br>le CAN est validé et la gâchette HT est activée                     | kV    | 100  |
| 3     | Consigne d'injection CAN     | Consigne d'injection demandée par le CAN.<br>Cette consigne est appliquée seulement si le pilotage par<br>le CAN est validé et la gâchette HT est activée                          | Point | 100  |
| 4     | Consigne de dilution CAN     | Consigne de dilution demandée par le CAN.<br>Cette consigne est appliquée seulement si le pilotage par<br>le CAN est validé et la gâchette HT est activée                          | Point | 100  |
| 5     | Consigne de soufflage CAN    | Consigne de soufflage demandée par le CAN.<br>Cette consigne est appliquée seulement si le pilotage par<br>le CAN est validé et la gâchette HT est activée                         | Point | 30   |
| 6     | Consigne de fluidisation CAN | Consigne de fluidisation demandée par le CAN.<br>Cette consigne est appliquée seulement si le pilotage par<br>le CAN est validé et la gâchette HT est activée                      | Point | 50   |
| 7     | Réserve                      |                                                                                                    |       |      |

| Octet 0 | Commande CAN                                                                   |                                                                                                    |
|---------|--------------------------------------------------------------------------------|----------------------------------------------------------------------------------------------------|
| 7       | Marche/arrêt gâchette<br>(Pour le projecteur automatique)                      | Si un projecteur automatique est raccordé, demande de marche (mis à 1) /<br>arrêt (mis à 0) gâchette HT<br>La demande est prise en compte seulement si le pilotage par le CAN est<br>validé par l' <b>Inobox</b> et si le pilotage de la HT est demandée par le CAN.<br>Ce booléen est aussi utilisé pour acquitter un défaut, si le marche<br>gâchette est activé, il faut au préalable le passer en arrêt puis effectuer<br>un M/A gâchette pour faire une demande d'acquittement (front descen-<br>dant détecté) |
| 6       | Marche/arrêt nettoyage                                                         | Demande de marche nettoyage (mis à 1) arrêt (mis à 0)<br>La demande est prise en compte seulement si le pilotage par le CAN est<br>validé par l' <b>Inobox</b> et si le pilotage nettoyage est demandée                                                                                                    |
| 5       |                                                                                |                                                                                                    |
| 4       |                                                                                |                                                                                                    |
| 3       | Demande de pilotage du net-<br>toyage                                          | Demande de pilotage du nettoyage par le CAN (si mis à 1)<br>La demande est prise en compte seulement si le pilotage par le CAN est<br>validé par l' <b>Inobox</b> .                                                                                                    |
| 2       | Demande de pilotage de la haute<br>tension<br>(Pour le projecteur automatique) | Si un projecteur automatique est raccordé, demande de pilotage de la<br>haute tension, par le CAN (si mis à 1)<br>La demande est prise en compte seulement si le pilotage par le CAN est<br>validé par l' <b>Inobox</b> .                                                                                                    |
| 1       |                                                                                |                                                                                                    |
| 0       | Demande de pilotage par le CAN                                                 | Le CAN demande à prendre le contrôle de l' <b>Inobox</b> (actif si mis à 1)                                                                                                    |

#### 12.2.2. Du module Inobox vers le CAN

8 Octets de retour sont échangés du module **Inobox** vers le module en CAN

| Octet | Libellé                                | Description du paramètre                                                                                   | Unité | Max.   |
|-------|----------------------------------------|----------------------------------------------------------------------------------------------------|-------|--------|
| 0     | Statut 1                               | Informations d'état(s) 1 (voir la description<br>détaillée ci-dessous)                                     | -     | -      |
| 1     | Statut 2                               | Informations d'état(s) 2 (voir la description détaillée ci-dessous)                                        | -     | -      |
| 2     | Défaut 1                               | Informations de défauts 1 (voir la description détaillée ci-dessous)                                       | -     | -      |
| 3     | Défaut 2                               | Informations de défauts 2 (voir la description détaillée ci-dessous)                                       | -     | -      |
| 4     | Courant de sortie HT                   |                                                                                                    | hV    | 110    |
| 5     | Tension de sortie HT                   |                                                                                                    | kV    | 100    |
| 6     | Débit d'injection - Débit soufflage    | Bit 7 =0 Consigne d'injection appliquée sur 7bits<br>Bit 7=1 Consigne de soufflage appliquée sur 7 bits    | Point | 100/30 |
| 7     | Débit dilution - Débit<br>fluidisation | Bit 7=0 Consigne de dilution appliquée sur 7 bits<br>Bit 7=1 Consigne de fluidisation appliquée sur 7 bits | Point | 100/50 |

| Octet 0 | Statut 1                | Informations d'états 1                                                                                                    |
|---------|-------------------------|----------------------------------------------------------------------------------------------------|
| 7       | Initialisation          | Le programme est en phase d'initialisation                                                                                             |
| 6       |                         |                                                                                                    |
| 5       | Haute tension en marche | La Haute Tension est effectivement active                                                                                              |
| 4       | Demande de HT OK        | La demande de marche HT est prise en compte par l' <b>Inobox</b>                                                                       |
| 3       | Nettoyage externe       | Le nettoyage externe est demandé (1 sur l'entrée), il sera pris en compte si le<br>CAN n'a pas demandé le contrôle du nettoyage        |
| 2       | Gâchette HT externe     | La gâchette HT externe est demandée (1 sur l'entrée), elle sera prise en<br>compte si l'API n'a pas demandé le contrôle de la gâchette |
| 1       | Demande de nettoyage OK | La demande de marche nettoyage est prise en compte par l' <b>inobox</b>                                                                |
| 0       | Nettoyage en cours      | Un nettoyage est en cours (les commandes d'air sont au maximum, il n'y a pas<br>de HT pilotée)                                         |

| Octet 1 | Statut 2                    | Informations d'états 2                                   |
|---------|-----------------------------|----------------------------------------------------------|
| 7       | Pistolet manuel             | Un pistolet manuel est connecté si mis à 1               |
| 6       | Défaut avec coupure 24V     | Défaut acquittable uniquement après une coupure du 24V   |
| 5       | Module Com. Configuré       | Le module de communication API est configuré             |
| 4       | Défaut présent              | Défaut présent                                           |
| 3       | Contrôle sans fil - réserve | Mode contrôle sans fil - réserve                         |
| 2       | Contrôle par CAN            | Mode contrôle par le CAN                                 |
| 1       | Contrôle par USB - réserve  | Mode contrôle par le logiciel USB - réserve              |
| 0       | Contrôle par l'API          | Mode contrôle par l'API (via le module de communication) |

| Octet 2 | Défaut 1                                | Informations de défauts 1 |
|---------|-----------------------------------------|---------------------------|
| 7       | 1- Défaut Programme                     |                           |
| 6       | 2 - Défaut alimentation +24V            |                           |
| 5       | Réserve                                 |                           |
| 4       | 17 - Défaut absence de mode de pilotage | voir § 11 1 0000 7/       |
| 3       | 35- Défaut fluidisation                 |                           |
| 2       | 34 - Défaut soufflage                   |                           |
| 1       | 33 - Défaut dilution                    |                           |
| 0       | 32 - Défaut injection                   |                           |

| Octet 3 | Défaut 2                                      | Informations de défauts 2 |
|---------|-----------------------------------------------|---------------------------|
| 7       | 5 - Défaut cohérence tension                  |                           |
| 6       | 22 - Défaut coupure sure                      |                           |
| 5       | 21 - Défaut puissance bus                     |                           |
| 4       | 37 - Défaut connecteur projecteur ou pistolet | voir § 11 1 0000 7/       |
| 3       | 28 - Défaut température                       |                           |
| 2       | 24 - Gâchette HT au démarrage                 |                           |
| 1       | 29 - Défaut liaison UHT                       |                           |
| 0       | 30 - Défaut BUS interne                       |                           |

Membre du groupe Exel

#### 13. Liste des Pièces de Rechange

Les pièces de rechange sont classées en 2 catégories distinctes:

#### Les pièces de 1ère urgence:

Les pièces de 1ère urgence sont des éléments stratégiques qui ne sont pas nécessairement des consommables mais qui en cas de défaillance interdisent le fonctionnement de l'appareil.

En fonction de l'engagement de la ligne peinture et des cadences de production imposées, les pièces de 1ère urgence ne sont pas nécessairement tenues à disposition dans le stock du client.

En effet si une interruption du flux de production est possible, le stockage n'est pas nécessaire.

En revanche, si l'arrêt n'est pas envisageable, les pièces de 1ère urgence seront maintenues en stock.

#### Les pièces d'usure:

Les pièces d'usure sont des éléments consommables tels que des joints toriques qui subissent une dégradation régulière et étalée dans le temps, au cours du fonctionnement normal de l'installation. Il convient donc de remplacer celles-ci selon un fréquentiel défini et adapté au temps de fonctionnement de l'installation. Les pièces d'usure devront donc être tenues à disposition dans le stock du client.

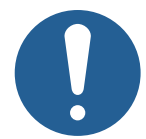

Afin de garantir un montage optimum, les pièces de rechange doivent être stockées à une température proche de leur température d'utilisation. Dans le cas contraire, un temps d'attente suffisant doit être observé avant l'installation, pour que tous les éléments soient assemblés à la même température.

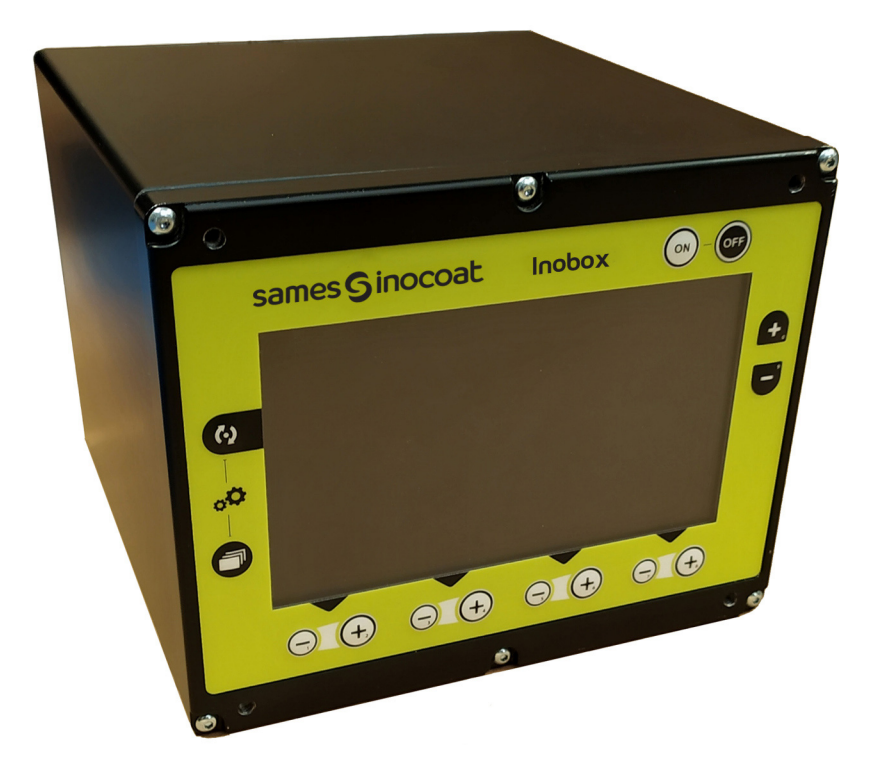

| Référence | Désignation                                      | Qté    | Unité de<br>vente | Niveau<br>Pièces de<br>Rechange (*) |
|-----------|--------------------------------------------------|--------|-------------------|-------------------------------------|
| 910029883 | Module de commande Inobox VT pour table vibrante | 1      | 1                 | -                                   |
| 910029884 | Module de commande Inobox H pour réservoir       |        | 1                 | -                                   |
| 910030576 | Module de commande Inobox NF                     | 1      | 1                 | -                                   |
|           |                                                  |        |                   |                                     |
| 910030041 | Cordon secteur «Europe»                          | 1      | 1                 | -                                   |
| 910030398 | Cordon secteur «US»                              | 1      | 1                 | -                                   |
| 110002759 | Connecteur M16 femelle droit 12 contacts         | option | 1                 | -                                   |
| 110001705 | Câble 4 paires 0,12 mm <sup>2</sup> blindé       | option | 1                 | -                                   |
| 110002935 | Fusible 5X20 SP1,25A250V                         | 1      | boîte             | 1-2                                 |

(\*) Niveau 1: Pièces de 1ère Urgence Niveau 2: Pièces d'usure

#### 14. Historique des indices de révision

| Créé par: |          | Vérifié par: H. Brochier-Cendre Approuvé par: S. Court |                                                                                                    |                                   |
|-----------|----------|--------------------------------------------------------|----------------------------------------------------------------------------------------------------|-----------------------------------|
| Date      | Par:     | Indice                                                 | Objet de la modification et Localisation                                                                                                    | i                                 |
| 2020      | S. Court | А                                                      | Création                                                                                                    |                                   |
| 2021/05   | S. Court | В                                                      | Ajout CAN<br>Ecran de démarrage NF<br>2 défauts<br>Paramétrage second vibrateur<br>Cde Intensité et Programmes                                                                                                    |                                   |
| 2022/11   | O.Aubin  | С                                                      | Ajout marquage UKCATransfert certification CSA vers QPSChangement d'identité et logoMise à jour de la charte graphiqueParamétrages fonctions pistolet non connecté:Mise à jour de la gestion des défauts:Nouvelle fonction InoflowAjout fonction interdiction de la gâchette | 6.4.6<br>11<br>5.1.5.8<br>7.2.2.1 |

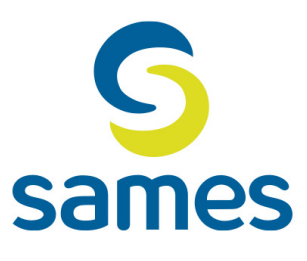

# Sames

13, Chemin de Malacher 38240 Meylan – France 🖀 33 (0)4 76 41 60 60

www.sames.com